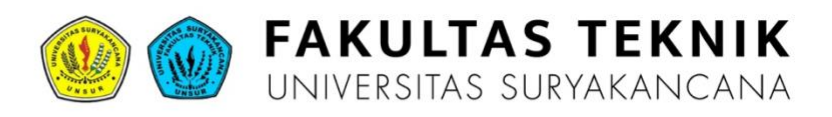

# 2024 MANUAL BOOK

# Aplikasi e-LPPM Fakultas Teknik

Disusun oleh: Finsa Nurpandi

# Daftar Isi

| Daftar ( | Gambarii                                                                            |
|----------|-------------------------------------------------------------------------------------|
| Bab 1 P  | endahuluan1                                                                         |
| 1.1      | Tujuan Pembuatan Dokumen1                                                           |
| 1.2      | Deskripsi Umum Sistem1                                                              |
| 1.3      | Deskripsi Dokumen1                                                                  |
| Bab 2 P  | erangkat Yang Dibutuhkan 2                                                          |
| 2.1      | Perangkat Lunak 2                                                                   |
| 2.2      | Perangkat Keras 2                                                                   |
| 2.3      | Pengguna Aplikasi 2                                                                 |
| Bab 3 P  | enggunaan Aplikasi                                                                  |
| 3.1      | Aktor Sistem 3                                                                      |
| 3.2      | Struktur Menu 3                                                                     |
| 3.3      | Mengakses Aplikasi5                                                                 |
| 3.4      | Aktivitas Sistem6                                                                   |
| 3.4.     | 1 Mengubah Profil Pengguna7                                                         |
| 3.4.     | 2 Mengelola Daftar Pengguna7                                                        |
| 3.4.     | 3 Mengelola Role dan Permission9                                                    |
| 3.4.     | 4 Mengelola Semester11                                                              |
| 3.4.     | 5 Mengelola Pengajuan Proposal Hibah Penelitian dan Pengabdian kepada               |
| Ma       | syarakat12                                                                          |
| 3.4.     | 6 Mengelola Aktivitas Kegiatan Penelitian dan Pengabdian kepada Masyarakat 36       |
| 3.4.     | 7 Mengelola Monitoring dan Evaluasi Penelitian dan Pengabdian kepada Masyarakat<br> |
| 3.4.     | 8 Mengelola Seminar Hasil Penelitian dan Pengabdian kepada Masyarakat               |
| 3.4.     | 9 Mengelola Pelaporan Hasil Penelitian dan Pengabdian kepada Masyarakat             |
| 3.4.     | 10 Mengelola Pelaporan Luaran Hasil Penelitian dan Pengabdian kepada                |
| Ma       | syarakat61                                                                          |

# Daftar Gambar

| Gambar 1 Antarmuka login e-LPPM                                                                      | 5                        |
|----------------------------------------------------------------------------------------------------|--------------------------|
| Gambar 2 Sign Out                                                                                    | 6                        |
| Gambar 3 Halaman Profile                                                                             | 7                        |
| Gambar 4 Halaman Daftar Pengguna                                                                     | 8                        |
| Gambar 5 Halaman Edit Pengguna                                                                       | 8                        |
| Gambar 6 Halaman Depan Role                                                                          | 9                        |
| Gambar 7 Halaman Tambah Role                                                                         | . 10                     |
| Gambar 8 Halaman depan Permissions                                                                   | . 11                     |
| Gambar 9 Halaman tambah permission                                                                   | . 11                     |
| Gambar 10 Halaman depan semester                                                                     | . 12                     |
| Gambar 11 Halaman tambah data semester                                                               | . 12                     |
| Gambar 12 Alur Proses Pengajuan Proposal                                                             | . 13                     |
| Gambar 13 Pengajuan Proposal - Halaman depan (LPPM)                                                  | .14                      |
| Gambar 14 Pengajuan Proposal – Tambah data periode pengajuan proposal                                | . 15                     |
| Gambar 15 Pengajuan Proposal - Tambah Data Penelitian                                                | . 16                     |
| Gambar 16 Pengajuan Proposal - Tambah data pengabdian kepada masyarakat                              | . 16                     |
| Gambar 17 Proposal Penelitian - Dosen Pengusul                                                       | . 17                     |
| Gambar 18 Proposal Penelitian - Form Anggota Mahasiswa                                               | . 18                     |
| Gambar 19 Proposal Penelitian - Form Ringkasan                                                       | . 18                     |
| Gambar 20 Proposal Penelitian - Form Pendahuluan                                                     | . 18                     |
| Gambar 21 Proposal Penelitian - Form Metode Penelitian                                               | . 19                     |
| Gambar 22 Proposal Penelitian - Form Jadwal Kegiatan                                                 | . 19                     |
| Gambar 23 Proposal Penelitian - Form Daftar Pustaka                                                  | .20                      |
| Gambar 24 Proposal Penelitian - Form Rencana Anggaran Biaya                                          | .20                      |
| Gambar 25 Proposal Penelitian - Form Evaluasi Mandiri Kirim Proposal                                 | .21                      |
| Gambar 26 Pengajuan Proposal - Halaman Depan Pengajuan Proposal Penelitian                           | .21                      |
| Gambar 27 Pengajuan Proposal - Halaman Persetujuan Proposal oleh Prodi                               | .22                      |
| Gambar 28 Persetujuan Proposal - Halaman Detail Proposal                                             | .23                      |
| Gambar 29 Persetujuan Proposal - Penolakan Proposal                                                  | .23                      |
| Gambar 30 Persetujuan Proposal - Setelah Persetujuan                                                 | .24                      |
| Gambar 31 Penugasan Reviewer - Halaman Depan                                                         | .25                      |
| Gambar 32 Penugasan Reviewer - Detail Proposal                                                       | .25                      |
| Gambar 33 Penugasan Reviewer - Pemilihan Reviewer                                                    | .26                      |
| Gambar 34 Penugasan Reviewer - Halaman Depan Update                                                  | .26                      |
| Gambar 35 Review Proposal - Halaman Depan                                                            | .27                      |
| Gambar 36 Review Proposal - Konfirmasi Penilaian                                                     | .28                      |
| Gambar 37 Review Proposal - Justifikasi Anggaran                                                     | .28                      |
| Gambar 38 Review Proposal - Penilaian Proposal                                                       | .29                      |
| Gambar 39 Review Proposal - Buat Komentar dan Rekomendasi                                            | . 30                     |
| Gambar 40 Review Proposal - Tab Komentar                                                             | . 30                     |
| Gambar 41 Review Proposal - Halaman depan setelah penilaian                                          | .31                      |
| Gambar 42 Penetapan Hasil - Detail Proposal                                                          | .32                      |
| Gambar 43 Penetapan Hasil - Hasil Penilaian Reviewer                                                 | .32                      |
| Gambar 44 Penetapan Hasil - Keputusan akhir                                                          | .33                      |
| Gambar 45 Penetapan Hasil - Halaman depan setelah keputusan akhir                                    |                          |
| Gambar 16 Pengajuan Proposal - Halaman Depan Hasil Akhir                                             | .34                      |
| Gambal 40 rengajuan rioposal - nalaman Depar nasii Akini                                             | .34<br>.35               |
| Gambar 47 Pengajuan Proposal - Tab Hasil Penilaian                                                   | .34<br>.35<br>.35        |
| Gambar 40 Pengajuan Proposal - Tab Hasil Penilaian<br>Gambar 48 Pengajuan Proposal - Hasil Penilaian | .34<br>.35<br>.35<br>.36 |

| Gambar 50 Aktivitas Dosen - Detail Penelitian                        | 37 |
|----------------------------------------------------------------------|----|
| Gambar 51 Aktivitas Dosen - Form Tambah Catatan Kegiatan             | 38 |
| Gambar 52 Aktivitas Dosen - Log Catatan Kegiatan                     | 38 |
| Gambar 53 Alur Proses Pengelolaan Monitoring dan Evaluasi            | 39 |
| Gambar 54 Monev PPkM - Halaman Depan                                 | 40 |
| Gambar 55 Monev PPkM - Form Tambah Data Periode Pelaksanaan          | 41 |
| Gambar 56 Monev Penugasan Reviewer - Halaman Depan                   | 42 |
| Gambar 57 Monev Penugasan Reviewer - Halaman Detail Penelitian       | 42 |
| Gambar 58 Monev Penugasan Reviewer - Penugasan kepada Reviewer       | 43 |
| Gambar 59 Monev Penugasan Reviewer - Halaman Depan setelah Penugasan | 43 |
| Gambar 60 Penilaian Monev - Halaman Depan                            | 44 |
| Gambar 61 Penilaian Money - Tampilan Konfirmasi Penilaian            | 45 |
| Gambar 62 Penilaian Money - Halaman Penilaian                        | 45 |
| Gambar 63 Penilaian Money - Form Tambah Komentar                     | 46 |
| Gambar 64 Penilaian Money - Halaman Komentar                         | 46 |
| Gambar 65 Penilaian Money - Halaman depan setelah penilaian          | 47 |
| Gambar 66 Alur Proses Seminar Hasil                                  | 48 |
| Gambar 67 Seminar Hasil - Halaman Depan                              | 49 |
| Gambar 68 Seminar Hasil - Form Tambah data periode pelaksanaan       | 49 |
| Gambar 69 Seminar Hasil - Halaman Depan                              | 50 |
| Gambar 70 Seminar Hasil - Halaman detail penelitian                  | 51 |
| Gambar 71 Seminar Hasil - Penugasan kepada reviewer                  | 51 |
| Gambar 72 Seminar Hasil - Halaman depan setelah penugasan            | 52 |
| Gambar 73 Seminar Hasil - Halaman Depan                              | 53 |
| Gambar 74 Seminar Hasil - Tampilan konfirmasi penilaian              | 53 |
| Gambar 75 Seminar Hasil - Halaman Penilaian                          | 54 |
| Gambar 76 Seminar Hasil - Form tambah komentar                       | 54 |
| Gambar 77 Seminar Hasil - Halaman Komentar                           | 55 |
| Gambar 78 Seminar Hasil - Halaman depan setelah penilaian            | 55 |
| Gambar 79 Alur Proses Pelaporan PPkM                                 | 56 |
| Gambar 80 Pelaporan - Halaman Depan Aktivasi                         | 57 |
| Gambar 81 Pelaporan - Halaman setelah diaktifkan                     | 58 |
| Gambar 82 Pelaporan - Halaman detail pelaporan                       | 59 |
| Gambar 83 Pelaporan - Form unggah laporan akhir                      | 59 |
| Gambar 84 Pelaporan - Tampilan setelah berhasil unggah laporan       | 60 |
| Gambar 85 Pelaporan - Form artikel publikasi                         | 60 |
| Gambar 86 Pelaporan - Halaman setelah input artikel publikasi        | 61 |
| Gambar 87 Alur Proses pelaporan hasil luaran/publikasi               | 62 |
| Gambar 88 Luaran Publikasi - Halaman Utama                           | 63 |
| Gambar 89 Luaran Publikasi - Form Download Excel                     | 64 |
| Gambar 90 Luaran Publikasi - Form input data luaran publikasi        | 64 |
| Gambar 91 Luaran HKI - Halaman Depan                                 | 65 |
| Gambar 92 Luaran HKI - Form tambah data                              | 66 |
| Gambar 93 Luaran Buku - Halaman Utama                                | 67 |
| Gambar 94 Luaran Buku - Form tambah data                             | 67 |
| Gambar 95 Luaran Forum Ilmiah - Halaman Utama                        | 68 |
| Gambar 96 Luaran Forum Ilmiah - Form tambah data                     | 69 |
| Gambar 97 Luaran Media Massa - Halaman Utama                         | 70 |
| Gambar 98 Luaran Media Massa - Form tambah data                      | 70 |

# Bab 1

# Pendahuluan

# 1.1 Tujuan Pembuatan Dokumen

Dokumen user manual Sistem Electronic LPPM (e-LPPM) ini dibuat untuk tujuan sebagai berikut:

- Menggambarkan dan menjelaskan penggunaan aplikasi e-LPPM untuk pengguna
- 2. Sebagai panduan penggunaan aplikasi e-LPPM.

# 1.2 Deskripsi Umum Sistem

e-LPPM merupakan sistem yang dikembangkan untuk dapat melakukan pengelolaan Penelitian dan Pengabdian kepada Masyarakat (PPkM) beserta dengan luarannya. Terdapat dua proses bisnis utama dalam sistem ini, pertama yaitu proses bisnis pengelolaan PPkM hibah Fakultas yang dimulai dari pengajuan proposal, proses pelaksanaan PPkM, Monitoring PPkM, dan Seminar Hasil PPkM. Sedangkan proses bisnis yang kedua meliputi proses perekapan data luaran PPkM. Pengelolaan data luaran PPkM sepenuhnya dikelola oleh LPPM, sedangkan untuk proses pengelolaan PPkM melibatkan Dosen, Program Studi, Reviewer, dan LPPM.

## 1.3 Deskripsi Dokumen

Dokumen ini dibuat untuk memberikan panduan penggunaan aplikasi e-LPPM. Dokumen ini berisikan informasi sebagai berikut:

- Bab 1. Berisi informasi umum yang merupakan bagian pendahuluan, yang meliputi tujuan pembuatan dokumen, deskripsi umum sistem serta deskripsi dokumen.
- Bab 2. Berisi perangkat yang dibutuhkan untuk penggunaan aplikasi e-LPPM meliputi perangkat lunak dan perangkat keras.
- 3. Bab 3. Berisi cara penggunaan aplikasi e-LPPM.

# Bab 2

# Perangkat Yang Dibutuhkan

# 2.1 Perangkat Lunak

Perangkat lunak yang digunakan adalah:

- 1. Sistem operasi (Windows, MacOS, ataupun Linux)
- Web Browser sebagai perangkat penjelajah (Firefox, Google Chrome, Microsoft Edge)

# 2.2 Perangkat Keras

Perangkat keras yang digunakan adalah:

- 1. Personal Computer/ Laptop
- 2. Mouse, sebagai peralatan input
- 3. Monitor, sebagai peralatan output
- 4. Keyboard, sebagai peralatan input

# 2.3 Pengguna Aplikasi

Pengguna aplikasi yang akan menggunakan aplikasi adalah sebagai berikut:

- 1. Memiliki pemahaman tentang antar muka computer
- 2. Memiliki pemahaman tentang proses bisnis aplikasi

# Bab 3

# Penggunaan Aplikasi

# 3.1 Aktor Sistem

Pada aplikasi e-LPPM, aktor yang terlibat yaitu:

- 1. LPPM atau bisa disebut sebagai Admin
- 2. Pimpinan Fakultas/Program Studi
- 3. Dosen
- 4. Reviewer (Merupakan dosen yang telah ditunjuk sebagai reviewer)

# 3.2 Struktur Menu

Struktur menu terbentuk berdasarkan aktor sistem. Pada aplikasi e-LPPM berikut di bawah ini adalah struktur menu dari aplikasi e-LPPM.

| No | Group             | Menu                         | Role       |  |
|----|-------------------|------------------------------|------------|--|
| 1  | -                 | Dashboard                    | All Access |  |
| 2  | PENGAJUAN         | Penelitian                   | ian Dosen  |  |
|    | PROPOSAL          | Pengabdian kepada Masyarakat | Dosen      |  |
| 3  | PENGELOLAAN       | Penelitian                   | LPPM       |  |
|    | PROPOSAL          | Pengabdian kepada masyarakat | LPPM       |  |
| 4  | MONITORING DAN    | Penelitian                   | LPPM       |  |
|    | EVALUASI          | Pengabdian kepada Masyarakat | LPPM       |  |
| 5  | SEMINAR HASIL     | Penelitian                   | LPPM       |  |
|    |                   | Pengabdian kepada Masyarakat | LPPM       |  |
| 6  | REVIEW PROPOSAL   | Penelitian                   | Reviewer   |  |
|    |                   | Pengabdian kepada Masyarakat | Reviewer   |  |
| 7  | PENILAIAN MONEV   | Penelitian                   | Reviewer   |  |
|    |                   | Pengabdian kepada Masyarakat | Reviewer   |  |
| 8  | PENILAIAN SEMINAR | Penelitian                   | Reviewer   |  |
|    | HASIL             | Pengabdian kepada Masyarakat | Reviewer   |  |

| No | Group           | Menu                            | Role       |  |
|----|-----------------|---------------------------------|------------|--|
| 9  | AKTIVITAS DOSEN | Penelitian                      | Dosen      |  |
|    |                 | Pengabdian kepada Masyarakat    | Dosen      |  |
| 10 | LUARAN DOSEN    | Penelitian                      | ALL ACCESS |  |
|    |                 | Publikasi                       | ALL ACCESS |  |
|    |                 | НКІ                             | ALL ACCESS |  |
|    |                 | BUKU                            | ALL ACCESS |  |
|    |                 | Forum Ilmiah                    | ALL ACCESS |  |
|    |                 | Media Massa                     | ALL ACCESS |  |
|    |                 | Pengabdian kepada Masyarakat    | ALL ACCESS |  |
| 11 | KETERLIBATAN    | Penelitian                      | LPPM       |  |
|    | MAHASISWA       | Artikel                         | LPPM       |  |
|    |                 | Forum Ilmiah                    | LPPM       |  |
|    |                 | Pengabdian kepada Masyarakat    | LPPM       |  |
| 12 | REKAP           | Rekap Dosen                     | LPPM,      |  |
|    |                 |                                 | Fakultas,  |  |
|    |                 |                                 | Prodi      |  |
|    |                 | Dokumen                         | ALL ACCESS |  |
|    |                 | Riwayat Proposal Penelitian     | LPPM       |  |
|    |                 | Riwayat Proposal PKM            | LPPM       |  |
| 13 | KONFIGURASI     | Semester                        | LPPM       |  |
| 14 | KONFIGURASI     | Periode Pengajuan Proposal      | LPPM       |  |
|    | PERIODE         | Periode Monitoring dan Evaluasi | LPPM       |  |
|    |                 | Periode Seminar Hasil           | LPPM       |  |
|    |                 | Periode Pelaporan               | LPPM       |  |
| 15 | KONFIGURASI     | Penilaian Proposal Penelitian   | LPPM       |  |
|    | PENILAIAN       | Penilaian Proposal PkM          | LPPM       |  |
|    |                 | Penilaian Monev Penelitian      | LPPM       |  |
|    |                 | Penilaian Monev PkM             | LPPM       |  |

| No | Group         | Menu                         | Role |  |  |
|----|---------------|------------------------------|------|--|--|
|    |               | Penilaian Seminar Penelitian | LPPM |  |  |
|    |               | Penilaian Seminar PkM        | LPPM |  |  |
| 16 | AKUN PENGGUNA | Profile                      | LPPM |  |  |
|    |               | Users                        | LPPM |  |  |
|    |               | Roles                        | LPPM |  |  |
|    |               | Permissions                  | LPPM |  |  |

# 3.3 Mengakses Aplikasi

Untuk memulai akses terhadap aplikasi e-LPPM ini, terdapat beberapa tahapan:

1. Buka aplikasi e-LPPM melalui *web browser* dengan alamat url sebagai

| LPPM        |
|-------------|
| Login       |
| NIDN*       |
| Password *  |
| Remember me |
| Sign in     |
|             |
|             |
|             |
|             |

berikut: <a href="https://lppm.teknikunsur.net/">https://lppm.teknikunsur.net/</a>

Gambar 1 Antarmuka login e-LPPM

Untuk dapat keluar dari sistem, pengguna dapat menemukan tombol 'Sign Out' dengan menekan inisial nama pengguna yang berada di sebelah kanan atas seperti pada gambar di bawah ini.

| ≡ LPPM                                |                                           | Q Search                                                                            |
|---------------------------------------|-------------------------------------------|-------------------------------------------------------------------------------------|
| 🟠 Dashboard                           | Dashboard                                 | <ul> <li>Finsa Nurpandi</li> <li>* Toggle dark mode</li> <li>I+ Sign out</li> </ul> |
| AKTIVITAS DOSEN ~                     | Publikasi Finsa Nurpandi, S.T., M.T.      | PkM Finsa Nurpandi, S.T., M.T.                                                      |
| LUARAN DOSEN                          | 08                                        | 16<br>12<br>08<br>0.4                                                               |
| 정정 HKI<br>ED Buku<br>III Forum limiah | 0 2019-2020 2020-2021 2021-2022 2023-2024 | 0 2022-2023                                                                         |

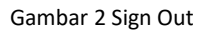

## 3.4 Aktivitas Sistem

Penjelasan mengenai penggunaan e-LPPM dikelompokan berdasarkan aktivitas yang terjadi dalam pengelolaan di LPPM. Berikut di bawah ini adalah aktivitas yang akan di bahas dalam cara penggunaan e-LPPM:

- 1. Mengubah Profil Pengguna
- 2. Mengelola Daftar Pengguna
- 3. Mengelola Role dan Permission
- 4. Mengelola Semester
- 5. Mengelola Pengajuan Proposal Hibah Penelitian dan Pengabdian kepada Masyarakat
- Mengelola Aktivitas Kegiatan Penelitian dan Pengabdian kepada Masyarakat
- Mengelola Monitoring dan Evaluasi Penelitian dan Pengabdian kepada Masyarakat
- 8. Mengelola Seminar Hasil Penelitian dan Pengabdian kepada Masyarakat
- 9. Mengelola Pelaporan Penelitian dan Pengabdian kepada Masyarakat

# 3.4.1 Mengubah Profil Pengguna

| M             | Roles   |              |
|---------------|---------|--------------|
| Group         | Nama    |              |
| AKUN PENGGUNA | Profile | Admin, Dosen |

Untuk dapat mengubah profile, pengguna dapat memilih menu **Profile** yang terdapat pada sidebar kategori "AKUN PENGGUNA". Jika telah diklik menu Profile, pengguna akan diarahkan ke tampilan seperti di bawah ini.

| <b>Ξ</b> < LPPM                                                                                                    | Profile                                                                                   | Q Search FN      |
|----------------------------------------------------------------------------------------------------|-------------------------------------------------------------------------------------------|------------------|
| <ul> <li>Periode Pengajuan Proposal</li> <li>Periode Monitoring dan Evaluasi</li> <li>Periode Seminar Hasil</li> </ul>                                                                                                    | Profile                                                                                   |                  |
| 💬 Periode Pelaporan                                                                                                    | General                                                                                   |                  |
| KONFIGURASI PENILAIAN       ^         Ø       Penilaian Proposal Penelitian         Ø       Penilaian Proposal PKM         Ø       Penilaian Money Penelitian         Ø       Penilaian Money PkM         Ø       Penilaian Seminar Penelitian         Ø       Penilaian Seminar PkM | Username"<br>0411118503<br>Name"<br>Finsa Nurpandi<br>Email Address"<br>finsa@unsur.ac.id |                  |
| AKUN PENGGUNA                                                                                                    | Update Password                                                                           |                  |
| 2 Profile                                                                                                    | Current Password                                                                          |                  |
| Roles     Permissions     https://topm.teknikunsur.net/user/application-periods                                                                                                    | New Password                                                                              | Confirm Password |

Gambar 3 Halaman Profile

Pada halaman ini, pengguna tidak dapat mengubah username. Jika terdapat kesalahan pada username, pengguna dapat melaporkan langsung ke bagian Admin.

## 3.4.2 Mengelola Daftar Pengguna

| Μ             | Roles |       |
|---------------|-------|-------|
| Group         |       |       |
| AKUN PENGGUNA | Users | Admin |

Karena berhubungan dengan semua data pengguna, maka fitur ini hanya dapat diakses oleh Admin. Berikut di bawah ini adalah tampilan halaman depan dan edit dari pengelolaan pengguna.

| ≕ LPPM                                                                                                    |          | Users | List                                |            |                             |                    | Q Search |        | FN       |
|----------------------------------------------------------------------------------------------------|----------|-------|-------------------------------------|------------|-----------------------------|--------------------|----------|--------|----------|
| Riwayat Proposal Penelitian                                                                                                    |          | Dafta | ar Pengguna                         |            |                             |                    |          | Tambah | Pengguna |
| KONFIGURASI                                                                                                    | ^        |       |                                     |            |                             |                    | Q Search |        | <b>v</b> |
|                                                                                                    |          |       | Full name -                         | Username   | Email                       | Program Studi      | Aktif? - |        |          |
| KONFIGURASI PERIODE                                                                                                    | ^        |       | Agus Suheri, S.T., M.Kom.           | 0003127201 | agussuheri@unsur.ac.id      | Teknik Informatika | $\odot$  | / Edit | 🖞 Delete |
| <ul> <li>Periode Pengajuan Proposal</li> <li>Periode Monitoring dan Evaluasi</li> </ul>                                                                                                    |          |       | Ai Musrifah, S.T., M.Kom.           | 0403018001 | aimusrifah@unsur.ac.id      | Teknik Informatika | 0        | / Edit | 1 Delete |
| 🕫 Periode Seminar Hasil                                                                                                    |          |       | Akhmad Sutoni, M.T.                 | 0413057006 | akhmadsutoni@unsur.ac.id    | Teknik Industri    | ۲        | 🖌 Edit | Delete   |
| Periode Pelaporan                                                                                                    |          |       | Dr. H. Ali Subhan, S.T., S.H., M.T. | 0406097201 | alisubhan@unsur.ac.id       | Teknik Industri    | $\odot$  | / Edit | 🖞 Delete |
| KONFIGURASI PENILAIAN                                                                                                    |          |       | Alia Saskia Puspitasari, S.T., M.T. | 0402017902 | aliasaskia@unsur.ac.id      | Teknik Sipil       | $\odot$  | / Edit | 1 Delete |
|                                                                                                    |          |       | Andri Adikusumah, S.Kom., M.Kom.    | 0402108603 | andriadikusumah@unsur.ac.id | Teknik Informatika | ۲        | 🖌 Edit | Delete   |
| A Profile                                                                                                    | <u>^</u> |       | Anita Ilmaniati, S.T.P., M.T.       | 0421018702 | anitailmaniati@unsur.ac.id  | Teknik Industri    | $\odot$  | / Edit | Delete   |
| 器 Users                                                                                                    |          |       | Bramantiyo Eko Putro, S.M.B., M.T.  | 0418069101 | bramantiyo@unsur.ac.id      | Teknik Industri    | $\odot$  | / Edit | Delete   |
| Roles     Roles     Roles |          |       | Devi Setiawan, S.T., M.T.           | 0422098304 | devi@unsur.ac.id            | Teknik Sipil       | $\odot$  | / Edit | 1 Delete |
| Permissions                                                                                                    |          |       | Diny Syarifah Sany, S.T., M.T.      | 0405099303 | diny@unsur.ac.id            | Teknik Informatika | $\odot$  | / Edit | 1 Delete |

Gambar 4 Halaman Daftar Pengguna

| ≅ LPPM                                      | Users Edit             |                | Q Search                    | FN |
|---------------------------------------------|------------------------|----------------|-----------------------------|----|
| Riwayat Proposal Penelitian                 | Edit Pengguna          |                |                             |    |
| Semester                                    | Username*              |                | Roles                       |    |
|                                             | 0003127201             |                | dosen ×<br>Select an option | ~  |
| Periode Pengajuan Proposal                  | Gelar Depan Nama*      | Gelar Belakang | Permissions                 |    |
| Periode Monitoring dan Evaluasi             | Email*                 |                | Select an option            | ~  |
| Periode Seminar Hasil     Periode Pelaporan | agussuheri@unsur.ac.id |                | Program Studi               |    |
|                                             | Email verified at      | en             | Sinta ID                    |    |
| NFIGURASI PENILAIAN ~                       | Sep 25, 2023 04:30:14  |                | 6122903                     |    |
| VUN PENGGUNA ^                              |                        |                | Aktif?                      |    |
| Users                                       |                        |                |                             |    |
| ) Roles                                     | Save changes Cancel    |                |                             |    |
| Permissions                                 |                        |                |                             |    |

Gambar 5 Halaman Edit Pengguna

### 3.4.3 Mengelola Role dan Permission

| Μ             | Roles         |       |  |  |
|---------------|---------------|-------|--|--|
| Group         | Group Nama    |       |  |  |
| AKUN PENGGUNA | 1. Roles      | Admin |  |  |
|               | 2. Permission |       |  |  |

Role berfungsi untuk membatasi akses terhadap suatu fitur dalam sistem. Suatu pengguna dapat memiliki dua atau lebih role dalam satu akun. Terdapat dua Role utama dalam sistem, yaitu (1) admin, dan (2) dosen. Serta beberapa role tambahan untuk pengguna, seperti (1) prodi, (2) fakultas, (3) editor, dan (4) reviewer. Untuk role tambahan, role tidak dapat berdiri sendiri, tetapi harus kepanjangan dari role dosen. Karena seorang dosen dapat berperan sebagai Pimpinan Fakultas, Pimpinan Program Studi, Editor, dan Reviewer.

Berikut di bawah ini adalah halaman tampilan depan dan tambah role.

| ≕ LPPM                                                                                                    | Roles / List                |               | Q Search               | FN           |
|----------------------------------------------------------------------------------------------------|-----------------------------|---------------|------------------------|--------------|
| Riwayat Proposal PkM                                                                                                  | Roles                       |               |                        | New role     |
| KONFIGURASI                                                                                                    | Name                        |               |                        |              |
| KONFIGURASI PERIODE                                                                                                   | dosen                       |               | <ul> <li>Ed</li> </ul> | lit 🖞 Delete |
| <ul> <li>Periode Fongalain Fondati</li> <li>Periode Monitoring dan Evaluasi</li> <li>Periode Seminar Hasil</li> </ul> | prodi<br>fakultas           |               | / Ed                   | iit 🖞 Delete |
| Periode Pelaporan                                                                                                    | editor                      |               | / Ed                   | lit 🖞 Delete |
| KONFIGURASI PENILAIAN ~                                                                                               | Showing 1 to 6 of 6 results | 10 v per page | ✓ Ed                   | it 🗓 Delete  |
| AKUN PENGGUNA ~                                                                                                    |                             |               |                        |              |
| B Users                                                                                                    |                             |               |                        |              |
| Permissions                                                                                                    |                             |               |                        |              |

Gambar 6 Halaman Depan Role

| ≡ LPPM                                                                             | Roles List                     |                                 | Q. Search | FN                                    |
|------------------------------------------------------------------------------------|--------------------------------|---------------------------------|-----------|---------------------------------------|
| Riwayat Proposal PkM                                                               | Roles                          |                                 |           | New role                              |
| KONFIGURASI                                                                        | Name admin                     |                                 |           | 🖌 Edit 🗴 Delete                       |
| KONFIGURASI PERIODE                                                                | Create role                    |                                 | ×         | 🖌 Edit 🗴 Delete                       |
| <ul> <li>Periode Monitoring dan Evaluasi</li> <li>Periode Seminar Hasil</li> </ul> | Name*                          | Permissions<br>Select an option | ~         | Edit      Delete     Edit      Delete |
| Periode Pelaporan                                                                  | Create & create another Cancel |                                 |           | ✓ Edit                                |
| KONFIGURASI PENILAIAN                                                              | Showing 1 to 6 of 6 results    | 10 👻 per page                   |           | P car g pelete                        |
|                                                                                    |                                |                                 |           |                                       |
| Users  Roles  Permissions                                                          |                                |                                 |           |                                       |

Gambar 7 Halaman Tambah Role

Berbeda dengan Role, Permission dapat memberikan otoritas kepada suatu pengguna. Otoritas disini adalah memberikan kemampuan kepada pengguna untuk dapat melakukan sesuatu sesuai dengan permission yang telah diberikan. Sebagai contoh, dalam sistem, terdapat tiga permission, yaitu *create*, *update*, dan *delete*. Permission ini dapat diberikan langsung kepada pengguna ataupun melalui role. Dengan memiliki permission *create*, pengguna ataupun role memiliki kemampuan untuk dapat menambahkan data pada suatu fitur. Berikut di bawah ini adalah halaman dari pengelolaan Permission.

| <b>⊒</b> LPPM                                                        | Permissions / List                  | Q Search FN                                                                    |
|----------------------------------------------------------------------|-------------------------------------|--------------------------------------------------------------------------------|
| د אושאאמר Proposal Peneintian<br>الله Riwayat Proposal PkM           | Permissions                         | New permission                                                                 |
| KONFIGURASI                                                          | Name     create                     | ✓ Edit                                                                         |
| KONFIGURASI PERIODE                                                  | update     delete                   | <ul> <li>✓ Edit</li> <li>© Delete</li> <li>✓ Edit</li> <li>© Delete</li> </ul> |
| <ul> <li>Periode Seminar Hasil</li> <li>Periode Pelaporan</li> </ul> | Showing 1 to 3 of 3 results 10 v pr | r page                                                                         |
| KONFIGURASI PENILAIAN                                                | ×                                   |                                                                                |
| AKUN PENGGUNA<br>& Profile<br>& Users<br>© Roles<br>Permissions      | ^                                   |                                                                                |

|                                                                                                    | Permissions Create             | Q Search |
|----------------------------------------------------------------------------------------------------|--------------------------------|----------|
| Riwayat Proposal PkM                                                                                                    | Create Permission              |          |
| KONFIGURASI                                                                                                    | ^ Name*                        |          |
| KONFIGURASI PERIODE<br>GP Periode Pengajuan Proposal<br>GP Periode Monitoring dan Evaluasi<br>GP Periode Seminar Hasil<br>GP Periode Pelaporan | Create & create another Cancel |          |
| KONFIGURASI PENILAIAN                                                                                                    | •                              |          |
| AKUN PENGGUNA<br>& Profile<br>& Users<br>@ Roles<br>// Permissions                                                                             |                                |          |

Gambar 8 Halaman depan Permissions

Gambar 9 Halaman tambah permission

### 3.4.4 Mengelola Semester

| M           | Roles    |       |  |
|-------------|----------|-------|--|
| Group       | Nama     |       |  |
| KONFIGURASI | Semester | Admin |  |

Untuk dapat memulai pengelolaan kegiatan seputar Penelitian dan Pengabdian kepada Masyarakat (PPkM), pengelolaan semester menjadi syarat utama. Karena dalam pelaksanaannya, semester ini menjadi atribut untuk data yang lainnya. Berikut di bawah ini adalah halaman depan semester dan halaman tambah data semester.

| ≕ LPPM                                                                                  | Semesters       | List       |                | Q Search        | FN              |
|-----------------------------------------------------------------------------------------|-----------------|------------|----------------|-----------------|-----------------|
| <ul> <li>Riwayat Proposal PkM</li> </ul>                                                | Semeste         | er         |                | Tamba           | h Data Semester |
| KONFIGURASI                                                                             | · · · · ·       |            |                | Q Search        |                 |
| Semester                                                                                |                 | Semester - | Tahun akademik | and provide the |                 |
| KONFIGURASI PERIODE                                                                     | ^ 1             | 20232      | 2023-2024      |                 | 🖌 Edit          |
| <ul> <li>Periode Pengajuan Proposal</li> <li>Periode Monitoring dan Evaluasi</li> </ul> | 2               | 20231      | 2023-2024      |                 | 🖍 Edit          |
| Periode Seminar Hasil                                                                   | 3               | 20222      | 2022-2023      |                 | 🖌 Edit          |
| Període Pelaporan                                                                       | 4               | 20221      | 2022-2023      |                 | 🖋 Edit          |
|                                                                                         | 5               | 20212      | 2021-2022      |                 | 🖍 Edit          |
| KORFIOURASI PENILAIAN                                                                   | 6               | 20211      | 2021-2022      |                 | 🖍 Edit          |
| AKUN PENGGUNA                                                                           | ^ 7             | 20202      | 2020-2021      |                 | 🖌 Edit          |
| & Users                                                                                 | 8               | 20201      | 2020-2021      |                 | ✓ Edit          |
| Roles                                                                                   | 9               | 20192      | 2019-2020      |                 | ✓ Edit          |
| Permissions                                                                             | 10<br>Showing 1 | 20191      | 2019-2020      |                 | 🖌 Edit          |

Gambar 10 Halaman depan semester

|                                 |        | Semesters    | List             |        |         |              |                | Q Search | FN                   |
|---------------------------------|--------|--------------|------------------|--------|---------|--------------|----------------|----------|----------------------|
| Riwayat Proposal PkM            |        | Semeste      | r                |        |         |              |                |          | Tambah Data Semester |
| KONFIGURASI                     |        |              |                  |        |         |              |                |          |                      |
| Semester                        |        |              |                  |        |         |              |                |          | V                    |
|                                 |        |              | Semeste          | ra -   |         |              | Tahun akademik | ×        |                      |
| KONFIGURASI PERIODE             | Tam    | bah Semeste  | r                |        |         |              |                |          | 🖌 Edit               |
| Periode Pengajuan Proposal      | Seme   | ster '       |                  |        | Tahur   | n Akademik * |                |          | / Edit               |
| Periode Monitoring dan Evaluasi |        |              |                  |        |         |              |                |          |                      |
| Periode Seminar Hasil           | contoh | 20211        |                  |        | control | h-2021-2022  |                |          | ✓ Edit               |
| Periode Pelaporan               | CONTON | . 20211      |                  |        | CONTO   | IL EVET EVEZ |                | _        | 🖌 Edit               |
|                                 | Cre    | ate Create   | & create another | Cancel |         |              |                |          | 🖌 Edit               |
| KONFIGURASI PENILAIAN           |        | 6            | 20211            |        |         |              | 2021-2022      |          | 🖌 Edit               |
| AKUN PENGGUNA                   | ~      | 7            | 20202            |        |         |              | 2020-2021      |          | 🖌 Edit               |
| 8 Profile                       |        | 8            | 20201            |        |         |              | 2020-2021      |          | 🖌 Edit               |
| 요 Users                         |        | 9            | 20102            |        |         |              | 2010-2020      |          | ar Ealth             |
| ② Roles                         |        |              | 20192            |        |         |              | 2010-2020      |          | ✓ Edit               |
| Permissions                     |        | 10           | 20191            |        |         |              | 2019-2020      |          | 🖌 Edit               |
|                                 |        | Showing 1 to | 10 of 10 results |        |         | 10 ~         | Der Dage       |          |                      |

Gambar 11 Halaman tambah data semester

3.4.5 Mengelola Pengajuan Proposal Hibah Penelitian dan Pengabdian kepada Masyarakat

Dalam pengelolaan pengajuan proposal hibah PPkM, dilaksanakan dalam beberapa tahap yang berurutan seperti di bawah ini.

- 1. Aktivasi Periode Pengajuan Proposal oleh LPPM
- 2. Pengajuan Proposal oleh Dosen
- 3. Peninjauan Desk Evaluation oleh Program Studi

- 4. Penunjukan Reviewer oleh LPPM
- 5. Peninjauan Proposal oleh Reviewer
- 6. Penetapan Hasil Proposal oleh LPPM
- 7. Melihat Hasil Penilaian oleh Dosen

Alur proses proses pengajuan proposal dapat dilihat pada diagram di bawah ini.

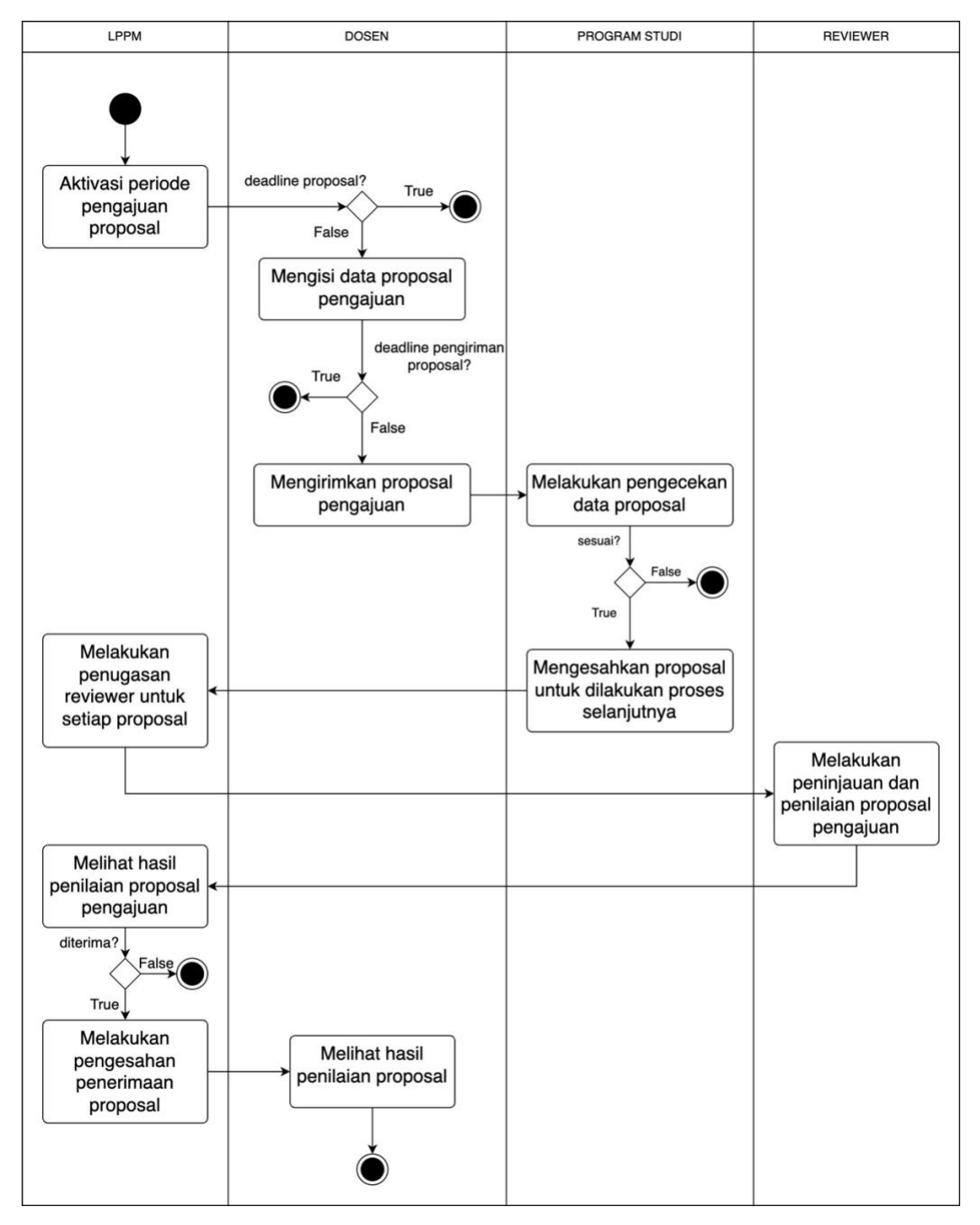

Gambar 12 Alur Proses Pengajuan Proposal

Berikut di bawah ini adalah penjelasan detail tentang tahapan pengelolaan proposal hibah PPkM.

| Ме                  | Roles             |       |
|---------------------|-------------------|-------|
| Group               |                   |       |
| KONFIGURASI PERIODE | Periode Pengajuan | admin |
|                     | Proposal          |       |

1. Aktivasi Periode Pengajuan Proposal oleh LPPM

Untuk dapat memulai pengajuan proposal, Admin (LPPM) harus menambahkan dan mengaktifkan periode pengajuan proposal terlebih dahulu. Hal ini menjadi syarat utama, karena jika tidak ada periode pengajuan proposal yang aktif, maka dosen tidak dapat mengajukan proposal PPkM. Berikut di bawah ini adalah tampilan dan cara menambahkan periode pengajuan proposal.

| ≕ LPPM                                                                                  | Applicatio | on Periods Lis | st                    |                       | Q Search | FN                |
|-----------------------------------------------------------------------------------------|------------|----------------|-----------------------|-----------------------|----------|-------------------|
| Riwayat Proposal PkM                                                                    | Period     | de Pengajua    | an Proposal           |                       |          | Tambah Data       |
| KONFIGURASI                                                                             |            |                |                       |                       | 0        | Cascala           |
| Semester                                                                                |            | Tahun -        | Deadline -            | Deadline Submit       | Aktif?   | Search            |
| KONFIGURASI PERIODE                                                                     | 1          | 2024           | Aug 16, 2024 23:59:59 | Aug 24, 2024 23:59:59 | $\odot$  | 🖌 Edit 🏾 🗖 Delete |
| <ul> <li>Periode Pengajuan Proposal</li> <li>Periode Monitoring dan Evaluasi</li> </ul> | Showin     | ng 1 result    |                       | 10 v per page         |          |                   |
| 과 Periode Seminar Hasil<br>과 Periode Pelaporan                                          |            |                |                       |                       |          |                   |
| CONFIGURASI PENILAIAN                                                                   | ×          |                |                       |                       |          |                   |
| KUN PENGGUNA                                                                            |            |                |                       |                       |          |                   |
| 꽃 Users<br>② Roles                                                                      |            |                |                       |                       |          |                   |
| Permissions                                                                             |            |                |                       |                       |          |                   |

Gambar 13 Pengajuan Proposal - Halaman depan (LPPM)

| ≕ LPPM                                                                                                    | Application Periods List          |                        | Q Search    |
|----------------------------------------------------------------------------------------------------|-----------------------------------|------------------------|-------------|
| Riwayat Proposal PkM                                                                                           | Periode Pengajuan Proposal        |                        | Tambah Data |
| KONFIGURASI                                                                                                    | ^                                 |                        |             |
| KONFIGURASI PERIODE                                                                                            | Tambah Data Periode Pengajuan     |                        | ×           |
| Periode Pengajuan Proposal     Periode Monitoring dan Evaluasi                                                 | Tahun *                           | Batas Akhir Proposal * | ė.          |
| <ul> <li>Periode Montoling dat Evaluation</li> <li>Periode Seminar Hasil</li> <li>Periode Pelaporan</li> </ul> | Batas Akhir Pengiriman Proposal * | Aktir?*                |             |
| KONFIGURASI PENILAIAN                                                                                          | Create                            |                        |             |
| AKUN PENGGUNA<br>2 Profile<br>2 Users<br>© Roles                                                               |                                   |                        |             |
| Permissions                                                                                                    |                                   |                        |             |

Gambar 14 Pengajuan Proposal – Tambah data periode pengajuan proposal

Pada tambah data periode pengajuan proposal, terdapat dua tanggal isian yang memiliki isian berbeda. Untuk kolom isian "Batas Akhir Proposal" merupakan batas akhir untuk dosen membuat identitas awal dari PPkM yang akan diajukan. Sedangkan kolom "Batas Akhir Pengiriman Proposal" merupakan batas akhir dosen untuk dapat mengirimkan proposal yang diajukan.

2. Pengajuan Proposal oleh Dosen

| Me                 | Roles                |       |
|--------------------|----------------------|-------|
| Group              | Nama                 |       |
| PENGAJUAN PROPOSAL | 1. Penelitian        | dosen |
|                    | 2. Pengabdian kepada |       |
|                    | Masyarakat           |       |

Secara mekanisme, pengajuan penelitian dan pengabdian kepada masyarakat adalah sama. Hanya ada beberapa isian yang membedakan antara penelitian dengan pengabdian kepada masyarakat. Untuk menambahkan proposal, pilih tombol "Tambah Proposal" dan akan menampilkan tampilan seperti di bawah ini.

| ≕ LPPM                                                    | Research Proposals Create                                    |                               | Q Search                           | AS  |  |  |
|-----------------------------------------------------------|--------------------------------------------------------------|-------------------------------|------------------------------------|-----|--|--|
| 🟠 Dashboard                                               | Tambah Data Proposal                                         |                               |                                    |     |  |  |
| PENGAJUAN PROPOSAL                                        | Identitas Penelitian                                         |                               |                                    |     |  |  |
| Pengabdian Kpd. Masyrkt.                                  | Judul Penelitian *                                           | Judul Penelitian*             |                                    |     |  |  |
| AKTIVITAS DOSEN<br>A Penelitian<br>Pengabdian Kpd Masyrkt | Lorem ipsum dolor sit amet, consectetur adipiscing elit, se  | d do eiusmod tempor incididur | ıt ut labore et dolore magna aliqu | Ja  |  |  |
| LUARAN DOSEN                                              | Bidang Fokus Riset, Tema Riset, dan Topik Riset<br>Prioritas | Bidang Ilmu                   |                                    |     |  |  |
| اب Publikasi<br>ملة HKI                                   | Bidang Fokus Riset *                                         | Level 1*                      |                                    |     |  |  |
| D Buku                                                    | Teknologi Informasi dan Komunikasi X                         | ~ ILMU TEKNIK                 |                                    | × ~ |  |  |
| 🗐 Forum Ilmiah                                            | Tema Riset *                                                 | Level 2 *                     |                                    |     |  |  |
| Media Massa                                               | Teknologi piranti TIK dan pendukung TIK X                    | V TEKNIK ELEKT                | I'RO DAN INFORMATIKA               | × ~ |  |  |
| Pengabdian Kpd Masyrkt                                    | Topik Riset *                                                | Level 3*                      |                                    |     |  |  |

Gambar 15 Pengajuan Proposal - Tambah Data Penelitian

| ≕ LPPM                                                      |   | Cs Proposals / Create                                                                     | Q Search AS                                   |
|-------------------------------------------------------------|---|-------------------------------------------------------------------------------------------|-----------------------------------------------|
|                                                             |   | Tambah Data Proposal                                                                      |                                               |
| PENGAJUAN PROPOSAL                                          | ^ | Identitas Penelitian                                                                      |                                               |
| 🏟 Pengabdian Kpd. Masyrkt.                                  |   | Judul Penelitian *                                                                        |                                               |
| AKTIVITAS DOSEN<br>🛃 Penelitian<br>🕑 Pengabdian Kpd Masyrkt | * | Pengabdian Lorem ipsum dolor sit amet, consectetur adipiscing elit, sed do elusmod tempor | r incididunt ut labore et dolore magna aliqua |
|                                                             |   | Tema Bidang Fokus *                                                                       | Bidang Fokus*                                 |
| 스 Penelitian                                                | 0 | RIRN ~                                                                                    | Teknologi Informasi dan Komunikasi 🗸          |
| Publikasi                                                   |   | Jumlah Dosen yang terlibat "                                                              | Jumlah mahasiswa yang terlibat *              |
| аја нкі                                                     |   | 2                                                                                         | 2                                             |
| 🖽 Buku                                                      |   | Jumlah dana yang diusulkan *                                                              |                                               |
| 💭 Forum Ilmiah                                              |   | 5000000                                                                                   |                                               |
| Media Massa                                                 |   |                                                                                           |                                               |
| Pengabdian Kpd Masyrkt                                      |   | Create Cancel                                                                             |                                               |

Gambar 16 Pengajuan Proposal - Tambah data pengabdian kepada masyarakat

Berikut di bawah ini adalah perbedaan tab isian antara penelitian dengan pengabdian kepada masyarakat yang harus diisi oleh dosen pengusul.

| No | Penelitian        | Pengabdian kepada Masyarakat |
|----|-------------------|------------------------------|
| 1  | Dosen Pengusul    | Pendahuluan                  |
| 2  | Anggota Mahasiswa | Permasalahan dan Solusi      |
| 3  | Ringkasan         | Metode                       |
| 4  | Pendahuluan       | Jadwal                       |

| No | Penelitian     | Pengabdian kepada Masyarakat |
|----|----------------|------------------------------|
| 5  | Metode         | Dosen Pelaksana              |
| 6  | Jadwal         | Mahasiswa                    |
| 7  | Daftar Pustaka | Daftar Pustaka               |
| 8  | RAB            | Teknologi                    |
| 9  | Kirim Proposal | RAB                          |
| 10 |                | Kirim Proposal               |

Dosen pengusul diwajibkan untuk mengisi setiap isian yang tersedia.

| Berikut di | bawah ini | adalah to | rm Islan | yang tersedia | untuk pengajuan | proposal. |
|------------|-----------|-----------|----------|---------------|-----------------|-----------|
|            |           |           |          |               |                 |           |

| ≕ LPPM                        | Bidang Fokus Riset *                      | Level 1*           |                                                                                                    |                |
|-------------------------------|-------------------------------------------|--------------------|----------------------------------------------------------------------------------------------------|----------------|
| 🙆 Dashboard                   | Teknologi Informasi dan Komunikasi ×      | V ILMU TEKNIK      |                                                                                                    | × ~            |
|                               | Tema Riset *                              | Level 2*           |                                                                                                    |                |
| PENGAJUAN PROPOSAL            | Teknologi piranti TIK dan pendukung TIK × |                    | RO DAN INFORMATIKA                                                                                                    | × ~            |
| 🔶 Penelitian                  |                                           | Lough 2 *          |                                                                                                    |                |
| Pengabdian Kpd. Masyrkt. Tamb | ah Data Dosen Pengusul                    |                    | ×                                                                                                    | × ~            |
| Nama D                        | Dosen Peneliti Bidang Tuga                | is *               |                                                                                                    |                |
| AKTIVITAS DOSEN               | et an option                              |                    |                                                                                                    |                |
| 즈 Penelitian                  |                                           |                    |                                                                                                    |                |
| 🕑 Pengabdian Kpd Masyrkt      |                                           |                    |                                                                                                    |                |
|                               |                                           |                    | Pustaka                                                                                                    | RAB Kirim Prog |
| LUARAN DOSEN                  |                                           |                    | di la constante di la constante di |                |
| 문 Penelitian                  | te Create & create another Cancel         |                    | imbah Anggota                                                                                                    | Pengusul Dosen |
| Publikasi                     | # Nama Pengusul                           | Peran              | Bidang Tugas                                                                                                    |                |
| ада нкі                       | 1 Agus Suheri, S.T., M.Kom.               | Ketua Pengusul     | Ketua Pengusul                                                                                                    | 🖌 Edit         |
| 🛱 Buku                        | 2 Easti Satisuati Sulasman ST Milam       | Anagasta Dange und | Apolicie Onto                                                                                                    | Edit 🕅 Doloto  |
| 🛒 Forum Ilmiah                | 2 Preul Oduatellary St., M.NUIL           | Anggota Pengusu    | Andrisis Data                                                                                                    | Eur Delete     |
| 🖭 Media Massa                 | Showing 1 to 2 of 2 results               | 10 v per page      |                                                                                                    |                |
| Pengabdian Kpd Masyrkt        |                                           |                    |                                                                                                    |                |

Gambar 17 Proposal Penelitian - Dosen Pengusul

| ≕ LPPM                                                    | Bidang Fokus Riset, Tema Riset, dan To<br>Prioritas              | bik Riset Bidang Ilmu                  |                                 |
|-----------------------------------------------------------|------------------------------------------------------------------|----------------------------------------|---------------------------------|
| 🟠 Dashboard                                               | Bidang Fokus Riset "<br>Teknologi Informasi dan Komunikasi       | Level 1*                               | × •                             |
| PENGAJUAN PROPOSAL                                        | Tambah Data Mahasiswa                                            | 1                                      | × TIKA × v                      |
| Pengabdian Kpd. Masyrkt.                                  | Nomor Induk Mahasiswa *                                          | Nama Mahasiswa *                       |                                 |
| AKTIVITAS DOSEN<br>A Penelitian<br>Pengabdian Kpd Masyrkt | Program Studi *<br>Select an option ~                            | Bidang Tugas *                         |                                 |
| LUARAN DOSEN<br>凸 Penelitian                              |                                                                  |                                        | Pustaka RAB Kirim Prog          |
| 🗃 Publikasi<br>전장 НКІ                                     | Create Create & create another Cancel # NPM Mahasiswa Nama Mahai | iswa Program Studi Bi                  | Tambah Data Mahasiswa           |
| Buku     Forum Ilmiah     Media Massa                     | 1 5520122001 Mahasiswa 1<br>Showing 1 result                     | Teknik informatika Pr<br>10 v per page | ingumpulen data 🖌 Edit 🔯 Delete |
| Pengabdian Kpd Masyrkt                                    |                                                                  |                                        |                                 |

### Gambar 18 Proposal Penelitian - Form Anggota Mahasiswa

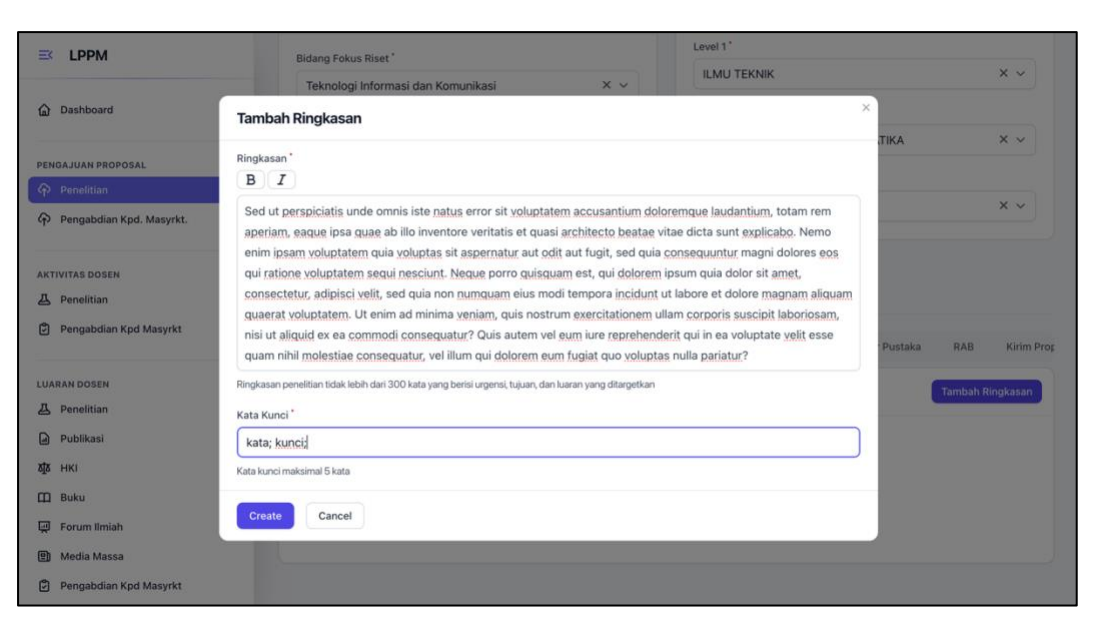

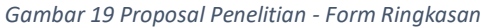

|                          | Tambah Pendahuluan                                                                                               |         |     | × ~      |
|--------------------------|----------------------------------------------------------------------------------------------------|---------|-----|----------|
| Dashboard                | Pendahuluan *                                                                                                    |         |     |          |
|                          | BI                                                                                                    | TIKA    |     | ××       |
| IGAJUAN PROPOSAL         | Sed ut perspiciatis unde omnis iste natus error sit voluptatem accusantium doloremque laudantium, totam rem      |         |     |          |
| Penelitian               | aperiam, eaque ipsa quae ab illo inventore veritatis et quasi architecto beatae vitae dicta sunt explicabo. Nemo |         |     |          |
| Pangabdian Kod, Masurkt  | enim ipsam voluptatem quia voluptas sit aspernatur aut odit aut fugit, sed quia consequuntur magni dolores eos   |         |     | × ~      |
| Pengabulan Kpa, masyrkt. | qui ratione volupratem segui nescium. Neque porro guisquam est, qui dolorem ipsum quia dolor sit amer,           |         |     |          |
|                          | guaerat voluptatem. Ut enim ad minima veniam, guis nostrum exercitationem ullam corporis suscipit laboriosam,    |         |     |          |
| VITAS DOSEN              | nisi ut aliquid ex ea commodi conseguatur? Quis autem vel eum iure reprehenderit qui in ea voluptate velit esse  |         |     |          |
| Penelitian               | quam nihil molestiae conseguatur, vel illum qui dolorem eum fugiat quo voluptas nulla pariatur?                  |         |     |          |
| Pengabdian Kpd Masyrkt   | Ordet a second state and a second state state state state and state states and states and states are             |         |     |          |
|                          | Sed ut perspiciatis unde omnis iste natus error sit voluptatem accusantium doloremque laudantium, totam rem      | Pustaka | RAB | Kirim Pr |
|                          | aperiant, eaque psa quae ao ino inventore ventaris et quasi arcinecto beatae vitae dicta sunt explicatio. Nento  |         |     |          |
| AN DOSEN                 | qui ratione voluptatem segui nesciunt. Neque porro guisquam est, qui dolorem insum quia dolor sit amet.          | Tamba   |     | dahuluan |
| Penelitian               | consectetur, adipisci velit, sed quia non numquam eius modi tempora incidunt ut labore et dolore magnam aliquam  |         |     |          |
| Publikasi                | guaerat voluptatem. Ut enim ad minima veniam, guis nostrum exercitationem ullam corporis suscipit laboriosam,    |         |     |          |
| нкі                      | nisi ut aliquid ex ea commodi consequatur? Quis autem vel eum iure reprehenderit qui in ea voluptate velit esse  |         |     |          |
|                          | quam nihil molestiae consequatur, vel illum qui dolorem eum fugiat quo voluptas nulla pariatur?                  |         |     |          |
| Buku                     |                                                                                                    |         |     |          |
| Forum Ilmiah             | Sed ut perspiciatis unde omnis iste natus error sit voluptatem accusantium doloremque laudantium, totam rem      |         |     |          |
| Martin Marra             | aperiam, eaque ipsa quae ab illo inventore veritatis et quasi architecto beatae vitae dicta sunt explicabo. Nemo |         |     |          |
| Media Massa              | enim ipsam voluptatem quia voluptas sit aspernatur aut odit aut fugit, sed quia consequuntur magni dolores eos   |         |     |          |
| Pengabdian Kpd Masyrkt   | qui ratione voluptatem segui nesciunt. Neque porro guisquam est, qui dolorem ipsum quia dolor sit amet,          |         |     |          |

Gambar 20 Proposal Penelitian - Form Pendahuluan

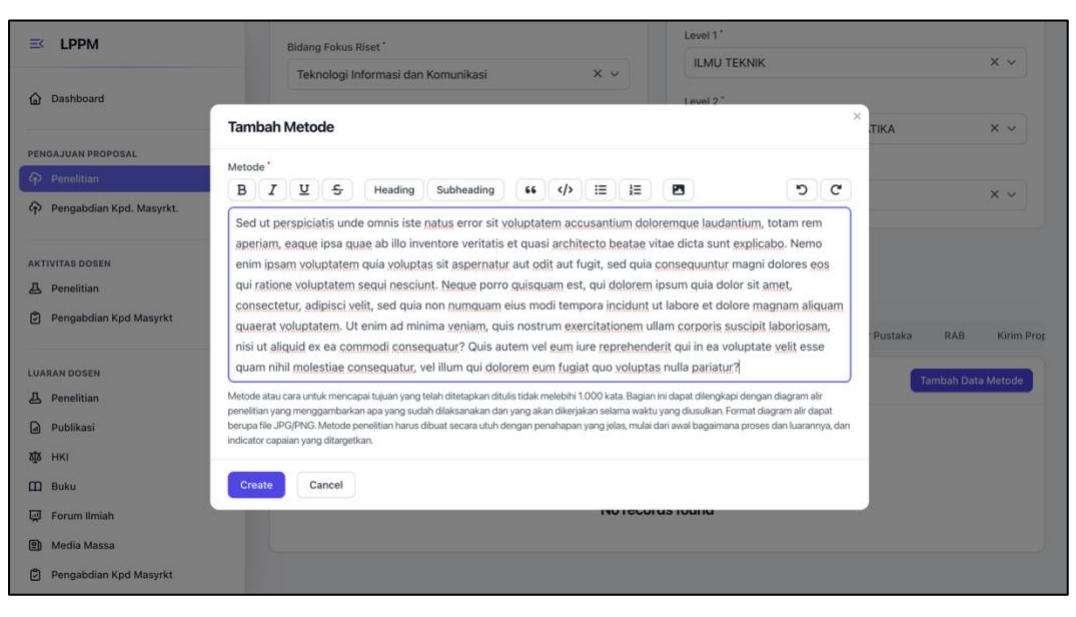

Gambar 21 Proposal Penelitian - Form Metode Penelitian

|                          | Teknologi Informas           | i dan Komunikasi    | X ~              | ILWO TERMIN            |              |            |  |
|--------------------------|------------------------------|---------------------|------------------|------------------------|--------------|------------|--|
|                          | Tema Riset*                  | Tema Riset*         |                  | Level 2*               |              |            |  |
| 🙆 Dashboard              | Teknologi piranti TI         | K dan pendukung TIK | × ~              | TEKNIK ELEKTRO DAN INI | FORMATIKA    | × ~        |  |
|                          | Tonik Riset                  |                     |                  | Level 3*               |              |            |  |
| PENGAJUAN PROPOSAL       | Directi TIK untuk smost eltu |                     | ×v               | Teknik Informatika     |              | × ~        |  |
| Penelitian               |                              | marcarey            |                  |                        |              |            |  |
| Pengabdian Kpd. Masyrkt. | ambah Jadwal Kegiatan        |                     |                  |                        | ×            |            |  |
|                          |                              |                     |                  |                        |              |            |  |
| AKTIVITAS DOSEN Ak       | tivitas "                    |                     | Bulan ke?        |                        | _            |            |  |
| 2 Penelitian             | Pembangunan aplikasi         |                     | 3 × 4 × 5 ×      |                        | Pustaka RAB  | Kirim Prop |  |
| Pengabdian Kpd Masyrkt   |                              |                     | Select an option |                        |              |            |  |
|                          |                              |                     | 1                |                        | Tambah Jadwa | l Kegiatan |  |
| LUARAN DOSEN             | Create & create ar           | other Cancel        | 2                |                        |              |            |  |
| 요 Penelitian             | create a create an           | Cancer              | 6                |                        | / Edit       | 1 Delete   |  |
| Publikasi                |                              |                     |                  |                        |              |            |  |
| аја нкі                  | 🖸 2 Pe                       | ngolahan data       | ,                |                        | 🖌 Edit       | 0 Delete   |  |
| 🕮 Buku                   | 🔲 3 Pe                       | mbangunan aplikasi  | 8                |                        | 🖌 Edit.      | Delete     |  |
| 💭 Forum Ilmiah           | 🗌 4 Pe                       | laporan             | 9                | 5                      | / Edit       | 1 Delete   |  |
| 🕑 Media Massa            | Showing 1 to 4 of 4 resu     | its                 | 10 ~             | per page               |              |            |  |
| Pengabdian Kpd Masyrkt   |                              |                     | (                |                        |              |            |  |

Gambar 22 Proposal Penelitian - Form Jadwal Kegiatan

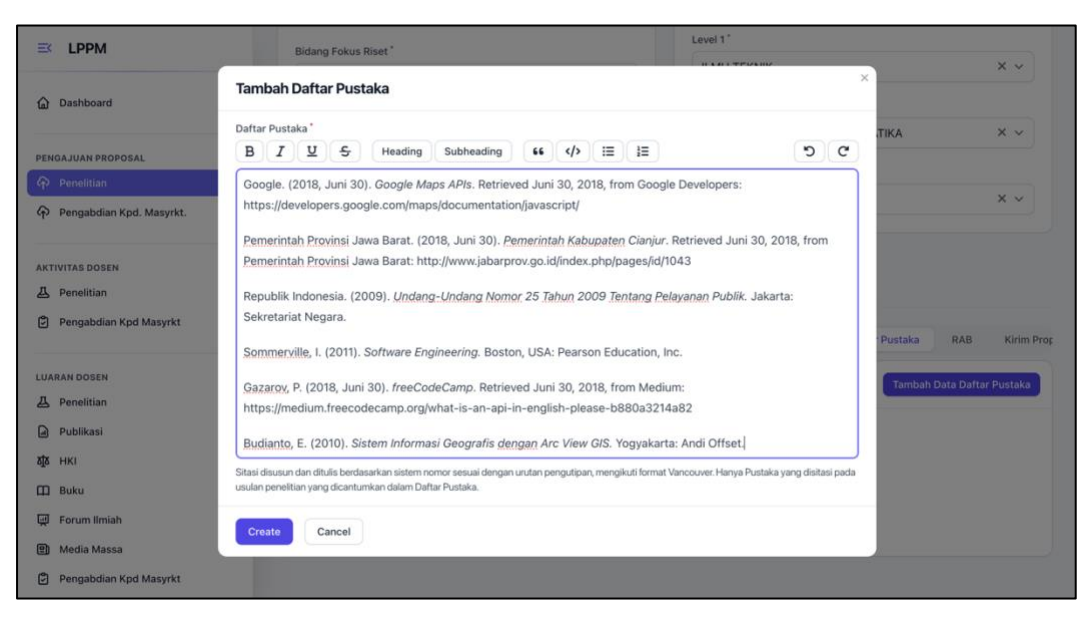

Gambar 23 Proposal Penelitian - Form Daftar Pustaka

|                          | Teknologi piranti TIK dan pendukung TIK        | ×                                                 |                |             |             |
|--------------------------|------------------------------------------------|---------------------------------------------------|----------------|-------------|-------------|
| ≡ LPPM                   | Topik Disat *                                  | Level 3 *                                         | Level 3*       |             |             |
|                          | Piranti TIK untuk smart city                   | Teknik Infor                                      | rmatika        |             | × ~ )       |
| Dashboard                |                                                |                                                   |                |             |             |
| PENGAJUAN PROPOSAL       | Cancel                                         |                                                   |                |             |             |
| Penelitian               | Tambah Data Item                               |                                                   | ×              |             |             |
| Pengabdian Kpd. Masyrkt. | Ionie Dembalaniaan *                           | Kampanan                                          |                | atala DAD   | Kisim Daar  |
|                          | Jenis Pembelanjaan                             | Komponen                                          | PU             | Istaka RAB  | Kirim Pror  |
| AKTIVITAS DOSEN          | Bahan X V                                      | ATK                                               | × ~            | Та          | mbah Item   |
| 👃 Penelitian             | Nama Item                                      | Satuan                                            | _              | _           |             |
| Pengabdian Kpd Masyrkt   | Alat Tulis Kantor                              | Paket                                             | × ~            | Satuan J    | lumlah Biay |
|                          | humleh *                                       | Biaux *                                           |                | Paket 1     | Rp5         |
| LUARAN DOSEN             | 1                                              | 50000                                             | •              | OK (Kali)   | B Rp1       |
| 凸 Penelitian             | ,                                              | 300000                                            |                | Paket 1     | 2 Rp1(      |
| Publikasi                | Create & create another Cancel                 |                                                   |                | OK /K-10 1  | DeF         |
| ата нкі                  |                                                |                                                   | ria            | OK (Kall)   | кро         |
| 🕮 Buku                   | 5 Sewa Peralatan                               | Transport Penelitian                              | Transportasi   | Paket 3     | B Rp1(      |
| 🛒 Forum Ilmiah           | 6 Pelaporan, Luaran Wajib, dan Luaran Tambahan | Biaya Luaran Iptek Lainnya (Purwa Rupa, TTG, dli) | Luaran lainnya | OK (Kali) 1 | Rp1.        |
| 🗐 Media Massa            |                                                |                                                   |                |             |             |
| Pengabdian Kpd Masyrkt   | Showing 1 to 6 of 6 results                    | 10 v per page                                     |                |             |             |

Gambar 24 Proposal Penelitian - Form Rencana Anggaran Biaya

Jika telah mengisi semua isian, pada tab terakhir adalah untuk mengirimkan proposal penelitian. Klik tombol "**Kirim proposal**", pengusul akan diberikan tampilan konfirmasi untuk melakukan evaluasi mandiri tentang isian yang telah diisi. Jika telah sesuai, pengusul dapat mengirimkan proposal. Berikut di bawah ini adalah tampilan konfirmasi kirim proposal dan tampilan halaman depan setelah proposal dikirim.

| _        |                          | Prioritas                                                    |                                  |
|----------|--------------------------|--------------------------------------------------------------|----------------------------------|
|          | LPPM                     | Bidang Fokus Riset *                                         | Level 1*                         |
| ~        |                          | Teknologi Informasi dan Komunikasi X X                       | ILMU TEKNIK X V                  |
| لما      | Dashboard                | Kirim Proposal Penelitian                                    | ×                                |
| PE       | NGAJUAN PROPOSAL         | Checklist evaluasi Mandiri mengenai isian pengajuan proposal | AXIT.                            |
| ক        | Penelitian               | Z Dosen Pengusul*                                            |                                  |
| কি       | Pengabdian Kpd. Masyrkt. | Anggota Mahasiswa                                            | × ~                              |
|          |                          | 🕑 Ringkasan                                                  |                                  |
| AK       | TIVITAS DOSEN            | Z Pendahuluan                                                |                                  |
| <u>م</u> | Penelitian               | Metode Penelitian                                            |                                  |
| Ľ        | Pengabdian Kpd Masyrkt   | Z Jadwal Penelitian *                                        |                                  |
| LU       | ARAN DOSEN               | 🕑 Daftar Pustaka *                                           | aka RAB Kirim Proposal           |
| 즈        | Penelitian               | 🕑 Rencana Anggaran Belanja "                                 | Kirim Proposal                   |
|          | Publikasi                |                                                              |                                  |
| হাঁহ     | нкі                      | dalam hibah kompetitif Fakultas Teknik.                      | ig berwenang dan diikut sertakan |
| ш        | Buku                     | Ya, Kirim sekarang! Cancel                                   |                                  |
| ų        | Forum Ilmiah             | No record                                                    | sfound                           |
|          | Media Massa              | No record                                                    |                                  |
| ٢        | Pengabdian Kpd Masyrkt   |                                                              |                                  |

Gambar 25 Proposal Penelitian - Form Evaluasi Mandiri Kirim Proposal

| ≕ LPPM                                | Research Proposals / List                                                                                                    | Q Search       | AS                   |
|---------------------------------------|----------------------------------------------------------------------------------------------------|----------------|----------------------|
| Dashboard                             | Proposal Penelitian                                                                                                    |                | Tambah Proposal      |
| PENGAJUAN PROPOSAL                    | # Judul Penelitian Tanggal Dibuat Submit? Status Proposal Tanggal Perubat                                                             | han Disetujui? | Biaya yang disetujui |
| Pengabdian Kpd. Masyrkt.              | Lorem ipsum<br>dolor at amet,<br>consectetur<br>adipticing etit, Jul 8, 2024                                                          |                |                      |
| AKTIVITAS DOSEN ^                     | 1 sed de elusmod 12.49.50 C Menunggu Persetujuan Prodi Jul 8, 2024 14:101<br>tempor incididunt<br>ut labore et dolore<br>magna aliqua | л <u>G</u>     | RPO                  |
| LUARAN DOSEN                          | Showing 1 result 10 v per page                                                                                                    |                |                      |
| A Penelitian                          |                                                                                                    |                |                      |
| ада нкі                               |                                                                                                    |                |                      |
| 때 Buku<br>뎆 Forum limiah              |                                                                                                    |                |                      |
| 創 Media Massa  Pengabdian Kpd Masyrkt |                                                                                                    |                |                      |

Gambar 26 Pengajuan Proposal - Halaman Depan Pengajuan Proposal Penelitian

# 3. Peninjauan Desk Evaluation oleh Program Studi

| Me          | Roles                                                |               |
|-------------|------------------------------------------------------|---------------|
| Group       | Nama                                                 | Notes         |
| PERSETUJUAN | 1. Penelitian                                        | Program studi |
| PROPOSAL    | <ol> <li>Pengabdian kepada<br/>Masyarakat</li> </ol> |               |

Pengguna yang memiliki role sebagai Program Studi (prodi) akan diberikan menu khusus untuk dapat melakukan persetujuan proposal yang telah diajukan. Secara mekanisme, proses persetujuan yang dilakukan oleh program studi, baik penelitian maupun pengabdian kepada masyarakat adalah sama tidak ada perbedaan. Berikut di bawah ini adalah tampilan depan halaman persetujuan program studi.

| <b>Ξ</b> < LPPM                                             | Prodi Research Proposals / List                                                                                                    | Q Search                | ML       |
|-------------------------------------------------------------|----------------------------------------------------------------------------------------------------|-------------------------|----------|
| Dashboard                                                   | Proposal Penelitian                                                                                                    |                         |          |
| PENGAJUAN PROPOSAL                                          | A # Ketua Peneliti Judul Penelitian                                                                                                    | Tanggal Dikirim         | Ajukan?  |
| Pengabdian Kpd. Masyrkt.                                    | 1 Agus Suheri, S.T., Lorem ipsum dolor sit amet, consectetur adipiscing elit, sed do eiusmod tempor incididunt<br>M.Kom. ut labore et dolore magna aliqua | Jul 8, 2024<br>15:07:52 | 😋 🖌 Edit |
| REVIEW PROPOSAL                                             | Showing 1 result                                                                                                    |                         |          |
| PERSETUJUAN PROPOSAL                                        |                                                                                                    |                         |          |
| AKTIVITAS DOSEN<br>표 Penelitian<br>한 Pengabdian Kpd Masyrkt | *                                                                                                    |                         |          |
|                                                             |                                                                                                    |                         |          |

Gambar 27 Pengajuan Proposal - Halaman Persetujuan Proposal oleh Prodi

Untuk dapat melakukan persetujuan, prodi memilih baris data yang akan disetujui dan men-klik pada baris tersebut, atau dapat menekan tombol edit yang berada disebelah kanan. Selanjutnya, prodi akan diarahkan ke halaman yang berisi detail dari isi proposal yang dipilih.

| ■ LPPM                                                        | Prodi Research Proposals / Edit                                                                                               |                        | Q Search                |
|---------------------------------------------------------------|----------------------------------------------------------------------------------------------------|------------------------|-------------------------|
| Dashboard                                                     | Piranti Tik untuk smart city                                                                                                  |                        |                         |
| PENGAJUAN PROPOSAL                                            | Persetujuan                                                                                                    |                        |                         |
| ờ Penelitian<br>ờ Pengabdian Kpd. Masyrkt.                    | Apakah anda akan menyetujui proposal ini untuk dikirim ke LPPM ag<br>dapat dilakukan proses lebih lanjut?<br>Select an option | jar<br>v               |                         |
| EVIEW PROPOSAL ^<br>B Penelitian<br>B Pengabdian Kpd. Masyrt. | Save changes Cancel                                                                                                    |                        |                         |
| ERSETUJUAN PROPOSAL ^                                         | Dosen Pengusul Anggota Mahasiswa Ringkasan                                                                                    | Pendahuluan Metode Jac | dwal RAB Daftar Pustaka |
| Penelitian (1)                                                | Dosen Pengusul                                                                                                    |                        |                         |
| Pengabdian Kpd. Masyrkt.                                      | # Nama Pengusul                                                                                                    | Peran                  | Bidang Tugas            |
|                                                               | 1 Agus Suheri, S.T., M.Kom.                                                                                                   | Ketua Pengusul         | Ketua Pengusul          |
| Penelitian                                                    | 2 Fietri Setiawati Sulaeman, S.T., M.Kom.                                                                                     | Anggota Pengusul       | Analisis Data           |
| Pengabdian Kpd Masyrkt                                        | Showing 1 to 2 of 2 results                                                                                                   | 10 v per page          |                         |
|                                                               |                                                                                                    |                        |                         |

Gambar 28 Persetujuan Proposal - Halaman Detail Proposal

Prodi dapat mengecek setiap isian dari proposal yang diajukan dengan cara mengakses setiap tab yang tersedia. Untuk dapat melakukan persetujuan maupun menolak proposal, prodi dapat mengakses pada bagian "Persetujuan" dengan memilih pilihan "setuju" atau "Tidak Setuju". Jika memilih "Tidak setuju", prodi akan ditampilkan isian untuk mengisi alasan penolakan proposal tersebut.

|                                                                  | Prodi Research Proposals Edit                                                                                                 |                         | Q Search ML            |
|------------------------------------------------------------------|----------------------------------------------------------------------------------------------------|-------------------------|------------------------|
| Dashboard                                                        | Piranti Tik untuk smart city                                                                                                  |                         |                        |
| PENGAJUAN PROPOSAL                                               | Persetujuan                                                                                                    |                         |                        |
| <ul> <li>Penelitian</li> <li>Pengabdian Kpd. Masyrkt.</li> </ul> | Apakah anda akan menyetujui proposal ini untuk dikirim ke LPPM agar<br>dapat dilakukan proses lebih lanjut?<br>Tidak Setuju V |                         |                        |
| REVIEW PROPOSAL ^<br>Penelitian<br>Pengabdian Kpd. Masyrt.       | Alasan Penolakan                                                                                                    |                         |                        |
| PERSETUJUAN PROPOSAL                                             | Save changes Cancel                                                                                                    |                         |                        |
| AKTIVITAS DOSEN ^                                                | Dosen Pengusul Anggota Mahasiswa Ringkasan I<br>Dosen Pengusul                                                                | Pendahuluan Metode Jadw | ral RAB Daftar Pustaka |

Gambar 29 Persetujuan Proposal - Penolakan Proposal

Jika telah memilih salah satu pilihan, prodi dapat menekan tombol "Save changes" untuk menyimpan perubahan. Setelah itu, prodi akan diarahkan ke halaman awal dan ditampilkan status perubahan proposal yang telah diajukan seperti pada gambar di bawah ini.

| ≡ LPPM                                                     | Prodi Research Proposals / List                                                                                                    | Q Search                       |         | ML     |
|------------------------------------------------------------|----------------------------------------------------------------------------------------------------|--------------------------------|---------|--------|
| û Dashboard                                                | Proposal Penelitian                                                                                                    |                                |         |        |
| PENGAJUAN PROPOSAL ^                                       | Ketua Peneliti Judul Penelitian     Agus Suheri, ST. Lorem josum dolor sit anet. consectetur adiciscina elit, sed do elusmod tempor incididunt | Tanggal Dikirim<br>Jul 8. 2024 | Ajukan? |        |
| Pengabdian Kpd. Masyrkt.                                   | 1 MKom. ut labore et dolore magna aliqua<br>Showing 1 result 10 -> per page                                                                    | 15:07:52                       | 0       | r Edit |
| REVIEW PROPOSAL ^<br>Penelitian<br>Pengabdian Kpd. Masyrt. |                                                                                                    |                                |         |        |
| PERSETUJUAN PROPOSAL ^                                     |                                                                                                    |                                |         |        |
| AKTIVITAS DOSEN ^                                          |                                                                                                    |                                |         |        |
|                                                            |                                                                                                    |                                |         |        |

Gambar 30 Persetujuan Proposal - Setelah Persetujuan

### 4. Penunjukan Reviewer oleh LPPM

| Me          | Roles                |       |
|-------------|----------------------|-------|
| Group       | Nama                 | Noics |
| PENGELOLAAN | 1. Penelitian        | Admin |
| PROPOSAL    | 2. Pengabdian kepada |       |
|             | Masyarakat           |       |

LPPM akan menerima semua pengajuan proposal yang telah disetujui oleh prodi. Setiap proposal yang tidak/belum disetujui oleh prodi, proposal tidak akan muncul pada fitur ini yang menyebabkan tidak dapat diproses lebih lanjut. Berikut di bawah ini adalah tampilan awal dari proses ini.

| ≕ LPPM                                                           | Admin Research Proposals / List                                                                                                    | Q Search                    |
|------------------------------------------------------------------|----------------------------------------------------------------------------------------------------|-----------------------------|
| 🟠 Dashboard                                                      | Proposal Penelitian                                                                                                    |                             |
| PENGAJUAN PROPOSAL                                               | A # Program Studi - Judul Penelitian Tanggal Submit Reviewer Status Proposal                                                                                     | Disetujui?                  |
| <ul> <li>Penelitian</li> <li>Pengabdian Kpd. Masyrkt.</li> </ul> | Lorem ipsum dolor alt<br>amet, consectetur<br>adijoscing elt, sad do Jul 8, 2024 Belum<br>1 Teknik Informatika elusmod tempor 15 07:52 Perugasan Menunggu Penuga | an 😋 \varTheta Cetak 🖌 Edit |
| PENGELOLAAN PROPOSAL                                             | ^ dolore magna aliqua                                                                                                    |                             |
| Pengabdian Kpd. Masyrt.                                          | Showing 1 result 10 v per page                                                                                                    |                             |
| AKTIVITAS DOSEN<br>교 Penelitian<br>한 Pengabdian Kpd Masyrkt      |                                                                                                    |                             |
| LUARAN DOSEN<br>A Penelitian<br>Publikasi<br>A Publikasi         | ^ ·                                                                                                    |                             |

Gambar 31 Penugasan Reviewer - Halaman Depan

Mekanisme dalam penugasan reviewer untuk penelitian dan pengabdian kepada masyarakat adalah sama tidak ada perbedaan. LPPM akan memberikan tugas kepada reviewer untuk melakukan peninjauan dan penilaian pada suatu proposal. Untuk dapat melakukan penugasan, LPPM dapat memilih baris proposal atau dengan memilih tombol "Edit". Proposal yang belum memiliki reviewer, dapat terlihat status nya dari kolom Reviewer dan/atau Status Proposal. Setelah memilih, LPPM akan diarahkan ke halaman detail dari proposal seperti di bawah ini.

| ≡ LPPM                                                                                                    | Admin Research Proposals / Edit         | Q Search         |
|----------------------------------------------------------------------------------------------------|-----------------------------------------|------------------|
| 🔓 Dashboard                                                                                                    | Fietri Setiawati Sulaeman, S.T., M.Kom. | ~                |
| PENGAJUAN PROPOSAL ^<br>$\mbox{$\ensuremath{\mbox{$\ensuremath{\mbox{$\mbox{$\ensuremath{\mbox{$\ensuremath{\mbox{$\ensuremath{\mbox{$\ensuremath{\mbox{$\nlemath{\mbox{$\ensuremath{\mbox{$\ensuremath{\mbox{$\ensuremath{\mbox{$\ensuremath{\mbox{$\mbox{$\mb$ | Reviewer                                |                  |
| PENGELOLAAN PROPOSAL ^<br>Pencelitian 3<br>Pengabdian Kpd. Masyrt.                                                                                                    | Add to reviewer Save changes Cancel     |                  |
| AKTIVITAS DOSEN ^                                                                                                    | Komentar Reviewer                       | Keputusan Akhir? |
| Pengabdian Kpd Masyrkt                                                                                                    | ×                                       |                  |
| LUARAN DOSEN ^<br>A Penelitian<br>Publikasi                                                                                                    | No records found                        |                  |
| аўанкі                                                                                                    |                                         |                  |

Gambar 32 Penugasan Reviewer - Detail Proposal

Untuk dapat menambahkan Reviewer, LPPM dapat menekan tombol "Add to reviewer" pada bagian Reviewer. Setelah itu pilih nama dosen yang akan bertindak sebagai reviewer. LPPM dapat menugaskan lebih dari satu reviewer pada setiap proposal.

| ≕ LPPM                 | Admin Research Proposals 🖉 Edit             | Q Search         |
|------------------------|---------------------------------------------|------------------|
|                        | Reviewer                                    | Ŭ                |
| PENGAJUAN PROPOSAL ^   | Nama Dosen<br>Sri Widaningsih, S.T., M.Kom. | × ~              |
| PENGELOLAAN PROPOSAL   | Add to reviewer Sove changes Cancel         |                  |
| AKTIVITAS DOSEN ^      | Komentar Reviewer                           | Keputusan Akhir? |
| Pengabdian Kpd Masyrkt | ×                                           |                  |
| LUARAN DOSEN ^         | No records found                            |                  |
| х∦х нкі                |                                             |                  |

Gambar 33 Penugasan Reviewer - Pemilihan Reviewer

Jika telah selesai, LPPM dapat menekan tombol "Save changes" untuk menyimpan perubahan. Pada Halaman depan, status proposal akan berubah setelah diberikan penugasan reviewer.

| ≕ LPPM                   | Admin | Research Proposals | List                                                                                                    |                         |                                     | Q               | Search     |         | FN     |
|--------------------------|-------|--------------------|----------------------------------------------------------------------------------------------------|-------------------------|-------------------------------------|-----------------|------------|---------|--------|
| Dashboard                | Proj  | posal Penelitian   | i.                                                                                                    |                         |                                     |                 |            |         |        |
| PENGAJUAN PROPOSAL       |       | Program Studi -    | Judul Penelitian                                                                                                    | Tanggal Submit          | Reviewer                            | Status Proposal | Disetujui? |         |        |
| Pengabdian Kpd. Masyrkt. | 1     | Teknik Informatika | Lorem ipsum dolor sit amet,<br>consectetur adipiscing elit,<br>sed do elusmod tempor<br>incididunt ut labore et dolore | Jul 8, 2024<br>15:07:52 | Sri<br>Widaningsih,<br>S.T., M.Kom, | Penilaian       | G          | 🗟 Cetak | 🖌 Edit |
| PENGELOLAAN PROPOSAL     |       |                    | magna aliqua                                                                                                    |                         |                                     |                 |            |         |        |
| 🖉 Penelitian             | Sho   | owing 1 result     |                                                                                                    | 10 ~ p                  | er page                             |                 |            |         |        |
| Pengabdian Kpd. Masyrt.  |       |                    |                                                                                                    |                         |                                     |                 |            |         |        |
| AKTIVITAS DOSEN          |       |                    |                                                                                                    |                         |                                     |                 |            |         |        |
| Pengabdian Kpd Masyrkt   |       |                    |                                                                                                    |                         |                                     |                 |            |         |        |
| LUARAN DOSEN             |       |                    |                                                                                                    |                         |                                     |                 |            |         |        |
| 즈 Penelitian             |       |                    |                                                                                                    |                         |                                     |                 |            |         |        |
| Publikasi                |       |                    |                                                                                                    |                         |                                     |                 |            |         |        |
| а <u>т</u> анкі          |       |                    |                                                                                                    |                         |                                     |                 |            |         |        |

Gambar 34 Penugasan Reviewer - Halaman Depan Update

## 5. Peninjauan Proposal oleh Reviewer

| Me              | Roles                |          |
|-----------------|----------------------|----------|
| Group           | Nama                 |          |
| REVIEW PROPOSAL | 1. Penelitian        | Reviewer |
|                 | 2. Pengabdian kepada |          |
|                 | Masyarakat           |          |

Setiap proposal yang diberikan untuk ditinjau, akan muncul di halaman reviewer. Berikut di bawah ini adalah halaman depan dari review proposal.

| ≡ LPPM                     | Reviewer Research Proposals List Q Search SW                                                                                                    |
|----------------------------|----------------------------------------------------------------------------------------------------|
| 🟠 Dashboard                | Proposal Penelitian                                                                                                    |
| PENGAJUAN PROPOSAL         | A # Judul Penelitian Tanggal Dibuat Status Proposal Tanggal Perubahan Rekomendasi                                                                                                    |
| 🗘 Pengabdian Kpd. Masyrkt. | Lorem ipsum dolor sit amet, consectetur<br>1 adipiscing elit, sed de elusmod tempor<br>inclidiunt ut labore et dolore magna alqua<br>12:49:50 Penilalan Jul 9, 2024 11:10:41 Belum dinilai 🖌 Lakukan penilalan? |
| REVIEW PROPOSAL            | ∧ Showing 1 result 10 ∨ per page                                                                                                    |
| 🗹 Penelitian               |                                                                                                    |
| Pengabdian Kpd. Masyrt.    |                                                                                                    |
| AKTIVITAS DOSEN            | A                                                                                                    |
| LUARAN DOSEN               | *                                                                                                    |
| ада нкі                    |                                                                                                    |

Gambar 35 Review Proposal - Halaman Depan

Reviewer dapat melihat apakah proposal telah dinilai atau belum dilihat dari kolom rekomendasi. Untuk dapat melakukan penilaian, reviewer dapat menekan tombol "Lakukan penilaian?" disebelah kanan pada proposal yang akan dilakukan penilaian. Selanjutnya akan muncul dialog konfirmasi, lalu pilih "confirm".

| ≝ LPPM                   | Reviewer Research Proposals. / List Q. Search St                                                                                                    |  |
|--------------------------|----------------------------------------------------------------------------------------------------|--|
| Dashboard                | Proposal Penelitian                                                                                                    |  |
| PENGAJUAN PROPOSAL ~     | # Judul Penelitian Tanggal Dibuat Status Proposal Tanggal Perubahan Rekomendasi                                                                               |  |
| Pengabdian Kpd. Masyrkt. | Lorem pium dido si annel, consecteur Jul 8, 2024 Penillaian Jul 9, 2024 1110:41 Belum dinilai / Lakukan penilaian2 incididunt ut labore et dolore magna alqua |  |
| REVIEW PROPOSAL          | Showing 1 result Konfirmasi Penilaian                                                                                                    |  |
| Pengabdian Kpd. Masyrt.  | Are you sure you would like to do this?                                                                                                    |  |
| AKTIVITAS DOSEN          | Cancel                                                                                                    |  |
| 요 Penelitian             |                                                                                                    |  |
| Pengabdian Kpd Masyrkt   |                                                                                                    |  |
| LUARAN DOSEN             |                                                                                                    |  |
| A Penelitian             |                                                                                                    |  |
| Publikasi                |                                                                                                    |  |
| аја нкі                  |                                                                                                    |  |

Gambar 36 Review Proposal - Konfirmasi Penilaian

Setelah melakukan konfirmasi, reviewer akan diarahkan ke halaman detail dari proposal. Reviewer dapat melakukan pengecekan terhadap setiap isian yang tersedia dengan cara mengakses setiap tab yang ada. Khusus untuk Rencana Anggaran Biaya (RAB), reviewer diharuskan untuk melakukan justifikasi anggaran. Reviewer dapat melakukan koreksi terhadap setiap item biaya yang diajukan, hanya dengan menuliskan total biaya untuk setiap item nya. Total dari hasil justifikasi biaya, merupakan total anggaran yang direkomendasikan oleh reviewer. Berikut di bawah ini adalah halaman untuk justifikasi biaya.

| ≕ LPPM                    | Reviewer Research Proposals / Edit        |                             |            | Q Searc  | ch SW       |             |                    |
|---------------------------|-------------------------------------------|-----------------------------|------------|----------|-------------|-------------|--------------------|
| 습 Dashboard               | Save changes Cancel                       |                             |            |          |             |             |                    |
| PENGAJUAN PROPOSAL ^      | osen Pengusul Anggota Mahas               | iswa Ringkasan Po           | endahuluan | Metode   | Daftar Pu   | staka RAB   | Penilaian Komentar |
| Pengabdian Kpd. Masyrkt.  | RAB                                       |                             |            |          |             |             |                    |
| REVIEW PROPOSAL           | nen                                       | Item                        | Satuan     | Jumlah   | Biaya       | Total       | Justifikasi Biaya  |
| 🕑 Penelitian              |                                           | Alat Tulis Kantor           | Paket      | 1        | Rp500.000   | Rp500.000   | 350000             |
| 🕑 Pengabdian Kpd. Masyrt. | jolahan Data                              | Honor                       | OK (Kali)  | 3        | Rp150.000   | Rp450.000   | 350000             |
| AKTIVITAS DOSEN           | insumsi Rapat                             | konsumsi rapat              | Paket      | 12       | Rp100.000   | Rp1.200.000 | 1000000            |
| 요 Penelitian              | minar Nasional                            | Registrasi Seminar Nasional | OK (Kali)  | 1        | Rp500.000   | Rp500.000   | 500000             |
| Pengabdian Kpd Masyrkt    | rt Penelitian                             | Transportasi                | Paket      | 3        | Rp100.000   | Rp300.000   | 300000             |
|                           | aran Iptek Lainnya (Purwa Rupa, TTG, dll) | Luaran lainnya              | OK (Kali)  | 1        | Rp1.000.000 | Rp1.000.000 | 1000000            |
| 스 Penelitian              |                                           |                             |            |          |             | Rp3.950.000 | Rp3.500.000        |
| Publikasi                 | Showing 1 to 6 of 6 results               |                             | 10 ~       | per page |             |             |                    |
| ада нкі                   |                                           |                             |            |          |             |             |                    |

Gambar 37 Review Proposal - Justifikasi Anggaran

Untuk melakukan penilaian, reviewer dapat memilih tab "Penilaian". Reviewer dapat melakukan penilaian terhadap setiap kriteria penilaian yang tersedia, dengan diberikan pilihan nilai untuk setiap kriteria tersebut. Setiap perubahan yang dilakukan pada penilaian, akan langsung tersimpan ke basis data. Tampilan untuk penilaian dapat dilihat pada gambar di bawah ini.

| ≕ LPPM                                               | Reviewer Research Proposals / Edit                                                                  | Q Search SW                           |
|------------------------------------------------------|----------------------------------------------------------------------------------------------------|---------------------------------------|
|                                                      | osen Pengusul Anggota Mahasiswa Ringkasan Pendahuluan Metode                                        | Daftar Pustaka RAB Penilalan Komentar |
| PENGAJUAN PROPOSAL                                   | Penilaian                                                                                           |                                       |
| Penelitian                                           | # Kriteria Penilaian                                                                                | Nilai                                 |
| Pengabdian Kpd. Masyrkt.                             | Perumusan masalah:<br>1 Ketajaman perumusan masalah<br>Tujuan penelitian                            | Baik                                  |
| REVIEW PROPOSAL ^ Penelitian Pengabdian Kpd. Masyrt. | Peluang luaran penelitan:<br>2 Publikasi imiah<br>Pengembangan jetei-sostud<br>Pengayaan bahan ajar | Baik ~                                |
| AKTIVITAS DOSEN                                      | 3 Metode penelitian:<br>Ketepatan dan kesesuaian metode yang digunakan                              | Cukup ~                               |
| 교 Penelitian<br>한 Pengabdian Kpd Masyrkt             | Tinjauan pustaka:<br>4 Relevansi<br>Kemutakhiran<br>Penyusunan daltar pustaka                       | Sangat Baik V                         |
| LUARAN DOSEN ^<br>A Penelitian<br>Publikasi          | 5 Kalayakan penelitian:<br>Kesesuaian waktu<br>Kesesuaian biyaya<br>Kesesuaian personalia           | Cukup ~                               |
| а <u>т</u> анкі                                      | Showing 1 to 5 of 5 results 10 $$ yer page                                                          |                                       |

Gambar 38 Review Proposal - Penilaian Proposal

Tahap terakhir dari proses review ini adalah reviewer diharuskan untuk memberikan komentar terkait hasil penilaian yang telah dilakukan. Untuk dapat melakukannya, reviewer dapat memilih tab "Komentar" dan menekan tombol "Buat Komentar". Reviewer akan diberikan dua isian, yaitu isian komentar, dan rekomendasi proposal. Untuk Rekomendasi proposal merupakan pilihan apakah proposal direkomendasikan untuk dibiayai atau tidak. Berikut di bawah ini adalah tampilan dari proses pembuatan komentar.

| ≕ LPPM                    | Bidang Fokus Riset *                                    |           | Level 1*                           |   |
|---------------------------|---------------------------------------------------------|-----------|------------------------------------|---|
| Dashboard                 | Teknologi Informasi dan Komunikasi                      | ×         |                                    |   |
|                           | Tema Riset *<br>Teknologi piranti TIK dan pendukung TIK | × ~       | TEKNIK ELEKTRO DAN INFORMATIKA X V |   |
| Pengajuan Proposal        | at Komentar                                             |           | × ×                                |   |
| Pengabdian Kpd. Masyrkt.  | nentar*                                                 |           |                                    |   |
| REVIEW PROPOSAL           | roposal Jayak untuk didanai                             |           |                                    |   |
| 🕑 Pengabdian Kpd. Masyrt. | posal ini direkomendasikan untuk *                      |           | 3 Penilaian Komentar               | 5 |
| AKTIVITAS DOSEN           | idanai ~                                                |           | Buat Komentar                      |   |
| Pengabdian Kpd Masyrkt    | Create Cancel                                           |           |                                    |   |
| LUARAN DOSEN              |                                                         | ×         | 9                                  |   |
| 프 Penelitian              |                                                         | No record | is found                           |   |
| u) Publikasi<br>مترك нкі  |                                                         |           |                                    | Ρ |

Gambar 39 Review Proposal - Buat Komentar dan Rekomendasi

Jika telah berhasil, maka tampilan tab "Komentar" akan berubah menjadi seperti di bawah ini.

| ≡ LPPM                                                         | Reviewer Research Proposals / Edit                                | Q Search SW                                            |
|----------------------------------------------------------------|-------------------------------------------------------------------|--------------------------------------------------------|
|                                                                | Bidang Fokus Riset *                                              | Level 1*<br>ILMU TEKNIK X V                            |
| PENGAJUAN PROPOSAL ^<br>Penelitian<br>Pengabdian Kpd. Masyrkt. | Tema Riset *                                                      | Level 2 * TEKNIK ELEKTRO DAN INFORMATIKA X V Level 3 * |
| REVIEW PROPOSAL                                                | Piranti TiK untuk smart city X v Save changes Cancel              | Teknik Informatika X V                                 |
| AKTIVITAS DOSEN ^                                              | osen Pengusul Anggota Mahasiswa Ringkasan Pendahuluan             | Metode Daftar Pustaka RAB Penilaian Komentar           |
| LUARAN DOSEN ^<br>A Penelitian<br>Publikasi<br>A HKI           | Komentar<br>Proposal layak untuk didanai<br>Showing 1 result 10 ~ | Rekomendasi<br>Didanai  Delete per page                |

Gambar 40 Review Proposal - Tab Komentar

Untuk dapat kembali ke halaman depan, reviewer dapat menekan tombol "Save changes". Tampilan halaman depan akan berubah karena proses penilaian telah dilakukan.

| ≕ LPPM                              | Reviewer Research Proposals / List                                                                                               |                         |                 | Q Search             | h           | sw     |
|-------------------------------------|----------------------------------------------------------------------------------------------------|-------------------------|-----------------|----------------------|-------------|--------|
| 🙆 Dashboard                         | Proposal Penelitian                                                                                                    |                         |                 |                      |             |        |
| PENGAJUAN PROPOSAL                  | # Judul Penelitian                                                                                                    | Tanggal Dibuat          | Status Proposal | Tanggal Perubahan    | Rekomendasi |        |
| Penelitian Pengabdian Kpd. Masyrkt. | Lorem ipsum dolor sit amet, consectetur adipiscing elit, sed<br>do eiusmod tempor incididunt ut labore et dolore magna<br>aliqua | Jul 8, 2024<br>12:49:50 | Penilaian       | Jul 9, 2024 11:10:41 | 🗸 Didanai   | 🖌 Edit |
| REVIEW PROPOSAL                     | Showing 1 result                                                                                                    | 10 v per                | page            |                      |             |        |
| 🕑 Penelitian                        |                                                                                                    |                         |                 |                      |             |        |
| Pengabdian Kpd. Masyrt.             |                                                                                                    |                         |                 |                      |             |        |
| AKTIVITAS DOSEN                     |                                                                                                    |                         |                 |                      |             |        |
| 고 Penelitian                        |                                                                                                    |                         |                 |                      |             |        |
| Pengabdian Kpd Masyrkt              |                                                                                                    |                         |                 |                      |             |        |
| LUARAN DOSEN                        |                                                                                                    |                         |                 |                      |             |        |
| 고 Penelitian                        |                                                                                                    |                         |                 |                      |             |        |
| Publikasi                           |                                                                                                    |                         |                 |                      |             |        |
| Σ⊉х нкі                             |                                                                                                    |                         |                 |                      |             |        |

Gambar 41 Review Proposal - Halaman depan setelah penilaian

6. Penetapan Hasil Proposal oleh LPPM

| Με          | Roles                |         |
|-------------|----------------------|---------|
| Group       | Nama                 | , noice |
| PENGELOLAAN | 1. Penelitian        | Admin   |
| PROPOSAL    | 2. Pengabdian kepada |         |
|             | Masyarakat           |         |

Untuk dapat melihat hasil penilaian yang telah dilakukan oleh reviewer, LPPM dapat memilih terlebih dahulu proposal yang akan dilihat, yang nantinya akan diarahkan ke halaman detail proposal seperti di bawah ini.

| ≕ LPPM                                                                          | Admin Research Proposals Edit Q Search FN                                                                                                    |
|---------------------------------------------------------------------------------|----------------------------------------------------------------------------------------------------|
|                                                                                 | Reviewer                                                                                                    |
| PENGAJUAN PROPOSAL ^                                                            | Reviewer  Nama Dosen Sri Widaningsih, S.T., M.Kom. X                                                                                                    |
| Pengabalan Kpd. Masyrt.  AKTIVITAS DOSEN    Penelitian  Pengabalian Kpd Masyrkt | Save changes Cancel                                                                                                    |
| LUARAN DOSEN ^                                                                  | #         Reviewer         Komentar         Dana Diajukan         Rekomendasi dana         Rekomendasi           1         Sri Widaningsih, S.T., M.Kom.         Proposal layak untuk<br>didanal         Rp3.950.000         Rp3.500.000         ✓ Layak Didanai         © Hasil Penilalan         © Cetak |
| ্রি Publikasi<br>ক্রুম HKI                                                      | Showing 1 result 10 V per page                                                                                                    |

Gambar 42 Penetapan Hasil - Detail Proposal

Untuk dapat melihat hasil keseluruhan penilaian, LPPM dapat melihat pada bagian "Komentar Reviewer". Pada bagian ini akan menampilkan detail dari informasi hasil penilaian, dari komentar yang diberikan oleh reviewer, rekomendasi dana, status rekomendasi, hingga hasil penilaian dari reviewer. Untuk melihat hasil penilaian, LPPM dapat menekan tombol "Hasil Penilaian", dan akan menampilkan tampilan pop up modal seperti di bawah ini.

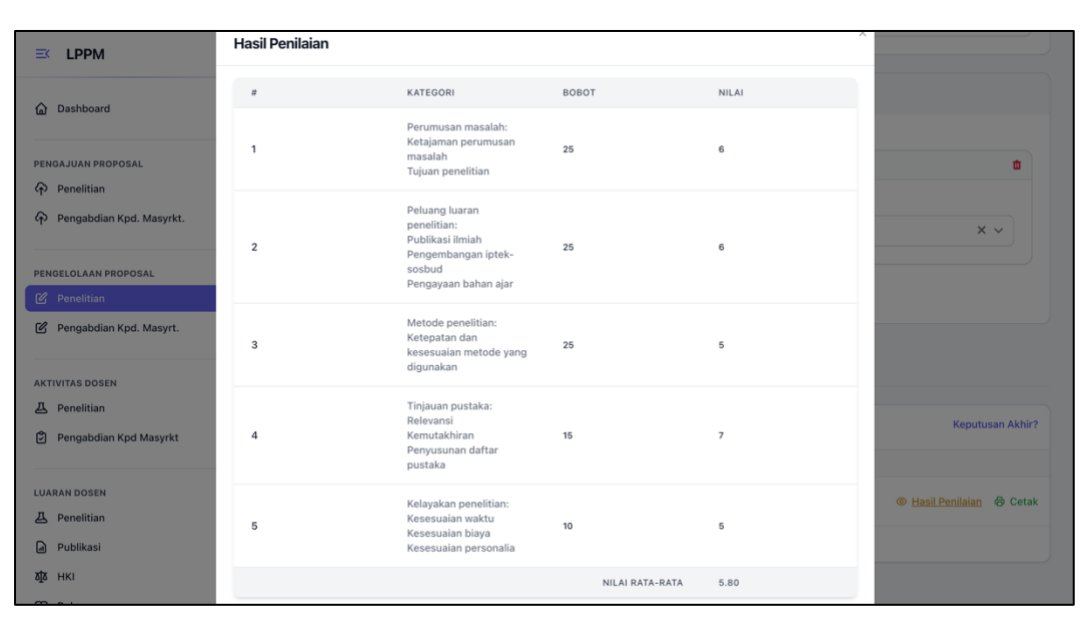

Gambar 43 Penetapan Hasil - Hasil Penilaian Reviewer
Untuk dapat memutuskan apakah proposal akan didanai atau tidak, LPPM dapat mengambil keputusan dengan cara menekan tombol "Keputusan Akhir?". Setelah tombol tersebut di-klik, LPPM akan diberikan tampilan seperti di bawah ini.

| ≡< LPPM                                                        |                                                                                                    |
|----------------------------------------------------------------|----------------------------------------------------------------------------------------------------|
| 🛱 Dashboard                                                    | Reviewer                                                                                                    |
| PENGAJUAN PROPOSAL                                             | Reviewer                                                                                                    |
| Penelitian                                                     | X                                                                                                    |
| Pengabdian Kpd. Masyrkt.                                       | Keputusan Akhir         Keputusan Akhir           Sri Widaningsih         Berikan keputusan akhir terhadap proposal ini. |
| PENGELOLAAN PROPOSAL                                           | Keputusan akhir proposal?*                                                                                               |
| 🖻 Penelitian                                                   | Select an option                                                                                                    |
| 🕑 Pengabdian Kpd. Masyrt.                                      | Save changes Ca                                                                                                    |
| AKTIVITAS DOSEN                                                |                                                                                                    |
| <ul> <li>Penelitian</li> <li>Pengabdian Kpd Masyrkt</li> </ul> | Komentar Review Cancel Ya, Lakukant Keputusan Akhir?                                                                     |
|                                                                | # Reviewer Komentar Dana Diajukan Rekomendasi dana Rekomendasi                                                           |
| LUARAN DOSEN ~                                                 | 1 Sir Widsningsih, S.T., M.Kom. Proposal layak untuk Pp.3.950.000 Rp.3.500.000 🗸 Layak Didanai 🐵 Hasil Pendalan 🌚 Cetak  |
| Publikasi                                                      | Showing 1 result 10 V per page                                                                                           |
| ата нкі                                                        |                                                                                                    |

Gambar 44 Penetapan Hasil - Keputusan akhir

Terdapat dua field isian pada keputusan akhir ini, yang pertama adalah status keputusan dengan pilihan "Didanai" dan "Tidak didanai". Field kedua adalah isian tentang besaran dana yang disetujui. Jika proposal "Tidak didanai", maka LPPM dapat memberikan nilai NOL untuk field isian besaran dana. Jika keputusan akhir telah diambil, maka LPPM akan diarahkan kembali ke halaman depan dengan perubahan status seperti di bawah ini.

| ≕ LPPM                   | Admin Research Proposals | List                                                                                                    |                         |                                     | Q                 | Search     | FN              |
|--------------------------|--------------------------|----------------------------------------------------------------------------------------------------|-------------------------|-------------------------------------|-------------------|------------|-----------------|
| Dashboard                | Proposal Penelitiar      | 1                                                                                                    |                         |                                     |                   |            |                 |
| PENGAJUAN PROPOSAL       | # Program Studi          | Judul Penelitian                                                                                                    | Tanggal Submit          | Reviewer                            | Status Proposal   | Disetujui? |                 |
| Pengabdian Kpd. Masyrkt. | 1 Teknik Informatika     | Lorem ipsum dolor sit amet,<br>consectetur adipiscing elit,<br>sed do eiusmod tempor<br>incididunt ut labore et<br>doloremente elimente | Jul 8, 2024<br>15:07:52 | Sri<br>Widaningsih,<br>S.T., M.Kom. | Penilaian Selesai | $\odot$    | ලි Cetak 🥜 Edit |
| PENGELOLAAN PROPOSAL     | <u>_</u>                 | dolore magna aliqua                                                                                                    |                         |                                     |                   |            |                 |
| 🗹 Penelitian             | Showing 1 result         |                                                                                                    | 10 ~                    | per page                            |                   |            |                 |
| Pengabdian Kpd. Masyrt.  |                          |                                                                                                    |                         |                                     |                   |            |                 |
| AKTIVITAS DOSEN          | ÷                        |                                                                                                    |                         |                                     |                   |            |                 |
| 즈 Penelitian             |                          |                                                                                                    |                         |                                     |                   |            |                 |
| Pengabdian Kpd Masyrkt   |                          |                                                                                                    |                         |                                     |                   |            |                 |
| LUARAN DOSEN             | ~                        |                                                                                                    |                         |                                     |                   |            |                 |
| 凸 Penelitian             |                          |                                                                                                    |                         |                                     |                   |            |                 |
| Publikasi                |                          |                                                                                                    |                         |                                     |                   |            |                 |
| ата нкі                  |                          |                                                                                                    |                         |                                     |                   |            |                 |
|                          |                          |                                                                                                    |                         |                                     |                   |            |                 |

Gambar 45 Penetapan Hasil - Halaman depan setelah keputusan akhir

Jika telah selesai menetapkan semua proposal, LPPM dapat menonaktifkan periode pengajuan proposal agar fungsi dan fitur proses pengajuan proposal tidak muncul di menu pengguna.

7. Melihat Hasil Penilaian

| Me                 | Roles                |       |
|--------------------|----------------------|-------|
| Group              | Nama                 | Notes |
| PENGAJUAN PROPOSAL | 1. Penelitian        | Dosen |
|                    | 2. Pengabdian kepada |       |
|                    | Masyarakat           |       |

Setelah dilakukan penilaian, halaman depan dari pengajuan proposal akan berubah menjadi seperti di bawah ini. Sudah terlihat status proposal beserta dengan disetujui atau tidaknya, beserta dengan jumlah besaran biaya yang disetujui.

| ≕ LPPM                 | Resear | ch Proposals Lis                                                                                              | 5t                      |         |                   |                      | Q          | Search               | AS         |
|------------------------|--------|----------------------------------------------------------------------------------------------------|-------------------------|---------|-------------------|----------------------|------------|----------------------|------------|
| 🟠 Dashboard            | Prop   | oosal Peneliti                                                                                                | an                      |         |                   |                      |            | Tamba                | h Proposal |
| PENGAJUAN PROPOSAL ^   | #      | Judul Penelitian<br>Lorem ipsum<br>dolor sit amet,                                                            | Tanggal Dibuat          | Submit? | Status Proposal   | Tanggal Perubahan    | Disetujui? | Biaya yang disetujui |            |
| AKTIVITAS DOSEN ^      | 1      | consectetur<br>adipiscing elit,<br>sed do eiusmod<br>tempor incididunt<br>ut labore et dolore<br>magna aliqua | Jul 8, 2024<br>12:49:50 | Ø       | Penilaian Selesai | Jul 9, 2024 11:54:35 | Ø          | Rp3.500.000          | 중 Cetak    |
|                        | Show   | wing 1 result                                                                                                 |                         |         | 10 ~ pe           | r page               |            |                      |            |
| LUARAN DOSEN ^         |        |                                                                                                    |                         |         |                   |                      |            |                      |            |
| a Publikasi            |        |                                                                                                    |                         |         |                   |                      |            |                      |            |
| х∦х нкі                |        |                                                                                                    |                         |         |                   |                      |            |                      |            |
| 🛱 Buku                 |        |                                                                                                    |                         |         |                   |                      |            |                      |            |
| 펮 Forum limiah         |        |                                                                                                    |                         |         |                   |                      |            |                      |            |
| Media Massa            |        |                                                                                                    |                         |         |                   |                      |            |                      |            |
| Pengabdian Kpd Masyrkt |        |                                                                                                    |                         |         |                   |                      |            |                      |            |

Gambar 46 Pengajuan Proposal - Halaman Depan Hasil Akhir

Untuk melihat detail dari penilaian, Dosen dapat menekan tombol edit yang berada disebelah kanan, atau dapat langsung dengan menekan baris data yang dipilih. Hasil penilaian dapat diakses oleh dosen dengan memilih tab "Hasil Penilaian" yang berada di sebelah kanan.

| <b>≡</b> < LPPM                                                                        | Research Proposals / Edit                                                                                                    | Q Search AS                                                                            |
|----------------------------------------------------------------------------------------|----------------------------------------------------------------------------------------------------|----------------------------------------------------------------------------------------|
| 🙆 Dashboard                                                                            | Bidang Fokus Riset "                                                                                                    | Level 1*<br>ILMU TEKNIK × V                                                            |
| PENOAJUAN PROPOSAL ^<br>Penelitian<br>Pengabdian Kpd. Masyrkt.                         | Tema Riset *                                                                                                    | Level 2*<br>TEKNIK ELEKTRO DAN INFORMATIKA × ✓<br>Level 3*                             |
| AKTIVITAS DOSEN ^<br>A Penelitian<br>Pengabdian Kpd Masyrkt                            | Piranti TiK untuk smart city X V                                                                                             | Teknik Informatika X V                                                                 |
| LUARAN DOSEN ^<br>A Penelitian<br>Publikasi<br>K HKI<br>Buku<br>G Buku<br>Forum Ilmiah | ggota Mahasiswa Ringkasan Pendahuluan Metode Ja<br>Hasil Penilaian<br># Penilai Komentar<br>1 Reviewer15 Pioposal layak untu | dwal Daftar Pustaka RAB Kirim Proposal Hasil Penilalan<br>k didanai () Hasil Penilaian |
| <ul> <li>Media Massa</li> <li>Pengabdian Kpd Masyrkt</li> </ul>                        | Showing 1 result 10                                                                                                    | > per page                                                                             |

Gambar 47 Pengajuan Proposal - Tab Hasil Penilaian

Pada penilaian ini bersifat *Blind Review* sehingga Dosen tidak mengetahui siapa yang melakukan penilaian terhadap proposalnya. Untuk dapat melihat hasil penilaian, Dosen dapat menekan tombol "Hasil Penilaian" yang akan menampilkan pop up modal seperti di bawah ini.

| ≕ LPPM                                                          | Hasil Penilaian |                                                                                                    |                 |       | ×                           |
|-----------------------------------------------------------------|-----------------|----------------------------------------------------------------------------------------------------|-----------------|-------|-----------------------------|
| A Deskhaurd                                                     | *               | KATEGORI                                                                                                   | BOBOT           | NILAI |                             |
| PENGAJUAN PROPOSAL                                              | 1               | Perumusan masalah:<br>Ketajaman perumusan<br>masalah<br>Tujuan penelitian                                  | 25              | 6     | × ~                         |
| Pengabdian Kpd. Masyrkt.      AKTIVITAS DOSEN      A Penelitian | 2               | Peluang luaran<br>penelitian:<br>Publikasi ilmiah<br>Pengembangan iptek-<br>sosbud<br>Pengayaan bahan ajar | 25              | 6     | X v                         |
| Pengabdian Kpd Masyrkt                                          | 3               | Metode penelitian:<br>Ketepatan dan<br>kesesuaian metode yang<br>digunakan                                 | 25              | 5     |                             |
| 프 Penelitian<br>@ Publikasi<br>栜 HKI                            | 4               | Tinjauan pustaka:<br>Relevansi<br>Kemutakhiran<br>Penyusunan daftar<br>pustaka                             | 15              | 7     | im Proposal Hasil Penilaian |
| 🖽 Buku<br>💭 Forum Ilmiah<br>🗐 Media Massa                       | 5               | Kelayakan penelitian:<br>Kesesuaian waktu<br>Kesesuaian biaya<br>Kesesuaian personalia                     | 10              | 5     | Hasil Penilaian             |
| Pengabdian Kpd Masyrkt                                          |                 |                                                                                                    | NILAI RATA-RATA | 5.80  |                             |

Gambar 48 Pengajuan Proposal - Hasil Penilaian

# 3.4.6 Mengelola Aktivitas Kegiatan Penelitian dan Pengabdian kepada Masyarakat

| Me              | Roles                |       |
|-----------------|----------------------|-------|
| Group           | Nama                 | Notes |
| AKTIVITAS DOSEN | 1. Penelitian        | Dosen |
|                 | 2. Pengabdian kepada |       |
|                 | Masyarakat           |       |

Jika proposal pengajuan telah didanai, data penelitian dosen akan masuk ke fitur aktivitas penelitian dan pengabdian kepada masyarakat. Secara mekanisme, pelaksanaan aktivitas dosen adalah sama antara penelitian dan pengabdian kepada masyarakat. Berikut di bawah ini adalah tampilan dari aktivitas dosen dalam PPkM.

| ≕ LPPM                                       | Research Activities List            |                                                               | Q Search     |
|----------------------------------------------|-------------------------------------|---------------------------------------------------------------|--------------|
| 🟠 Dashboard                                  | Aktivitas Penelitian                |                                                               |              |
| PENGAJUAN PROPOSAL                           | # Skema - Sumber Dana -             | Judul Penelitian                                              |              |
| <ul> <li>Pengabdian Kpd. Masyrkt.</li> </ul> | 1 Hibah Fakultas Institusi Internal | Lorem ipsum dolor sit arnet, consectetur adipiscing elit, sed | Ido 🔊 Detail |
|                                              | Showing 1 result                    | 10 v per page                                                 |              |
| AKTIVITAS DOSEN ^                            |                                     |                                                               |              |
| 😃 Penelitian                                 |                                     |                                                               |              |
| Pengabdian Kpd Masyrkt                       |                                     |                                                               |              |
| LUARAN DOSEN                                 |                                     |                                                               |              |
| 凸 Penelitian                                 |                                     |                                                               |              |
| Publikasi                                    |                                     |                                                               |              |
| Σ][δ нкі                                     |                                     |                                                               |              |
| 🛱 Buku                                       |                                     |                                                               |              |
| 뎆 Forum limiah                               |                                     |                                                               |              |
| Media Massa                                  |                                     |                                                               |              |
| Pengabdian Kpd Masyrkt                       |                                     |                                                               |              |

Gambar 49 Aktivitas Dosen - Halaman Depan

Pada fitur ini, dosen dapat melaporkan setiap kegiatan yang dilaksanakan. Untuk mulai melaporkan kegiatan, dosen dapat meng-klik tombol "detail" dan akan ditampilkan halaman seperti di bawah ini.

| ≕ LPPM                                                                                                    | Research Activities / Edit       | Q Search AS                                                                                                    |
|----------------------------------------------------------------------------------------------------|----------------------------------|----------------------------------------------------------------------------------------------------|
| 🙆 Dashboard                                                                                               | Tahun Penelitian                 | Skema Penelitian<br>Hibah Fakultas                                                                                                    |
| PENGAJUAN PROPOSAL ^                                                                                      | Sumber Dana Institusi Internal 🗸 | Judul Penelitian<br>Lorem ipsum dolor sit amet, consectetur adipiscing elit, sed do<br>eiusmod tempor incididunt ut labore et dolore magna aliqua |
| AKTIVITAS DOSEN ^                                                                                         | Save changes Cancel              |                                                                                                    |
| LUARAN DOSEN ^                                                                                            | Catatan Kegiatan                 | Tambah Catatan Kegiatan                                                                                                    |
| <ul> <li>Publikasi</li> <li>↓KI</li> <li>□ Buku</li> <li>↓ Forum Ilmiah</li> <li>⊕ Media Massa</li> </ul> | Norec                            | ×<br>ords found                                                                                                    |
| Pengabdian Kpd Masyrkt                                                                                    |                                  |                                                                                                    |

Gambar 50 Aktivitas Dosen - Detail Penelitian

Untuk menambah catatan kegiatan, dosen dapat menekan tombol "Tambah Catatan Kegiatan" dan akan menampilkan pop up modal seperti di bawah ini.

| ≅ LPPM                   | Detail Penelitian                                                            |                  |                                                        |
|--------------------------|------------------------------------------------------------------------------|------------------|--------------------------------------------------------|
| 🔂 Dashboard              | Tahun Penelitian                                                             | Skema Penelitian |                                                        |
|                          | Catatan Kegiatan                                                             |                  | ×                                                      |
| PENGAJUAN PROPOSAL       | Tanggal Kegiatan                                                             |                  |                                                        |
| Pengabdian Kpd. Masyrkt. | Jul 9, 2024                                                                  | ė                | etur adipiscing elit, sed do<br>et dolore magna aliqua |
|                          | Catatan Kegiatan *                                                           |                  |                                                        |
| AKTIVITAS DOSEN          | Pengambilan data untuk pertama kalinya                                       |                  | li li                                                  |
| 👃 Penelitian             |                                                                              |                  |                                                        |
| 🖗 Pengabdian Kpd Masyrkt |                                                                              |                  |                                                        |
| LUARAN DOSEN             | Ruhal Manalakan                                                              | 4                | Tambah Catalan Kaniatan                                |
| <b>쓰</b> Penelitian      | DBS ML Edu-132.pdf                                                           | Upload complete  | Tamban Catatan Kegiatan                                |
| Publikasi                | 460 K0 *File dapat berupa format image, *.xlsx, *.csv, atau PDF maksimal 2MB | tap to undo      |                                                        |
| а₫а нкі                  |                                                                              |                  |                                                        |
| 🖽 Buku                   | Create Cancel                                                                |                  |                                                        |
| ज्ज Forum Ilmiah         |                                                                              | No recoras touna |                                                        |
| Media Massa              |                                                                              |                  |                                                        |
| Pengabdian Kpd Masyrkt   |                                                                              |                  |                                                        |

Gambar 51 Aktivitas Dosen - Form Tambah Catatan Kegiatan

Form pada catatan kegiatan, terdapat tiga isian, diantaranya adalah tanggal kegiatan, catatan kegiatan, dan bukti kegiatan. Untuk bukti kegiatan, dosen dapat menyertakan file dalam bentuk gambar, format excel, dan pdf. Setelah ditambah kegiatan, berikut di bawah ini adalah hasil dari tampilan catatan kegiatan.

| <b>≡</b> LPPM                         | Research Activities Edit    |                                        |                                   | Q Search                                                           | AS                                         |   |
|---------------------------------------|-----------------------------|----------------------------------------|-----------------------------------|--------------------------------------------------------------------|--------------------------------------------|---|
|                                       | Tahun Penelitian            |                                        | Skema Penelitian                  |                                                                    |                                            |   |
| PENGAJUAN PROPOSAL ^                  | 2024<br>Sumber Dana         |                                        | Hibah Fakulta<br>Judul Penelitian | S                                                                  |                                            |   |
| Pengabdian Kpd. Masyrkt.              | Institusi Internal          | ~                                      | Lorem ipsum<br>eiusmod temp       | dolor sit amet, consectetur ac<br>por incididunt ut labore et dolo | lipiscing elit, sed do<br>ore magna aliqua |   |
| Penelitian     Pengabdian Kpd Masyrkt | Save changes Cancel         |                                        |                                   |                                                                    |                                            |   |
| LUARAN DOSEN ^                        | Catatan Kegiatan            |                                        |                                   |                                                                    | ambah Catatan Kegiatan                     |   |
| Publikasi                             | Tanggal Kegiatan            | Catatan Kegiatan                       | E                                 | Bukti Kegiatan                                                     |                                            |   |
| ада нкі                               | Jul 9, 2024                 | Pengambilan data untuk pertama kalinya | 4                                 | activity_log_1720505102                                            | 🖍 Edit 🛛 📋 Delete                          |   |
| III Buku                              | Jul 9, 2024                 | Foto kegiatan                          | 4                                 | activity_log_1720505268                                            | 🖍 Edit 🛛 📋 Delete                          |   |
| ) Media Massa                         | Showing 1 to 2 of 2 results | 10 ~                                   | per page                          |                                                                    |                                            | J |
| Pengabdian Kpd Masyrkt                |                             |                                        |                                   |                                                                    |                                            |   |

Gambar 52 Aktivitas Dosen - Log Catatan Kegiatan

3.4.7 Mengelola Monitoring dan Evaluasi Penelitian dan Pengabdian kepada Masyarakat

Proses utama pada pelaksanaan monitoring dan evaluasi (monev) PPkM ini adalah seperti di bawah ini:

- 1. Aktivasi periode monev PPkM
- 2. Penugasan reviewer
- 3. Penilaian monev

Alur proses proses pengelolaan monitoring dan evaluasi dapat dilihat pada diagram di bawah ini.

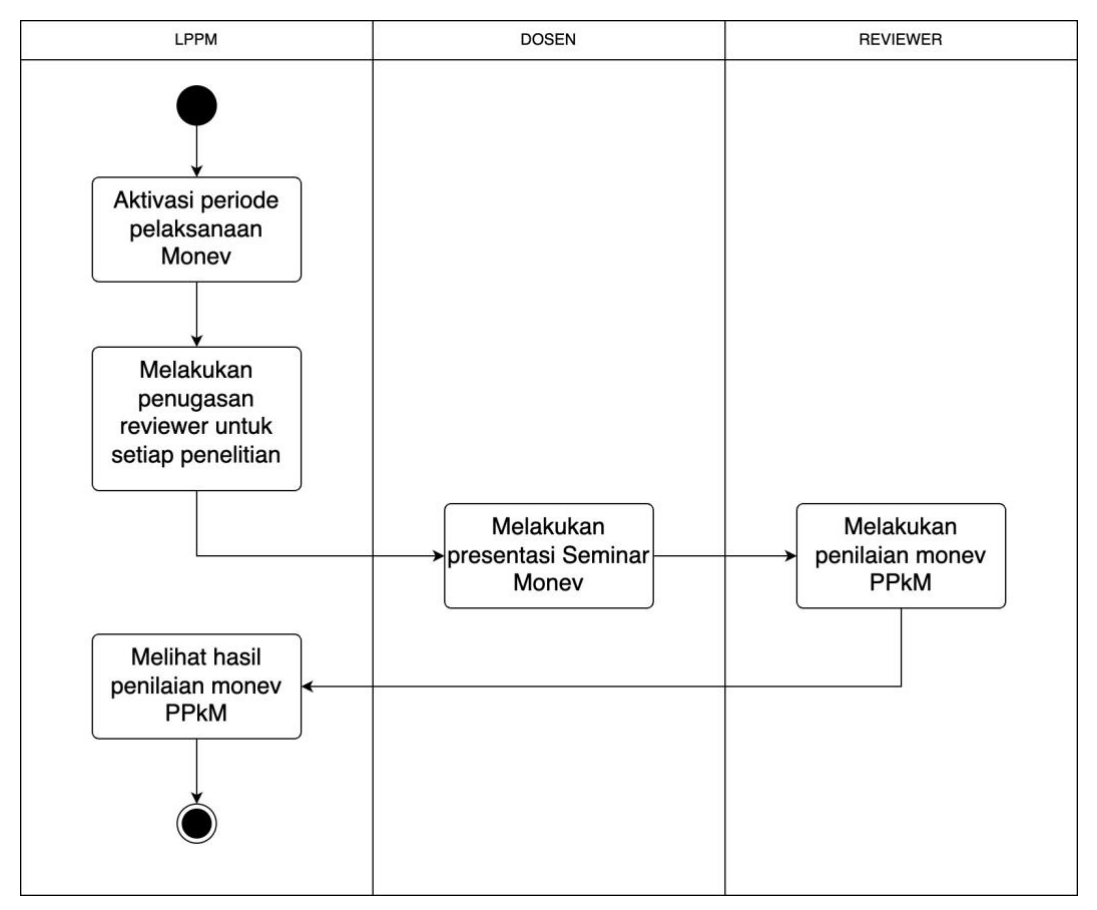

Gambar 53 Alur Proses Pengelolaan Monitoring dan Evaluasi

Berikut di bawah ini adalah penjelasan detail tentang tahapan pengelolaan monev PPkM.

#### 1. Aktivasi Periode Pelaksanaan Monev

| Me                  | Roles              |       |
|---------------------|--------------------|-------|
| Group               | Nama               | Notes |
| KONFIGURASI PERIODE | Periode Monitoring | admin |
|                     | dan Evaluasi       |       |

Untuk dapat memulai pelaksanaan monev PPkM, Admin (LPPM) harus menambahkan dan mengaktifkan periode pelaksanaan monev terlebih dahulu. Hal ini menjadi syarat utama, karena jika tidak ada periode pelaksanaan monev yang aktif, maka Reviewer tidak dapat melakukan penilaian monev. Berikut di bawah ini adalah tampilan dan cara menambahkan periode pelaksanaan monev.

| ≕ LPPM                                                                                                    | Monev Periods Li | ist                          |                    | Q Search | FN                |
|----------------------------------------------------------------------------------------------------|------------------|------------------------------|--------------------|----------|-------------------|
| Riwayat Proposal PkM                                                                                              | Periode Pelak    | sanaan Monitoring da         | n Evaluasi         |          | Tambah Data       |
| KONFIGURASI                                                                                                    | ^                |                              |                    | ٩        | Search            |
| KONFIGURASI PERIODE                                                                                               | 1 2024           | an Tanggal F<br>4 Aug 20, 20 | Pelaksanaan<br>)24 | Aktif?   | 🖍 Edit 🏼 🗖 Delete |
| <ul> <li>Periode Monitoring dan Evaluasi</li> <li>Periode Seminar Hasil</li> <li>Periode Seminar Hasil</li> </ul> | Showing 1 result |                              | 10 v per page      |          |                   |
| KONFIGURASI PENILAIAN                                                                                             | ×                |                              |                    |          |                   |
| akun pengguna<br>& Profile<br>& Users                                                                             | •                |                              |                    |          |                   |
| <ul> <li>Roles</li> <li>Permissions</li> </ul>                                                                    |                  |                              |                    |          |                   |

Gambar 54 Monev PPkM - Halaman Depan

Pada tambah data periode pelaksanaan monev PPkM, hanya terdapat tiga atribut yang harus diisi. Pertama adalah tahun pelaksanaan monev, kedua adalah tanggal lengkap pelaksanaan monev, dan terakhir adalah status pelaksanaan monev, apakah aktif atau tidak. Untuk form tambah data monev, dapat dilihat seperti di bawah ini.

| ≕ LPPM                                                    | Monev Periods List               |                       | Q Search    |
|-----------------------------------------------------------|----------------------------------|-----------------------|-------------|
| Riwayat Proposal PkM                                      | Periode Pelaksanaan Monitoring d | dan Evaluasi          | Tambah Data |
| KONFIGURASI                                               | *                                |                       | Q. Search   |
| KONFIGURASI PERIODE                                       | Tambah Data Periode              |                       | ×           |
| Periode Pengajuan Proposal                                | Tahun '                          | Tanggal Pelaksanaan * |             |
| Periode Monitoring dan Evaluasi     Periode Seminar Masil | 2024                             | Aug 20, 2024          | ₿.          |
| Periode Pelaporan                                         | Aktif?*                          |                       |             |
| KONFIGURASI PENILAIAN                                     | Create Cancel                    |                       |             |
| AKUN PENGGUNA                                             |                                  |                       |             |
| 2 Profile                                                 |                                  |                       |             |
| B Users                                                   |                                  |                       |             |
| Permissions                                               |                                  |                       |             |

Gambar 55 Monev PPkM - Form Tambah Data Periode Pelaksanaan

# 2. Penugasan Reviewer Monev

|                                          | Roles         |       |  |
|------------------------------------------|---------------|-------|--|
| Group                                    | Group Nama    |       |  |
| MONITORING DAN                           | 1. Penelitian | admin |  |
| EVALUASI 2. Pengabdian kepada Masyarakat |               |       |  |

Secara mekanisme, bentuk penugasan reviewer untuk penelitian maupun pengabdian kepada masyarakat adalah sama. LPPM akan memberikan tugas kepada reviewer berdasarkan penelitian yang dilakukan oleh tiap dosen yang terdata pada sistem. Berikut di bawah ini adalah tampilan halaman awal untuk monev PPkM.

| ≕ LPPM                                | Admin Research Monevs / List                                                                         | Q Search FN                                                                                             |
|---------------------------------------|----------------------------------------------------------------------------------------------------|----------------------------------------------------------------------------------------------------|
| 🟠 Dashboard                           | Monev Penelitian                                                                                     |                                                                                                    |
| MONITORING DAN EVALUASI ^             |                                                                                                    | Q. Search                                                                                               |
| Pengabdian Kpd. Masyrkt.              | # Program Studi ~ Skema ~ Peneliti Dosen                                                             | Judul Penelitian Reviewer                                                                               |
| AKTIVITAS DOSEN                       | 1 Teknik Informatika Hibah Fakultas Agus Suheri, S.T., M.Kom, Fiel<br>Setiawati Sulaeman, S.T., M.Ko | ri Lorem ipsum dolor sit amet, consectetur                                                              |
| Penelitian     Peneabdian Kod Masyrkt | 2 Teknik Informatika Hibah Fakultas Ai Musrifah, S.T., M.Kom.                                        | Pemanfaatan Sistem Informasi Geografis Untuk<br>Investigasi Penyakit Tuberculosis (TBC) di              |
|                                       | 3 Teknik Industri Hibah Fakultas Bramantiyo Eko Putro, SMB,                                          | M.T. Analisis Efektivitas Knowledge Sharing Dala<br>Inovasi Bisnis untuk Meningkatkan Kinerja 🗡 Edit    |
| LUARAN DOSEN ^                        | 4 Teknik Informatika Hibah Fakultas Lalan Jaelani, S.T., M.Kom., Su<br>S.Si, M.Kom.                  | tono, Enterprise Resources Planning Untuk Manajemen<br>Perkantoran dan Keuangan Dengan Parameter 🗡 Edit |
| Publikasi                             | Showing 1 to 4 of 4 results 10 ~                                                                     | per page                                                                                                |
| Σ∦х нкі                               |                                                                                                    |                                                                                                    |
| 🖽 Buku                                |                                                                                                    |                                                                                                    |
| 峺 Forum Ilmiah                        |                                                                                                    |                                                                                                    |
| Media Massa                           |                                                                                                    |                                                                                                    |

Gambar 56 Monev Penugasan Reviewer - Halaman Depan

Pada gambar di atas dapat dilihat, beberapa data penelitian yang akan dilakukan monev. Pada kolom reviewer masih belum memiliki nilai karena belum adanya penugasan terhadap reviewer. Untuk memberikan penugasan kepada reviewer, admin dapat menekan tombol edit. Gambar di bawah ini adalah tampilan ketika admin telah menekan tombol edit.

| ≕ LPPM                               | Admin Research Monevs / Edit                             |                               | Q Search FN                                                                                                    |  |  |
|--------------------------------------|----------------------------------------------------------|-------------------------------|----------------------------------------------------------------------------------------------------|--|--|
| 🙆 Dashboard                          | Edit Monev Penelitian                                    |                               |                                                                                                    |  |  |
| MONITORING DAN EVALUASI              | Skema Penelitian                                         |                               | Identitas Penelitian                                                                                                    |  |  |
| Pengabdian Kpd. Masyrkt.             | Program Studi                                            |                               | Judul Penelitian                                                                                                    |  |  |
| AKTIVITAS DOSEN ^                    | Teknik Informatika<br>Skema Penelitian<br>Hibah Fakultas | ~                             | Lorem ipsum dolor sit amet, consectetur adipiscing elit, sed<br>do eiusmod tempor incididunt ut labore et dolore magna<br>aliqua |  |  |
| LUARAN DOSEN                         | Nama Program<br>Penelitian Hibah Fakultas                |                               | Sumber Dana                                                                                                    |  |  |
| ک Penelittan<br>Publikasi<br>کوک HKI | Tahun Pertama Usulan<br>2024                             | Tahun Usulan Kegiatan<br>2024 | Jumlah Dana<br>3500000                                                                                                    |  |  |
| 🕮 Buku<br>💭 Forum Ilmiah             | Tahun Pelaksanaan Kegiatan<br>2024                       | Lama Kegiatan (Tahun)         |                                                                                                    |  |  |
| Media Massa                          |                                                          |                               |                                                                                                    |  |  |
| Pengabdian Kpd Masyrkt               | Peneliti Dosen                                           |                               | Peneliti Mahasiswa                                                                                                    |  |  |

Gambar 57 Monev Penugasan Reviewer - Halaman Detail Penelitian

Pada gambar di atas, menampilkan data dari penelitian yang dipilih. Untuk memberikan penugasan kepada reviewer, pada bagian "Dosen Penilai", admin dapat memilih dan memberikan tugas kepada reviewer untuk melakukan penilaian monev dengan menekan tombol "Add to reviewer". Jika sudah memilih, admin dapat menekan tombol "Save changes" untuk menyimpan perubahan data tadi.

| ≡ LPPM                                     | Admin Research Monevs / Edit  | Q Search FN |
|--------------------------------------------|-------------------------------|-------------|
| Dashboard                                  | Dosen Penilai                 |             |
| MONITORING DAN EVALUASI                    | Reviewer                      |             |
| Pengabdian Kpd. Masyrkt.                   | Nama Dosen                    |             |
| АКТІVITAS DOSEN ^                          | Sri Widaningsih, S.T., M.Kom. | × ~         |
| 🕄 Pengabdian Kpd Masyrkt                   | Add to r                      | eviewer     |
| LUARAN DOSEN ^                             | Save changes Cancel           |             |
| Publikasi                                  | Komentar Reviewer             |             |
| Хфх НКІ<br>⊡ Buku                          |                               |             |
| 폦 Forum llmiah                             |                               | ×           |
| l) Media Massa<br>ピ Pengabdian Kpd Masyrkt | No recor                      | ds found    |

Gambar 58 Monev Penugasan Reviewer - Penugasan kepada Reviewer

| ≕ LPPM                     |   | Admin | Research Monevs / Li     | st             |                                                                          |                                                                                                | Q Search                                                                 | FN     |
|----------------------------|---|-------|--------------------------|----------------|--------------------------------------------------------------------------|------------------------------------------------------------------------------------------------|--------------------------------------------------------------------------|--------|
| C Dashboard                |   | Mor   | nev Penelitian           |                |                                                                          |                                                                                                |                                                                          |        |
| MONITORING DAN EVALUASI    |   |       |                          |                |                                                                          |                                                                                                | Q Search                                                                 |        |
| Pengabdian Kpd. Masyrkt.   |   | #     | Program Studi            | Skema 🐇        | Peneliti Dosen                                                           | Judul Penelitian                                                                               | Reviewer                                                                 |        |
| AKTIVITAS DOSEN            | × | 1     | Teknik Informatika       | Hibah Fakultas | Agus Suheri, S.T., M.Kom.,<br>Fietri Setiawati Sulaeman,<br>S.T., M.Kom. | Lorem ipsum dolor sit amet,<br>consectetur adipiscing elit, sed do                             | Sri Widaningsih, S.T.,<br>M.Kom., Mohamad Kany<br>Legiawan, S.T., M.Kom. | 🖌 Edit |
| 실 Penelitian               |   | 2     | Teknik Informatika       | Hibah Fakultas | Ai Musrifah, S.T., M.Kom.                                                | Pernanfaatan Sistem Informasi<br>Geografis Untuk Investigasi Penyakit<br>Tuberculosis (TBC) di | Sri Widaningsih, S.T.,<br>M.Korn, Mohamad Kany<br>Legiawan, S.T., M.Kom. | 🖌 Edit |
| LUARAN DOSEN               | Ŷ | 3     | Teknik Industri          | Hibah Fakultas | Bramantiyo Eko Putro,<br>S.M.B., M.T.                                    | Analisis Efektivitas Knowledge Sharing<br>Dala Inovasi Bisnis untuk<br>Meningkatkan Kinerja    | Sri Widaningsih, S.T.,<br>M.Kom, Mohamad Kany<br>Legiawan, S.T., M.Kom.  | 🖌 Edit |
| ্রি Publikasi<br>কুম্ব HKI |   | 4     | Teknik Informatika       | Hibah Fakultas | Lalan Jaelani, S.T., M.Kom.,<br>Sutono, S.Si., M.Kom.                    | Enterprise Resources Planning Untuk<br>Manajemen Perkantoran dan<br>Keuangan Dengan Parameter  | Sri Widaningsih, S.T.,<br>M.Kom, Mohamad Kany<br>Legiawan, S.T., M.Kom.  | 🖌 Edit |
| 🖾 Buku                     |   | Sho   | wing 1 to 4 of 4 results |                | 10 ~                                                                     | per page                                                                                       |                                                                          |        |
| 🛒 Forum Ilmiah             |   |       |                          |                |                                                                          |                                                                                                |                                                                          |        |
| Media Massa                |   |       |                          |                |                                                                          |                                                                                                |                                                                          |        |
| Pengabdian Kpd Masyrkt     |   |       |                          |                |                                                                          |                                                                                                |                                                                          |        |

Gambar 59 Monev Penugasan Reviewer - Halaman Depan setelah Penugasan

## 3. Penilaian Monev

|                 | Roles                           |          |  |
|-----------------|---------------------------------|----------|--|
| Group           | Group Nama                      |          |  |
| PENILAIAN MONEV | 1. Penelitian                   | reviewer |  |
|                 | 2. Pengabdian kepada Masyarakat |          |  |

Mekanisme penilaian monev penelitian dan pengabdian kepada masyarakat adalah sama. Reviewer akan diberikan form penilaian dan memberikan komentar terhadap hasil monev setiap peneliti. Berikut di bawah ini adalah tampilan awal dari penilaian monev.

| ≕ LPPM                                 | Reviewer Research Monevs / List                                                                                                    | Q Search  | sw                   |
|----------------------------------------|----------------------------------------------------------------------------------------------------|-----------|----------------------|
| Dashboard                              | Monev Hasil Penelitian                                                                                                    |           |                      |
| PENILAIAN MONEY                        |                                                                                                    | Q, si     | earch                |
| Pengabdian Kpd. Masyrkt.               | # Program Studi - Peneliti Dosen Judul Penelitian                                                                                                    | Penilaian |                      |
| AKTIVITAS DOSEN                        | Teknik Informatika     Agus Suheri, S.T., M.Kom, Fietri     Lorem ipsum dolor sit amet, consectetur adpiscing     elit, sed do                                   | $\odot$   | 🖍 Lakukan penilaian? |
| Penelitian     Pengabrian Korl Masyrkt | 2 Teknik Informatika Al Musrifah, S.T., M.Kom. Pemanfaatan Sistem Informasi Geografis Untuk<br>Investigasi Penyakit Tuberculosis (TBC) di                        | 0         | 🖌 Lakukan penilaian? |
|                                        | 3 Teknik Industri Bramantiyo Eko Putro, S.M.B., M.T. Analsis Efektivitas Knowledge Sharing Dala Inovasi<br>Bisnis untuk Meningkatkan Kinerja                     | ۲         | 🖌 Lakukan penilaian? |
| 스 Penelitian                           | A Teknik Informatika Lalan Jaelani, S.T., M.Kom, Sutono, Enterprise Resources Planning Untuk Manajemen<br>S.Si, M.Kom. Perkantoran dan Keuangan Dengan Parameter | ۲         | 🖌 Lakukan penilaian? |
| Publikasi                              | Showing 1 to 4 of 4 results 10 ${}^{\checkmark}$ per page                                                                                                    |           |                      |
| Ajā HKI                                |                                                                                                    |           |                      |
| 핒 Forum llmiah                         |                                                                                                    |           |                      |
| Media Massa                            |                                                                                                    |           |                      |
| Pengabdian Kpd Masyrkt                 |                                                                                                    |           |                      |

Gambar 60 Penilaian Monev - Halaman Depan

Reviewer dapat memilih data penelitian untuk memulai penilaian. Klik tombol "Lakukan Penilaian". Reviewer akan diberikan tampilan konfirmasi, apakah akan melakukan penilaian atau tidak seperti di bawah ini.

| ≕ LPPM                       | Reviewer Research Moneys / List                                                                                                    | R Search SW            |
|------------------------------|----------------------------------------------------------------------------------------------------|------------------------|
| 🙆 Dashboard                  | Monev Hasil Penelitian                                                                                                    |                        |
| PENILAIAN MONEV              |                                                                                                    |                        |
| Pengabdian Kpd. Masyrkt.     | # Program Studi - Peneliti Dosen Judul Penelitian                                                                                                    | Penilaian              |
| AKTIVITAS DOSEN              | 1 Teknik Informatik Area Guiver 5.1 M Kom Fuel Lower ine em kijor pit amet, consectetur adipiocing                                                               | C / Lakukan penilaian? |
| 표 Penelitian                 | Konnirmasi Penuaian     sem Informatik     Are you sure you would like to do this?     set Tuberculosis (TBC) dL.                                                | 💿 🖌 Lakukan penilaian? |
|                              | 3 Teknik Industri Cancel Confirm as Knowledge Sharing Dala Inovasi<br>ningkatkan Kinega                                                                          | 📀 🖌 Lakukan penilaian? |
| LUARAN DOSEN<br>丑 Penelitian | 4 Teknik Informatika Lalan Jaelari, S.T., M.Kom, Sutono, Enterprise Resources Planning Untuk Manajemen<br>S.S., M.Kom. Perkantoran dan Keuangan Dengan Parameter | O Zakukan penilaian?   |
| Publikasi                    | Showing 1 to 4 of 4 results 10 v per page                                                                                                    |                        |
| ស្ថិ нкі                     |                                                                                                    |                        |
| 🖽 Buku                       |                                                                                                    |                        |
| 💭 Forum Ilmiah               |                                                                                                    |                        |
| 🗐 Media Massa                |                                                                                                    |                        |
| Pengabdian Kpd Masyrkt       |                                                                                                    |                        |

Gambar 61 Penilaian Monev - Tampilan Konfirmasi Penilaian

Setelah berhasil konfirmasi, reviewer akan diarahkan ke halaman detail dari penelitian tersebut. Pada bagian bawah pada halaman detail, untuk melakukan penilaian, reviewer dapat memilih tab "Penilaian", dan untuk memberikan komentar dapat memilih tab "komentar". Untuk melakukan penilaian, reviewer dapat memilih penilaian pada kolom "Keterangan" dan "Nilai". Reviewer tidak perlu melakukan submit, karena setiap perubahan penilaian tersebut, akan langsung tersimpan ke basis data. Berikut di bawah ini adalah tampilan untuk melakukan penilaian.

| <b>■ LPPM</b>                                               | Reviewer Research Monevs / Edit                                   | Reviewer Research Monevs / Edit |          |  |
|-------------------------------------------------------------|-------------------------------------------------------------------|---------------------------------|----------|--|
| 🙆 Dashboard                                                 | Nama Dosen Posi                                                   | si Peneliti                     |          |  |
| PENILAIAN MONEV ^                                           | Fietri Setiawati Sulaeman, S.T., M.Kom. × v Ar                    | ggota                           | ·        |  |
| AKTIVITAS DOSEN ^<br>A Penelitian<br>Pengabdian Kpd Masyrkt | Penilaian Kor                                                     | nentar                          |          |  |
| LUARAN DOSEN                                                | # Kriteria Penilaian                                              | Keterangan                      | Nilai    |  |
| <b>凸</b> Penelitian                                         | 1 Kemajuan Penelitian                                             | BAB 2 ~                         | Baik ~   |  |
| Publikasi                                                   | 2. Publikasi ilmiah / jurnal                                      | Draft ~                         | Cukup ~  |  |
| а⊈а нкі                                                     | 3 Sebagai pemakalah dalam temu ilmiah lokal /nasional             | Tidak ada 🗸 🗸                   | Kurang V |  |
| 🕮 Buku                                                      | 4 TTG, produk/model/purwarupa /desain/ karya seni/rekayasa sosial | Draft ~                         | Cukup ~  |  |
| 史 Forum Ilmiah<br>創 Media Massa                             | Showing 1 to 4 of 4 results 10 v per pa                           | age                             |          |  |
| Pengabdian Kpd Masyrkt                                      |                                                                   |                                 |          |  |

Gambar 62 Penilaian Monev - Halaman Penilaian

Untuk melakukan komentar, reviewer dapat memilih tab "Komentar". Untuk membuat komentar, reviewer dapat menekan tombol "Buat Komentar". Reviewer dapat menambahkan komentar pada form yang disediakan seperti pada gambar di bawah ini.

|                                                                               | Data Dosen                                                                                 |                          |
|-------------------------------------------------------------------------------|--------------------------------------------------------------------------------------------|--------------------------|
| ≕ LPPM                                                                        | Nama Dosen Pos                                                                             | isi Peneliti             |
| Dashboard                                                                     | Agus Suheri, S.T., M.Kom. X 🗸                                                              | ietua 🗸 🗸                |
| PENILAIAN MONEV                                                               | Nama Dosen Pos<br>Fietri Setiawati Sulaeman, S.T., M.Kom. X V A                            | isi Peneliti<br>Inggota  |
| Pengabdian Kpd. Masyrkt. Buat Ko                                              | omentar                                                                                    | ×                        |
| AKTIVITAS DOSEN Komentaa<br>A Penelitian B A<br>Pengabdian Kpd Masyrkt dengar | •<br>sudah cukup baik. Silahkan diperbaiki lagi kekurangannya, agar pelaksanaan<br>jadwal. | 1 penelitian bisa sesuai |
| LUARAN DOSEN                                                                  | Cancel                                                                                     | Buat Komentar            |
| 🗃 Publikasi<br>Ф нкі                                                          | ×                                                                                          |                          |
| 🛱 Buku                                                                        |                                                                                            |                          |
| 💭 Forum Ilmiah                                                                | No records for                                                                             | ound                     |
| 🗐 Media Massa                                                                 |                                                                                            |                          |
| Pengabdian Kpd Masyrkt                                                        |                                                                                            |                          |

Gambar 63 Penilaian Monev - Form Tambah Komentar

Berikut di bawah ini adalah tampilan halaman jika reviewer telah berhasil membuat komentar.

| ≕ LPPM                     | Reviewer Research Monevs / Edit                                                                                               | Q Search SW |
|----------------------------|----------------------------------------------------------------------------------------------------|-------------|
| Dashboard                  | Data Dosen         Posisi Peneliti           Nama Dosen         Posisi Veneliti           Agus Suheri, S.T., M.Kom.         X | ~ )         |
| PENILAIAN MONEV ^          |                                                                                                    |             |
| 🕑 Pengabdian Kpd. Masyrkt. | Nama Dosen Posisi Peneliti                                                                                                    |             |
| AKTIVITAS DOSEN ^          | Save changes Cancel                                                                                                    |             |
| LUARAN DOSEN ^             | Penilaian Komentar                                                                                                    |             |
| Publikasi                  | Komentar                                                                                                    |             |
|                            | Komentar                                                                                                    |             |
| Forum Ilmiah               | Progres sudah cukup baik. Silahkan diperbaiki lagi kekurangannya, agar pelaksanaan penelitian bisa sesuai dengan jadwal.      | 🗓 Delete    |
| Media Massa                | Showing 1 result 10 v per page                                                                                                |             |
| Pengabdian Kpd Masyrkt     |                                                                                                    |             |

Gambar 64 Penilaian Monev - Halaman Komentar

Setelah berhasil melakukan penilaian dan menambahkan komentar, berikut di bawah ini adalah perubahan tampilan awal setelah dilakukan penilaian.

| ≕ LPPM                       | Reviewer Research Monevs / List                                                                                                    | Q Search  | sw                   |
|------------------------------|----------------------------------------------------------------------------------------------------|-----------|----------------------|
| 🙆 Dashboard                  | Monev Hasil Penelitian                                                                                                    |           |                      |
| PENILAIAN MONEV              |                                                                                                    | Q se      | arch                 |
| Pengabdian Kpd. Masyrkt.     | # Program Studi - Peneliti Dosen Judul Penelitian                                                                                                    | Penilaian |                      |
| AKTIVITAS DOSEN              | 1 Teknik Informatika Agus Suheri, S.T., M.Kon, Fietri Lorem ipsum dolor sit amet, consectetur adpiscing<br>etit, sed do                                          | 0         | 🖍 Edit               |
| 요 Penelitian                 | 2 Teknik Informatika Al Musrifah, S.T., M.Kom. Penanhaatan Sistem Informasi Geografis Untuk<br>Investigasi Penyakit Tuberculosis (TBC) di                        | ۲         | 🖌 Lakukan penilaian? |
| Pengabulan Kpu Masynki       | 3 Teknik Industri Bramantiyo Eko Putro, S.M.B., M.T. Analisis Elektivitas Knowledge Sharing Dala Inovasi<br>Bisrris untuk Meningkatkan Kinerja                   | ۲         | 🖍 Lakukan penilaian? |
| LUARAN DOSEN<br>凸 Penelitian | A Teknik Informatika Lalan Jaelari, S.T., M.Kom, Sutono, Erterprise Resources Planning Untuk Manajemen<br>S.Si, M.Kom. Perkantoran dan Keuangan Dengan Parameter | •         | 🖌 Lakukan penilaian? |
| Publikasi                    | Showing 1 to 4 of 4 results 10 ~ per page                                                                                                    |           |                      |
| а <u>т</u> а нкі             |                                                                                                    |           |                      |
| 🛱 Buku                       |                                                                                                    |           |                      |
| ፱ Forum Ilmiah               |                                                                                                    |           |                      |
| 🗐 Media Massa                |                                                                                                    |           |                      |
| Pengabdian Kpd Masyrkt       |                                                                                                    |           |                      |

Gambar 65 Penilaian Monev - Halaman depan setelah penilaian

3.4.8 Mengelola Seminar Hasil Penelitian dan Pengabdian kepada Masyarakat

Proses utama pada pelaksanaan seminar hasil PPkM ini adalah seperti di bawah ini:

- 1. Aktivasi periode seminar hasil PPkM
- 2. Penugasan reviewer
- 3. Penilaian seminar hasil

Alur proses proses pengelolaan seminar hasil dapat dilihat pada diagram di bawah ini.

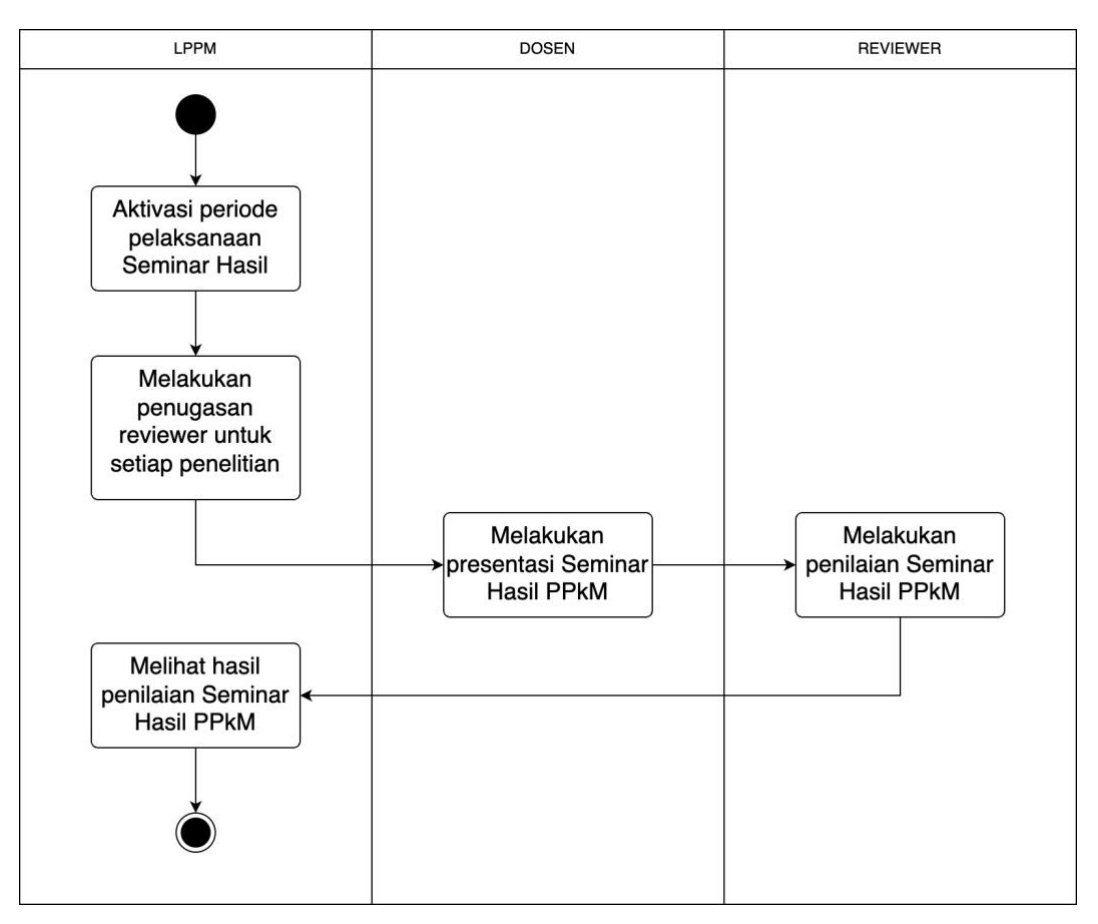

Gambar 66 Alur Proses Seminar Hasil

# 1. Aktivasi Periode Pelaksanaan Seminar Hasil

| Me                  | Roles                 |       |
|---------------------|-----------------------|-------|
| Group               | Nama                  |       |
| KONFIGURASI PERIODE | Periode Seminar Hasil | admin |

Untuk dapat memulai pelaksanaan seminar hasil PPkM, Admin (LPPM) harus menambahkan dan mengaktifkan periode pelaksanaan seminar hasil terlebih dahulu. Hal ini menjadi syarat utama, karena jika tidak ada periode pelaksanaan seminar hasil yang aktif, maka Reviewer tidak dapat melakukan penilaian seminar hasil. Berikut di bawah ini adalah tampilan dan cara menambahkan periode pelaksanaan seminar hasil.

| ≕ LPPM                                                                                                    | Result Sen | ninar Periods List |                     | Q Search | FN              |
|----------------------------------------------------------------------------------------------------|------------|--------------------|---------------------|----------|-----------------|
| <ul> <li>Periode Pengajuan Proposal</li> <li>Periode Monitoring dan Evaluasi</li> <li>Periode Seminar Hasil</li> </ul> | Period     | e Pelaksanaan S    | Seminar Hasil       |          | Tambah Data     |
| Periode Pelaporan                                                                                                    |            |                    |                     | ٩        | Search          |
| KONFIGURASI PENILAIAN                                                                                                  | #          | Tahun -            | Tanggal Pelaksanaan | Aktif?   |                 |
| 🕑 Penilaian Proposal Penelitian                                                                                        | 1          | 2024               | Aug 8, 2024         | $\odot$  | 🖌 Edit 🗴 Delete |
| Penilaian Proposal PkM                                                                                                 | Showing    | g 1 result         | 10 v per page       |          |                 |
| 習 Penilaian Monev Penelitian<br>日 Penilaian Monev PkM<br>日 Penilaian Seminar Penelitian<br>ピ Penilaian Seminar PkM     |            |                    |                     |          |                 |
| KUN PENGGUNA                                                                                                    |            |                    |                     |          |                 |
| Profile                                                                                                    |            |                    |                     |          |                 |
| B Users                                                                                                    |            |                    |                     |          |                 |
| ② Roles                                                                                                    |            |                    |                     |          |                 |
| Permissions                                                                                                    |            |                    |                     |          |                 |

Gambar 67 Seminar Hasil - Halaman Depan

Pada tambah data periode pelaksanaan seminar hasil PPkM, hanya terdapat tiga atribut yang harus diisi. Pertama adalah tahun pelaksanaan seminar hasil, kedua adalah tanggal lengkap pelaksanaan seminar hasil, dan terakhir adalah status pelaksanaan seminar hasil, apakah aktif atau tidak. Untuk form tambah data seminar hasil, dapat dilihat seperti di bawah ini.

| E                | LPPM                                                                                   | Result Seminar Periods List       |                     | Q s | earch FN    |
|------------------|----------------------------------------------------------------------------------------|-----------------------------------|---------------------|-----|-------------|
| 6)<br>8<br>8     | Periode Pengajuan Proposal<br>Periode Monitoring dan Evaluasi<br>Periode Seminar Hasil | Periode Pelaksanaan Seminar Hasil |                     |     | Tambah Data |
| 8                | Periode Pelaporan                                                                      |                                   |                     |     |             |
| ком              | Tamb                                                                                   | oah Data Periode                  |                     | ~   |             |
| C                | Penilaian Proposal Penelitian<br>Tahun                                                 |                                   | Tanggal Pelaksanaan |     |             |
| C                | Penilaian Proposal PkM<br>2024                                                         | 4                                 | Aug 8, 2024         | =   |             |
| C                | Penilaian Money Penelitian                                                             |                                   |                     | 2   |             |
| C                | Penilaian Monev PkM                                                                    | Aktif?"                           |                     |     |             |
| C                | Penilaian Seminar Penelitian                                                           | Cancel                            |                     |     |             |
| C                | Penilaian Seminar PkM                                                                  | Concer                            |                     |     |             |
| AKI<br>20 88 @ 2 | IN PENGOUNA ^<br>Profile<br>Users<br>Roles<br>Permissions                              |                                   |                     |     |             |

Gambar 68 Seminar Hasil - Form Tambah data periode pelaksanaan

## 2. Penugasan Reviewer Seminar Hasil

|               | Roles                           |       |
|---------------|---------------------------------|-------|
| Group         | Nama                            |       |
| SEMINAR HASIL | 1. Penelitian                   | admin |
|               | 2. Pengabdian kepada Masyarakat |       |

Secara mekanisme, bentuk penugasan reviewer untuk penelitian maupun pengabdian kepada masyarakat adalah sama. LPPM akan memberikan tugas kepada reviewer berdasarkan penelitian yang dilakukan oleh tiap dosen yang terdata pada sistem. Berikut di bawah ini adalah tampilan halaman awal untuk seminar hasil PPkM.

| <b>⊒</b> ⊂ LPPM                                                  | Admin Research Seminars     | List           |                                                                          | Q                                                                                      | Search FN                |
|------------------------------------------------------------------|-----------------------------|----------------|--------------------------------------------------------------------------|----------------------------------------------------------------------------------------|--------------------------|
| 🛱 Dashboard                                                      | Seminar Hasil Pene          | elitian        |                                                                          |                                                                                        |                          |
| MONITORING DAN EVALUASI                                          | <b>`</b>                    |                |                                                                          |                                                                                        | Q. Search                |
| Pengabdian Kpd. Masyrkt.                                         | # Program Studi -           | Skema          | Peneliti Dosen                                                           | Judul Penelitian                                                                       | Reviewer                 |
| SEMINAR HASIL                                                    | 1 Teknik Informatika        | Hibah Fakultas | Agus Suheri, S.T., M.Kom.,<br>Fietri Setiawati Sulaeman, S.T.,<br>M.Kom. | Lorem ipsum dolor sit amet, conse<br>adipiscing elit, sed do                           | ectetur 🖌 Edit           |
| <ul> <li>Penelitian</li> <li>Pengabdian Kpd. Masyrkt.</li> </ul> | 2 Teknik Informatika        | Hibah Fakultas | Ai Musrifah, S.T., M.Kom.                                                | Pemanfaatan Sistem Informasi Ge<br>Untuk Investigasi Penyakit Tuberci<br>(TBC) di      | ografis<br>Jlosis 🖌 Edit |
| AKTIVITAS DOSEN                                                  | 3 Teknik Industri           | Hibah Fakultas | Bramantiyo Eko Putro, S.M.B.,<br>M.T.                                    | Analisis Efektivitas Knowledge Sha<br>Dala Inovasi Bisnis untuk Meningka<br>Kinerja    | aring<br>atkan 🖌 Edit    |
| වී Pengabdian Kpd Masyrkt                                        | 4 Teknik Informatika        | Hibah Fakultas | Lalan Jaelani, S.T., M.Kom.,<br>Sutono, S.Si., M.Kom.                    | Enterprise Resources Planning Un<br>Manajemen Perkantoran dan Keua<br>Dengan Parameter | tuk<br>ngan 🥜 Edit       |
| LUARAN DOSEN                                                     | Showing 1 to 4 of 4 results |                | 10 v per p                                                               | age                                                                                    |                          |
| ্র Publikasi<br>কুরু нк।                                         |                             |                |                                                                          |                                                                                        |                          |

Gambar 69 Seminar Hasil - Halaman Depan

Pada gambar di atas dapat dilihat, beberapa data penelitian yang akan dilakukan seminar hasil. Pada kolom reviewer masih belum memiliki nilai karena belum adanya penugasan terhadap reviewer. Untuk memberikan penugasan kepada reviewer, admin dapat menekan tombol edit. Gambar di bawah ini adalah tampilan ketika admin telah menekan tombol edit.

| ≕ LPPM                    | Admin Research Seminars / Edit |                       | Q. Search FN                                                                                                    |
|---------------------------|--------------------------------|-----------------------|----------------------------------------------------------------------------------------------------|
| Dashboard                 | Data Penelitian                |                       |                                                                                                    |
| MONITORING DAN EVALUASI ^ | Skema Penelitian               |                       | Identitas Penelitian                                                                                                   |
| Pengabdian Kpd. Masyrkt.  | Program Studi                  |                       | Judul Penelitian                                                                                                    |
| SEMINAR HASIL             | Teknik Informatika             | ~                     | Lorem ipsum dolor sit amet, consectetur adipiscing elit, sed<br>do eiusmod tempor incididunt ut labore et dolore magna |
| 🕑 Penelitian              | Skema Penelitian               |                       | aliqua                                                                                                    |
| Pengabdian Kpd. Masyrkt.  | Hibah Fakultas                 |                       |                                                                                                    |
|                           | Nama Program                   |                       | Sumber Dana                                                                                                    |
| AKTIVITAS DOSEN ~         | Penelitian Hibah Fakultas      |                       | Institusi Internal V                                                                                                   |
| Pengabdian Kod Masyrkt    | Tahun Pertama Usulan           | Tahun Usulan Kegiatan | Jumiah Dana                                                                                                    |
|                           | 2024                           | 2024                  | 350000                                                                                                    |
| LUARAN DOSEN              | Tahun Pelaksanaan Kegiatan     | Lama Kegiatan (Tahun) |                                                                                                    |
| 즈 Penelitian              | 2024                           | 1                     |                                                                                                    |
| Publikasi                 |                                |                       |                                                                                                    |
| а <u>т</u> анкі           | Peneliti Dosen                 |                       | Peneliti Mahasiswa                                                                                                    |

Gambar 70 Seminar Hasil - Halaman detail penelitian

Pada gambar di atas, menampilkan data dari penelitian yang dipilih. Untuk memberikan penugasan kepada reviewer, pada bagian "Dosen Penilai", admin dapat memilih dan memberikan tugas kepada reviewer untuk melakukan penilaian seminar hasil dengan menekan tombol "Add to reviewer". Jika sudah memilih, admin dapat menekan tombol "Save changes" untuk menyimpan perubahan data tadi.

| Dashboard   NONITORINO DAN EVALUASI   Penelitian   Penelitian   Penelitian   Penelitian   Penelitian   Penelitian   Penelitian   Penelitian   Penelitian   Penelitian   Penelitian   Penelitian   Penelitian   Penelitian   Penelitian   Penelitian   Penelitian   Penelitian   Penelitian     Nama Dosen   Mohamad Kany Legiawan, S.T., M.Kom.     Att oreviewer                                                                                                    | ≕ LPPM                                                           | Admin Research Seminars Edit        | Q Search |
|----------------------------------------------------------------------------------------------------|------------------------------------------------------------------|-------------------------------------|----------|
| MONITORING DAN EVALUASI   Image: Denelitian   Image: Denelitian   Image: Deneliti | 🟠 Dashboard                                                      |                                     |          |
| Penelitian       Reviewer         Penelitian       Reviewer         Image: Penelitian       Reviewer         Penelitian       Si Widaningsih, S.T., M.Kom.         Penelitian       Si Widaningsih, S.T., M.Kom.         Penelitian       Nama Dosen         Image: Penelitian       Nama Dosen         Image: Penelitian       Nama Dosen         Image: Penelitian       Nama Dosen         Image: Penelitian       Nama Dosen         Image: Penelitian       Mohamad Kany Legiawan, S.T., M.Kom.         Image: Penelitian       Add to reviewer                                                                                                    | MONITORING DAN EVALUASI                                          | Dosen Penilai                       |          |
| SEMINAR HASIL     Nama Dosen       Image: Penelitian     Sri Widaningsih, S.T., M.Kom.       AktrivitAs Dosen     Image: Penelitian       Image: Penelitian     Nama Dosen       Image: Penelitian     Image: Penelitian       Image: Penelitian     Image: Penelitian       Image: Penelitian     Image: Penelitian       Image: Penelitian     Image: Penelitian                                                                                                    | <ul> <li>Penelitian</li> <li>Pengabdian Kpd. Masyrkt.</li> </ul> | Reviewer                            | ۵        |
| <sup>C</sup> Penelitian <sup>C</sup> Sri Widaningsih, S.T., M.Kom. <sup>X</sup> × <sup>C</sup> Pengabdian Kpd. Masyrkt. <sup>K</sup> Midaningsih, S.T., M.Kom. <sup>X</sup> × <sup>K</sup> Pengabdian Kpd. Masyrkt <sup>K</sup> Midaningsih, S.T., M.Kom. <sup>X</sup> × <sup>K</sup> Pengabdian Kpd Masyrkt <sup>K</sup> Midaningsih, S.T., M.Kom. <sup>X</sup> × <sup>L</sup> Pengabdian Kpd Masyrkt <sup>M</sup> Mohamad Kany Legiawan, S.T., M.Kom. <sup>X</sup> × <sup>L</sup> LUARAN DOSEN <sup>A</sup> Add to reviewer <sup>A</sup> Add to reviewer                                                                                                    | SEMINAR HASIL                                                    | Nama Dosen                          |          |
| Pengabdian Kpd, Masyrkt.                AKTIVITAS DOSEN             ^             Agenelitian                 Mohamad Kany Legiawan, S.T., M.Kom.                X 	            LUJARAN DOSEN               Add to reviewer            Add to reviewer                                                                                                    | Penelitian                                                       | Sri Widaningsih, S.T., M.Kom.       | × ~ ]    |
| AKTIVITAS DOSEN     ^       Ar Penelitian     Nama Dosen       Pengabdian Kpd Masyrkt     Mohamad Kany Legiawan, S.T., M.Kom.       LUARAN DOSEN     ^       Ar Penelitian     Add to reviewer                                                                                                    | Pengabdian Kpd. Masyrkt.                                         |                                     |          |
| Pengabdian Kpd Masyrkt     Mohamad Kany Legiawan, S.T., M.Kom. X V                                                                                                    | AKTIVITAS DOSEN ~                                                | Nama Dosen                          |          |
| LUARAN DOSEN ^ Add to reviewer                                                                                                    | Pengabdian Kpd Masyrkt                                           | Mohamad Kany Legiawan, S.T., M.Kom. | × ~      |
| A Penelitian                                                                                                    | LUARAN DOSEN                                                     | Add to reviewer                     |          |
|                                                                                                    | A Penelitian                                                     |                                     |          |
| Publikasi     Save changes     Cancel                                                                                                    | Publikasi                                                        | Save changes Cancel                 |          |
| άζε HKI                                                                                                    | а∦а нкі                                                          |                                     |          |

Gambar 71 Seminar Hasil - Penugasan kepada reviewer

| ≕ LPPM                   | _ | Admin | Research Seminars        | List           |                                                                          |                                                                                               | Q Search                                                                 | FN     |
|--------------------------|---|-------|--------------------------|----------------|--------------------------------------------------------------------------|-----------------------------------------------------------------------------------------------|--------------------------------------------------------------------------|--------|
| 🟠 Dashboard              |   | Sem   | inar Hasil Pene          | litian         |                                                                          |                                                                                               |                                                                          |        |
| MONITORING DAN EVALUASI  | Ŷ |       |                          |                |                                                                          |                                                                                               | Q Search                                                                 |        |
| Pengabdian Kpd. Masyrkt. |   | #     | Program Studi -          | Skema          | Peneliti Dosen                                                           | Judul Penelitian                                                                              | Reviewer                                                                 |        |
| SEMINAR HASIL            | ^ | 1     | Teknik Informatika       | Hibah Fakultas | Agus Suheri, S.T.,<br>M.Kom., Fietri Setiawati<br>Sulaeman, S.T., M.Kom. | Lorem ipsum dolor sit amet,<br>consectetur adipiscing elit, sed<br>do                         | Sri Widaningsih, S.T.,<br>M.Kom., Mohamad Kany<br>Legiawan, S.T., M.Kom. | 🖍 Edit |
| Pengabdian Kpd. Masyrkt. |   | 2     | Teknik Informatika       | Hibah Fakultas | Ai Musrifah, S.T., M.Kom.                                                | Pemanfaatan Sistem Informasi<br>Geografis Untuk Investigasi<br>Penyakit Tuberculosis (TBC) di | Sri Widaningsih, S.T.,<br>M.Kom., Mohamad Kany<br>Legiawan, S.T., M.Kom. | 🖌 Edit |
| AKTIVITAS DOSEN          | ^ | 3     | Teknik Industri          | Hibah Fakultas | Bramantiyo Eko Putro,<br>S.M.B., M.T.                                    | Analisis Efektivitas Knowledge<br>Sharing Dala Inovasi Bisnis untuk<br>Meningkatkan Kinerja   | Sri Widaningsih, S.T.,<br>M.Kom., Mohamad Kany<br>Legiawan, S.T., M.Kom. | 🖌 Edit |
| Pengabdian Kpd Masyrkt   |   | 4     | Teknik Informatika       | Hibah Fakultas | Lalan Jaelani, S.T.,<br>M.Kom., Sutono, S.Si.,<br>M.Kom.                 | Enterprise Resources Planning<br>Untuk Manajemen Perkantoran<br>dan Keuangan Dengan           | Sri Widaningsih, S.T.,<br>M.Kom., Mohamad Kany<br>Legiawan, S.T., M.Kom. | 🖌 Edit |
| LUARAN DOSEN             | ^ |       |                          |                |                                                                          | Parameter                                                                                     |                                                                          |        |
| 凸 Penelitian             |   | Show  | wing 1 to 4 of 4 results |                | 10 ~                                                                     | per page                                                                                      |                                                                          |        |
| Publikasi                |   |       |                          |                |                                                                          |                                                                                               |                                                                          |        |
| аја нкі                  |   |       |                          |                |                                                                          |                                                                                               |                                                                          |        |

Gambar 72 Seminar Hasil - Halaman depan setelah penugasan

## 3. Penilaian Seminar Hasil

|                   | Roles                           |          |
|-------------------|---------------------------------|----------|
| Group             |                                 |          |
| PENILAIAN SEMINAR | 1. Penelitian                   | reviewer |
| HASIL             | 2. Pengabdian kepada Masyarakat |          |

Mekanisme penilaian seminar hasil penelitian dan pengabdian kepada masyarakat adalah sama. Reviewer akan diberikan form penilaian dan memberikan komentar terhadap hasil seminar hasil setiap peneliti. Berikut di bawah ini adalah tampilan awal dari penilaian seminar hasil.

| ≕ LPPM                                                        |   | Review | er Research Seminars     | List                                                                     |                                                                                               | Q Search  | sw                   |
|---------------------------------------------------------------|---|--------|--------------------------|--------------------------------------------------------------------------|-----------------------------------------------------------------------------------------------|-----------|----------------------|
|                                                               |   | Sem    | iinar Hasil Pene         | litian                                                                   |                                                                                               |           |                      |
| PENILAIAN MONEV                                               | 3 |        |                          |                                                                          |                                                                                               | Q         | Search               |
| Pengabdian Kpd. Masyrkt.                                      |   | #      | Program Studi -          | Peneliti Dosen                                                           | Judul Penelitian                                                                              | Penilaiar | 1                    |
| PENILAIAN SEMINAR HASIL                                       | • | 1      | Teknik Informatika       | Agus Suheri, S.T., M.Kom., Fietri<br>Setiawati Sulaeman, S.T.,<br>M.Kom. | Lorem ipsum dolor sit amet, consectetur<br>adipiscing elit, sed do                            | •         | 🖌 Lakukan penilaian? |
| <ul><li>Penelitian</li><li>Pengabdian Kpd. Masyrkt.</li></ul> | ۲ | 2      | Teknik Informatika       | Ai Musrifah, S.T., M.Kom.                                                | Pemanfaatan Sistem Informasi Geografis<br>Untuk Investigasi Penyakit Tuberculosis<br>(TBC) di | 8         | 🖍 Lakukan penilaian? |
| AKTIVITAS DOSEN                                               | ^ | 3      | Teknik Industri          | Bramantiyo Eko Putro, S.M.B.,<br>M.T.                                    | Analisis Efektivitas Knowledge Sharing Dala<br>Inovasi Bisnis untuk Meningkatkan Kinerja      | ۲         | 🖌 Lakukan penilaian? |
| 은 Pengabdian Kpd Masyrkt                                      |   | 4      | Teknik Informatika       | Lalan Jaelani, S.T., M.Kom.,<br>Sutono, S.Si., M.Kom.                    | Enterprise Resources Planning Untuk<br>Manajemen Perkantoran dan Keuangan<br>Dengan Parameter | ۲         | 🖌 Lakukan penilaian? |
| LUARAN DOSEN                                                  | ^ | Sho    | wing 1 to 4 of 4 results |                                                                          | 10 v per page                                                                                 |           |                      |
| аја нкі                                                       |   |        |                          |                                                                          |                                                                                               |           |                      |

Gambar 73 Seminar Hasil - Halaman Depan

Reviewer dapat memilih data penelitian untuk memulai penilaian. Klik tombol "Lakukan Penilaian". Reviewer akan diberikan tampilan konfirmasi, apakah akan melakukan penilaian atau tidak seperti di bawah ini.

| ≕ LPPM                     |   | Review | er Research Seminars     | List                                                  |                                                                                               | Q, Searci | n SW                 |
|----------------------------|---|--------|--------------------------|-------------------------------------------------------|-----------------------------------------------------------------------------------------------|-----------|----------------------|
| Dashboard                  |   | Sem    | inar Hasil Pene          | litian                                                |                                                                                               |           |                      |
| PENILAIAN MONEV            | ~ |        |                          |                                                       |                                                                                               |           |                      |
| Penelitian                 | 3 |        |                          |                                                       |                                                                                               |           |                      |
| 🕑 Pengabdian Kpd. Masyrkt. |   |        | Program Studi -          | Peneliti Dosen                                        | Judul Penelitian                                                                              | Penilaia  | n                    |
| PENILAIAN SEMINAR HASIL    |   | 1      | Teknik Informatik        | Anus Suberi S.T. M.Kom. Fietri<br>Konfirmasi Penila   | x dolor sit amet, consectetur<br>an                                                           | ۲         | 🖌 Lakukan penilalan? |
| Pengabdian Kpd. Masyrkt.   | ٠ | 2      | Teknik Informatik        | Are you sure you would like                           | o do this? Sistem informasi Geografis<br>gasi Penyakit Tuberculosis                           | ۲         | 🖌 Lakukan penilalan? |
| AKTIVITAS DOSEN            |   | 3      | Teknik Industri          | Cancel M.T.                                           | vitas Knowledge Sharing Dala<br>Inovasi Bisnis untuk Meningkatkan Kinerja                     | ۲         | 🖌 Lakukan penilaian? |
| Pengabdian Kpd Masyrkt     |   | 4      | Teknik Informatika       | Lalan Jaelani, S.T., M.Kom.,<br>Sutono, S.Si., M.Kom. | Enterprise Resources Planning Untuk<br>Manajemen Perkantoran dan Keuangan<br>Dengan Parameter | ۲         | 🖌 Lakukan penilalan? |
| LUARAN DOSEN               |   | Shov   | ving 1 to 4 of 4 results |                                                       | 10 v per page                                                                                 |           |                      |
| Publikasi<br>אז אונו       |   |        |                          |                                                       |                                                                                               |           |                      |
|                            |   |        |                          |                                                       |                                                                                               |           |                      |

Gambar 74 Seminar Hasil - Tampilan konfirmasi penilaian

Setelah berhasil konfirmasi, reviewer akan diarahkan ke halaman detail dari penelitian tersebut. Pada bagian bawah pada halaman detail, untuk melakukan penilaian, reviewer dapat memilih tab "Penilaian", dan untuk memberikan komentar dapat memilih tab "komentar". Untuk melakukan penilaian, reviewer dapat memilih penilaian pada kolom "Keterangan" dan "Nilai". Reviewer tidak perlu melakukan submit, karena setiap perubahan penilaian tersebut, akan langsung tersimpan ke basis data. Berikut di bawah ini adalah tampilan untuk melakukan penilaian.

| ≕ LPPM                                                           | Reviewer Research Seminars / Edit                                 | Q Search SW |
|------------------------------------------------------------------|-------------------------------------------------------------------|-------------|
| 🙆 Dashboard                                                      | Nama Dasan Basisi Basalisi                                        |             |
| PENILAIAN MONEV                                                  | Fietri Setiawati Sulaeman, S.T., M.Kom.         X         Anggota | ~           |
| Pengabdian Kpd. Masyrkt.  PENILAIAN SEMINAR HASIL  Penelitian  3 | Save changes Cancel                                               |             |
| 🖉 Pengabdian Kpd. Masyrkt.                                       | Penilaian Komentar                                                |             |
| AKTIVITAS DOSEN                                                  | # Kriteria Penilaian                                              | Nilai       |
| Pengabdian Kpd Masyrkt                                           | 1 Luaran:<br>Artikel Jurnal Terakreditasi Nasional Peringkat 4    | Baik ~      |
|                                                                  | 2 Tingkat Pemanfaatan Hasil Penelitian                            | Cukup ~     |
| 스 Penelitian                                                     | 3 Kesiapan dan kemampuan mempresentasikan hasil                   | Baik ~      |
| Publikasi                                                        | Showing 1 to 3 of 3 results 10 ${}^{}$ per page                   |             |
| ада нкі                                                          |                                                                   |             |

Gambar 75 Seminar Hasil - Halaman Penilaian

Untuk melakukan komentar, reviewer dapat memilih tab "Komentar". Untuk membuat komentar, reviewer dapat menekan tombol "Buat Komentar". Reviewer dapat menambahkan komentar pada form yang disediakan seperti pada gambar di bawah ini.

|                            |           | Data Dosen                                      |          |                 |               |
|----------------------------|-----------|-------------------------------------------------|----------|-----------------|---------------|
| i LPPM                     |           | Nama Dosen                                      |          | Posisi Peneliti |               |
| Dashboard                  |           | Agus Suheri, S.T., M.Kom.                       | × •      | Ketua           | <b>``</b>     |
| PENILAIAN MONEV            | ^         | Nama Dosen                                      |          | Posisi Peneliti |               |
| 🕑 Penelitian               | 3         | Fietri Setiawati Sulaeman, S.T., M.Kom,         | × ~      | Anggota         | ~             |
| 🕑 Pengabdian Kpd. Masyrkt. | Buat Kor  | nentar                                          |          |                 | ×             |
| PENILAIAN SEMINAR HASIL    | Komentar  |                                                 |          |                 |               |
| 🕑 Penelitian               | BI        | )                                               |          |                 |               |
| Pengabdian Kpd. Masyrkt.   | Hasil per | elitian cukup baik, dan bisa dikatakan selesai. |          |                 |               |
| AKTIVITAS DOSEN            |           |                                                 |          |                 | Buat Komentar |
| 표 Penelitian               | Create    | Cancel                                          |          |                 |               |
| Pengabdian Kpd Masyrkt     |           |                                                 |          | ×               |               |
| LUARAN DOSEN               | ^         |                                                 |          |                 |               |
| A Penelitian               |           |                                                 | No recor | rds found       |               |
| Dublikasi                  |           |                                                 |          |                 |               |
| аја нкі                    |           |                                                 |          |                 |               |
| <b>m</b> • •               |           |                                                 |          |                 |               |

Gambar 76 Seminar Hasil - Form tambah komentar

Berikut di bawah ini adalah tampilan halaman jika reviewer telah berhasil membuat komentar.

| ≡ LPPM                     | Reviewer Research Seminars / Edit                        | Q Search SW |
|----------------------------|----------------------------------------------------------|-------------|
| 🙆 Dashboard                | Data Dosen Posisi Per                                    | heliti      |
| PENILAIAN MONEV            | Agus Suheri, S.T., M.Kom. X V                            | ~           |
| C Pengabdian Kpd. Masyrkt. | Nama Dosen Posisi Per                                    | heilti      |
| PENILAIAN SEMINAR HASIL    | Fietri Setiawati Sulaeman, S.T., M.Kom. × V Anggot       | a ~         |
| Pengabdian Kpd. Masyrkt.   | Save changes Cancel                                      |             |
| AKTIVITAS DOSEN ~          | Penilaian Komenta                                        | r           |
| Pengabdian Kpd Masyrkt     | Komentar                                                 |             |
|                            | Komentar                                                 |             |
| A Penelitian               | Hasil penelitian cukup baik, dan bisa dikatakan selesai. | 🗓 Delete    |
| Dublikasi                  | Showing 1 result 10 v per page                           |             |
| а∦а нкі                    |                                                          |             |

Gambar 77 Seminar Hasil - Halaman Komentar

Setelah berhasil melakukan penilaian dan menambahkan komentar, berikut di bawah ini adalah perubahan tampilan awal setelah dilakukan penilaian.

| ≕ LPPM                                                        |   | Review | ver Research Seminars    | List                                                                     |                                                                                               | Q Search  | SW                   |
|---------------------------------------------------------------|---|--------|--------------------------|--------------------------------------------------------------------------|-----------------------------------------------------------------------------------------------|-----------|----------------------|
| 🟠 Dashboard                                                   |   | Sem    | ninar Hasil Pene         | litian                                                                   |                                                                                               |           |                      |
| PENILAIAN MONEV<br>🕑 Penelitian<br>🕑 Pengabdian Kpd. Masyrkt. | 3 |        | Program Studi -          | Peneliti Dosen                                                           | Judul Penelitian                                                                              | Penilaian | Search               |
| PENILAIAN SEMINAR HASIL                                       | ^ | 1      | Teknik Informatika       | Agus Suheri, S.T., M.Kom., Fietri<br>Setiawati Sulaeman, S.T.,<br>M.Kom. | Lorem ipsum dolor sit amet, consectetur<br>adipiscing elit, sed do                            | Ø         | 🖌 Edit               |
| Penelitian                                                    |   | 2      | Teknik Informatika       | Ai Musrifah, S.T., M.Kom.                                                | Pemanfaatan Sistem Informasi Geografis<br>Untuk Investigasi Penyakit Tuberculosis<br>(TBC) di | ۲         | 🖌 Lakukan penilaian? |
| AKTIVITAS DOSEN                                               | ~ | 3      | Teknik Industri          | Bramantiyo Eko Putro, S.M.B.,<br>M.T.                                    | Analisis Efektivitas Knowledge Sharing Dala<br>Inovasi Bisnis untuk Meningkatkan Kinerja      | ۲         | Lakukan penilaian?   |
| 은 Pengabdian Kpd Masyrkt                                      |   | 4      | Teknik Informatika       | Lalan Jaelani, S.T., M.Kom.,<br>Sutono, S.Si., M.Kom.                    | Enterprise Resources Planning Untuk<br>Manajemen Perkantoran dan Keuangan<br>Dengan Parameter | ۲         | 🖍 Lakukan penilaian? |
| LUARAN DOSEN<br>丑 Penelitian<br>凾 Publikasi<br>硕 HKI          | ^ | Sho    | wing 1 to 4 of 4 results |                                                                          | 10 v per page                                                                                 |           |                      |

Gambar 78 Seminar Hasil - Halaman depan setelah penilaian

- 3.4.9 Mengelola Pelaporan Hasil Penelitian dan Pengabdian kepada Masyarakat Proses utama pada pelaksanaan pelaporan hasil PPkM ini adalah seperti di bawah ini:
  - 1. Aktivasi periode pelaporan hasil PPkM
  - 2. Pelaporan PPkM

Alur proses proses pengelolaan pelaporan hasil PPkM dapat dilihat pada diagram di bawah ini.

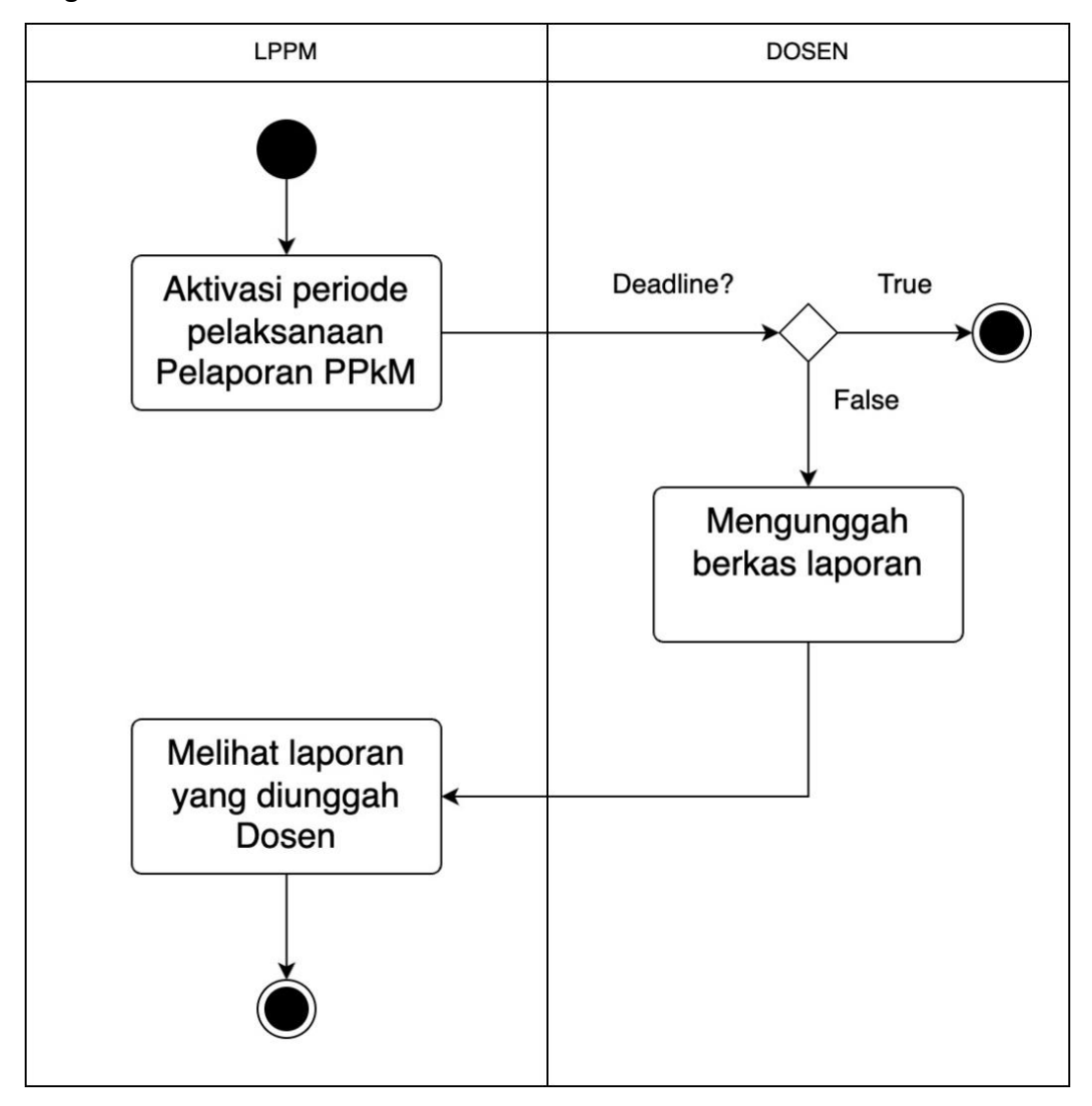

Gambar 79 Alur Proses Pelaporan PPkM

#### 1. Aktivasi Periode Pelaksanaan Pelaporan Hasil PPkM

| Me                  | Roles             |       |
|---------------------|-------------------|-------|
| Group               | Nama              |       |
| KONFIGURASI PERIODE | Periode Pelaporan | admin |

Untuk dapat memulai pelaksanaan pelaporan PPkM, Admin (LPPM) harus menambahkan dan mengaktifkan periode pelaksanaan pelaporan terlebih dahulu. Hal ini menjadi syarat utama, karena jika tidak ada periode pelaporan yang aktif, maka peneliti tidak dapat melakukan pelaporan. Berikut di bawah ini adalah tampilan dan cara menambahkan periode pelaksanaan pelaporan.

| ≡ LPPM                                                                                                    | Període Pelaporan              | Q Search | FN |
|----------------------------------------------------------------------------------------------------|--------------------------------|----------|----|
| KONFIGURASI PERIODE     ^       Periode Pengajuan Proposal                                                                                                    | Periode Pelaporan              |          |    |
| Periode Seminar Hasil                                                                                                    | Laporan Kemajuan               |          |    |
| 🗭 Periode Pelaporan                                                                                                    | Batas Waktu Laporan Kemajuan * |          |    |
| KONFIGURASI PENILAIAN                                                                                                    | Apr 19, 2024                   |          | 8  |
| Penilaian Proposal Penelitian                                                                                                    | Status Laporan Kemajuan *      |          |    |
| Penilaian Proposal PkM                                                                                                    |                                |          |    |
| Penilaian Money Penelitian                                                                                                    | Laporan Akhir                  |          |    |
| Penilaian Seminar Penelitian                                                                                                    | Batas Waktu Laporan Akhir *    |          |    |
| Penilaian Seminar PkM                                                                                                    | Jul 31, 2024                   |          |    |
| AKUN PENGGUNA                                                                                                    | Status Laporan Akhir*          |          |    |
| A Profile                                                                                                    | Simon                          |          |    |
| B Users                                                                                                    | Simpler                        |          |    |
| Roles     Roles     Roles |                                |          |    |

Gambar 80 Pelaporan - Halaman Depan Aktivasi

Pada halaman aktivasi periode pelaporan, terdapat dua pelaporan. Yang pertama adalah laporan kemajuan, dan kedua adalah laporan akhir. Untuk mengaktifkan pelaporan, Admin hanya menentukan tanggal batas waktu pelaporan, dan mengaktifkan status pelaporan nya. Hasil aktivasi pelaporan akan menjadi seperti tampilan di bawah ini.

| ≡ LPPM                                                                                 | Periode Pelaporan                          | Q Search | FN |
|----------------------------------------------------------------------------------------|--------------------------------------------|----------|----|
| KONFIGURASI PERIODE ~<br>Periode Pengajuan Proposal<br>Periode Monitoring dan Evaluasi | Periode Pelaporan                          |          |    |
| Periode Seminar Hasil                                                                  | Laporan Kemajuan                           |          |    |
| Periode Pelaporan                                                                      | Batas Waktu Laporan Kemajuan "             |          |    |
| KONFIGURASI PENILAIAN ^                                                                | Apr 19, 2024 Status Laporan Kemajuan *     |          |    |
| Penilaian Money Penelitian Penilaian Money PkM                                         | Laporan Akhir                              |          |    |
| <ul> <li>Penilaian Seminar Penelitian</li> <li>Penilaian Seminar PkM</li> </ul>        | Batas Waktu Laporan Akhir*<br>Jul 31, 2024 |          | ė  |
| AKUN PENGGUNA                                                                          | Status Laporan Akhir *                     |          |    |
| & Profile                                                                              | Simpan                                     |          |    |
| A Users                                                                                |                                            |          |    |
| Roles                                                                                  |                                            |          |    |

Gambar 81 Pelaporan - Halaman setelah diaktifkan

# 2. Pelaporan Hasil PPkM

|                 | Roles                           |       |
|-----------------|---------------------------------|-------|
| Group Nama      |                                 | noico |
| AKTIVITAS DOSEN | 1. Penelitian                   | dosen |
|                 | 2. Pengabdian kepada Masyarakat |       |

Secara mekanisme, bentuk pelaporan untuk penelitian maupun pengabdian kepada masyarakat adalah sama. Dosen mengunggah file laporan hasilnya pada form yang telah disediakan. Untuk laporan akhir, dosen diwajibkan melakukan dua pelaporan, yaitu pelaporan laporan akhir, dan laporan publikasi artikel jurnal. Berikut di bawah ini adalah tampilan

| ≕ LPPM                   | Research Activities Edit | Q Search                                                                                                    |
|--------------------------|--------------------------|----------------------------------------------------------------------------------------------------|
|                          | Tahun Penelitian         | Skema Penelitian                                                                                                    |
| ♪ Dashboard              | 2024                     | Hibah Fakultas                                                                                                    |
| KTIVITAS DOSEN           | Sumber Dana              | Judul Penelitian                                                                                                    |
| L Penelitian             | Institusi Internal       | <ul> <li>Lorem ipsum dolor sit amet, consectetur adipiscing elit, sed do<br/>eiusmod tempor incididunt ut labore et dolore magna aliqua</li> </ul> |
| ව Pengabdian Kpd Masyrkt |                          |                                                                                                    |
| JARAN DOSEN              |                          |                                                                                                    |
| Penelitian               | Save changes Cancel      |                                                                                                    |
| ) Publikasi              |                          |                                                                                                    |
| 8 нкі                    |                          | Catatan Kegiatan Laporan Akhir Artikel                                                                                                    |
| ] Buku                   |                          |                                                                                                    |
| Forum Ilmiah             | Laporan Akhir            | Unggah Laporan Akhir                                                                                                    |
| Media Massa              |                          |                                                                                                    |
| Pengabdian Kpd Masyrkt   |                          | ×                                                                                                    |
|                          |                          |                                                                                                    |
| КАР                      |                          | No records found                                                                                                    |

Gambar 82 Pelaporan - Halaman detail pelaporan

Untuk menambahkan pelaporan laporan akhir, dosen dapat menekan tombol "Unggah Laporan Akhir". Dosen akan diberikan tampilan untuk mengunggah file dokumen pelaporan akhir seperti pada gambar di bawah ini.

| ≕ LPPM                                                                             | Detail Penelitian                                                                                           |                                                                                                    |
|------------------------------------------------------------------------------------|----------------------------------------------------------------------------------------------------|----------------------------------------------------------------------------------------------------|
| 습 Dashboard                                                                        | Tahun Penelitian 2024                                                                                       | Skema Penelitian<br>Hibah Fakultas                                                                                                    |
| AKTIVITAS DOSEN                                                                    | Sumber Dana                                                                                                 | Judul Penelitian<br>Lorem ipsum dolor sit amet, consectetur adipiscing elit, sed do<br>eiusmod tempor incididunt ut labore et dolore magna aliqua |
| LUARAN DOSEN<br>A Penelitian<br>Publikasi<br>S HKI<br>Buku<br>Cres<br>Forum Ilmiah | ah Laporan Akhir  Akhir  Drag & Drop your files or <u>Browse</u> pat berupa format PDF maksimal 5MB  Cancel | X A                                                                                                    |
| Media Massa Pengabdian Kpd Masyrkt REKAP Dokumen                                   | No rec                                                                                                    | ×<br>ords found                                                                                                    |

Gambar 83 Pelaporan - Form unggah laporan akhir

Jika telah berhasil menggunggah laporan akhir, tampilan halaman akan seperti di bawah ini.

| ≡ LPPM                                                | Research Activities Edit                                | Q Search                                                                                                    | AS  |
|-------------------------------------------------------|---------------------------------------------------------|----------------------------------------------------------------------------------------------------|-----|
| Dashboard                                             | Tahun Penelitian                                        | Skema Penelitian                                                                                                    |     |
| AKTIVITAS DOSEN                                       | 2024<br>Sumber Dana                                     | Hibah Fakultas                                                                                                    |     |
| Pengabdian Kpd Masyrkt                                | Institusi Internal                                      | Lorem ipsum dolor sit amet, consectetur adipiscing elit, sed do eiusmod tempor incididunt ut labore et dolore magna aliqua |     |
| LUARAN DOSEN ^^<br>& Penelitian<br>Publikasi<br>& HKI | Save changes Cancel                                     |                                                                                                    |     |
| ロ Buku<br>교 Forum Ilmiah<br>回 Media Massa             | Catatan<br>Laporan Akhir                                | tan Kegiatan Laporan Akhir Artikel<br>Unggah Laporan Akh                                                                   |     |
| Pengabdian Kpd Masyrkt                                | File Laporan Akhir                                      | Tanggal Unggah                                                                                                    |     |
| REKAP O                                               | Isporan_akhir_penelitian_1722310588<br>Showing 1 result | Jul 30, 2024  Edit  Del                                                                                                    | ete |

Gambar 84 Pelaporan - Tampilan setelah berhasil unggah laporan

Untuk mengunggah pelaporan artikel, dosen dapat menekan tab "Artikel" dan menekan tombol "Unggah Publikasi Artikel". Setelah menekan tombol, dosen akan ditampilkan form seperti di bawah ini. Form tersebut adalah meta data untuk artikel jurnal.

| ≕ LPPM                                                    | Publikasi Artikel                                   | ×                                         |                                                        |
|-----------------------------------------------------------|-----------------------------------------------------|-------------------------------------------|--------------------------------------------------------|
| Dashboard                                                 | Identitas Publikasi                                 | Detail Jurnal                             |                                                        |
| AKTIVITAS DOSEN<br>A Penelitian<br>Pengabdian Kpd Masyrkt | Kategori *<br>Select an option ~<br>Program Studi * | Nama Jurnal *                             | etur adipiscing elit, sed do<br>et dolore magna aliqua |
| LUARAN DOSEN<br>Penelitian<br>Publikasi                   | Select an option  Semester* Select an option  V     | Volume * Nomor *                          |                                                        |
| 数 HKI<br>田 Buku<br>興 Forum Ilmiah                         | Judut*                                              | Bulan' Tahun'<br>Select<br>an v<br>option | Unggah Publikasi Artikel                               |
| 🐑 Media Massa                                             |                                                     | Peringkat Jurnal Select an option         |                                                        |
| Dokumen                                                   | Penulis Dosen                                       |                                           |                                                        |

Gambar 85 Pelaporan - Form artikel publikasi

Setelah selesai mengisi form dan berhasil mengirimkan form, tampilan halaman akan seperti di bawah ini.

| ≕ LPPM                                                       | Research Activities / Edit                                                                 | Q Search AS                                                                                                    |
|--------------------------------------------------------------|--------------------------------------------------------------------------------------------|----------------------------------------------------------------------------------------------------|
| 🟠 Dashboard                                                  | Tahun Penelitian Si<br>2024                                                                | kema Penelitian<br>Hihah Fakultas                                                                                             |
| AKTIVITAS DOSEN                                              | Sumber Dana Ju                                                                             | udul Penelitian                                                                                                    |
| Pengabdian Kpd Masyrkt                                       | Institusi Internal V                                                                       | Lorem ipsum dolor sit amet, consectetur adipiscing elit, sed do<br>eiusmod tempor incididunt ut labore et dolore magna aliqua |
| LUARAN DOSEN<br>A Penelitian<br>Publikasi<br>敬 HKI<br>田 Buku | Save changes Cancel Catatan Kegiatan Lapor                                                 | ran Akhir Artikel                                                                                                    |
| 똊 Forum Ilmiah<br>⑨ Media Massa                              | Artikel                                                                                    | Unggah Publikasi Artikel                                                                                                    |
| Pengabdian Kpd Masyrkt                                       | # Penulis Judul Penelitian     Agus Suheri, S.T., Publikasi artikel jurnal dengan mengguna | Jurnal/Vol/No/Thn URL<br>kan metode Jurnal Cobacoba (Link) / Edit Delete                                                      |
| REKAP                                                        | M.Kom. Naive Bayes<br>Showing 1 result 10 v per                                            | vol.tujiko.t/2024                                                                                                    |

Gambar 86 Pelaporan - Halaman setelah input artikel publikasi

3.4.10 Mengelola Pelaporan Luaran Hasil Penelitian dan Pengabdian kepada Masyarakat

| Menu         |                                 | Roles        |
|--------------|---------------------------------|--------------|
| Group        | Nama                            | noico        |
| LUARAN DOSEN | 1. Penelitian                   | Admin, dosen |
|              | 2. Publikasi                    |              |
|              | 3. НКІ                          |              |
|              | 4. Buku                         |              |
|              | 5. Forum Ilmiah                 |              |
|              | 6. Media Massa                  |              |
|              | 7. Pengabdian kepada Masyarakat |              |

Alur proses dari pengelolaan pelaporan luaran hasil penelitian dan pengabdian kepada masyarakat dapat dilihat pada diagram di bawah ini.

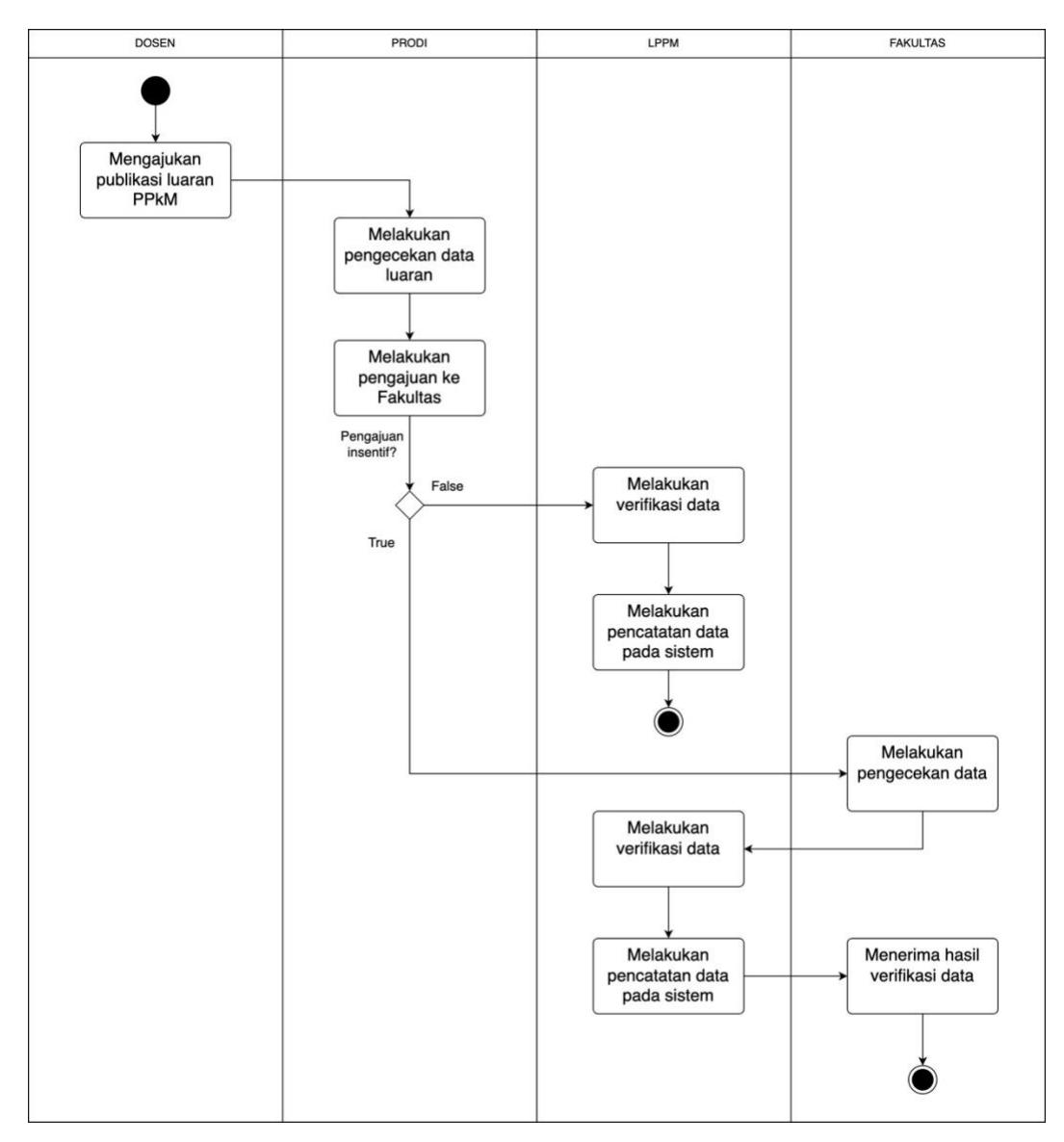

Gambar 87 Alur Proses pelaporan hasil luaran/publikasi

Pelaporan luaran dibagi menjadi tujuh kategori, yaitu:

- a. Penelitian
- b. Publikasi
- c. HKI
- d. Buku
- e. Forum Ilmiah
- f. Media Massa
- g. Pengabdian Kepada Masyarakat

Untuk pelaporan Penelitian dan Pengabdian kepada Masyarakat telah dijelaskan pada bagian 3.4.9. Untuk pencatatan data luaran dosen, hanya dapat dilakukan oleh LPPM.

### 1. Publikasi

|              | Menu      | Roles          |
|--------------|-----------|----------------|
| Group        | Nama      | Notes          |
| LUARAN DOSEN | Publikasi | Admin, Program |
|              |           | studi, dosen   |

Pada bagian publikasi ini, berisi keseluruhan data publikasi dosen yang diterbitkan di Jurnal. Untuk LPPM, akan ditampilkan keseluruhan hasil publikasi dosen dari semua Program Studi. Untuk Program Studi, akan ditampilkan keseluruhan data hasil publikasi dosen yang berada pada program studi tersebut. Untuk Dosen, akan ditampilkan keseluruhan data hasil publikasi dari dosen yang bersangkutan.

Berikut di bawah ini adalah tampilan dari halaman utama publikasi.

| ≕ LPPM                                                                                                    | Articles List           |                                                             |                                                                                                    | Q Search          | FN                  |
|----------------------------------------------------------------------------------------------------|-------------------------|-------------------------------------------------------------|----------------------------------------------------------------------------------------------------|-------------------|---------------------|
|                                                                                                    | Artikel Publikasi       |                                                             | J Download Excel                                                                                                    | 1 Sync Google Sch | olar Tambah Artikel |
| АКТІVITAS DOSEN ^                                                                                               |                         |                                                             |                                                                                                    | Q Search          | ♥                   |
| Pengabdian Kpd Masyrkt                                                                                          | Tahun 🕤 Program Studi 🗸 | Penulis Juc                                                 | dul Publikasi Jurnal/Vol/No/Thn                                                                                                 | Sitasi URL        |                     |
| LUARAN DOSEN ^                                                                                                  | 2024 Teknik Informatika | Per<br>Put<br>Agus Suheri, jur<br>S.T., M.Kom. me<br>Bay    | helitian<br>blikasi artikel<br>Jai dengan Jurnal Cobacoba<br>nggunakan Vol.10/No.1/2024<br>tode Naive<br>res                    | 0 [Link]          | GS Sync 🥓 Edit 🏙 De |
| 칭정 HKI<br>E Buku<br>뎆 Forum Ilmiah                                                                              | 2024 Teknik Industri    | Ide<br>Isma Ris<br>Masrofah, Dai<br>S.ST., M.T. Lim<br>Ste  | ntifikasi Potensi<br>iko Lingkungan IKRAITH-<br>ri Pengolahan TEKNOLOGI<br>Ibah Cair Cuci Vol.8/No.2/2024<br>am                 | 0 [Link]          | GS Sync 🥓 Edit 🎁 De |
| Media Massa Pengabdian Kpd Masyrkt KETERLIBATAN MAHASISWA                                                       | 2024 Teknik Industri    | Per<br>Ir. H. Widy De:<br>Setyawan, Kar<br>M.T. Kas<br>Srii | ngaruh Job<br>scription IKRAITH-<br>hadap Kinerja TEKNOLOGI<br>yawan (Studi Vol.8/No.2/2024<br>sus PT, Vol.8/No.2/2024<br>sandi | 0 [Link]          | GS Sync 🥓 Edit 🗴 De |
| ط Penelitian المعالم المعالم المعالم المعالم المعالم المعالم المعالم المعالم المعالم المعالم المعالم المعالم ال |                         | Per<br>kep<br>Bramantiyo Ma                                 | ngabdian<br>bada<br>syarakat                                                                                                    |                   |                     |

Gambar 88 Luaran Publikasi - Halaman Utama

Untuk mengunduh data publikasi, dapat menekan tombol Download Excel. Hanya fitur ini hanya dapat diakses oleh LPPM.

| ≅ LPPM                                                            | Articles / List                                 |                                                                            |                                          | C             | ), Search   |         |          | FN     |
|-------------------------------------------------------------------|-------------------------------------------------|----------------------------------------------------------------------------|------------------------------------------|---------------|-------------|---------|----------|--------|
| Dashboard                                                         | Artikel Publikasi                               |                                                                            | L Download Excel                         | <u>ئ</u> Sync | Google Schi | slar    | Tambah A | rtikel |
| AKTIVITAS DOSEN                                                   | Expo                                            | ort Data Publikasi                                                         | ×                                        |               |             |         |          | ₽      |
| Pengabdian Kpd Masyrkt                                            | Tahun Pro Anda akan mel                         | akukan eksport data publikasi?                                             | Jurnal/Vol/No/Thn                        | Sitasi        | URL         |         |          |        |
| LUARAN DOSEN                                                      | Program Studi '<br>Select an opti<br>Dari Tahun | on ×<br>Hingga Tahun                                                       | Jurnal Cobacoba<br>Vol.10/No.1/2024      | 0             | [Link]      | GS Sync | 🖌 Edit   | û De   |
| 数 HKI<br>田 Buku<br>岡 Forum Ilmiah                                 | 2024 Te Semester<br>Select an opti              | on ~                                                                       | IKRAITH-<br>TEKNOLOGI<br>Vol.8/No.2/2024 | 0             | [Link]      | GS Sync | 🖌 Edit   | û De   |
| Media Massa     Pengabdian Kpd Masyrkt     KETERLIBATAN MAHASISWA | Cancel                                          | Ya, Lakukant<br>Setyawan,<br>M.T. Karyawan (Studi<br>Kasus PT,<br>Srikandi | IKRAITH-<br>TEKNOLOGI<br>Vol.8/No.2/2024 | 0             | [Link]      | GS Sync | 🖌 Edit   | u De   |
| 표 Penelitian<br>D Publikasi                                       |                                                 | Pengabdian<br>kepada<br>Bramantiyo Masyarakat                              | WDA (TH                                  |               |             |         |          |        |

Gambar 89 Luaran Publikasi - Form Download Excel

Untuk menambahkan data artikel, LPPM dapat menekan tombol "Tambah Artikel". Fitur ini hanya dapat diakses oleh LPPM dan dosen yang memiliki role sebagai editor.

| ≕ LPPM                   | Articles Create                                             | Q Search FN        |
|--------------------------|-------------------------------------------------------------|--------------------|
| Dashboard                | Tambah Artikel                                              |                    |
| AKTIVITAS DOSEN ^        | Identitas Publikasi                                         | Detail Jurnal      |
| Pengabdian Kpd Masyrkt   | Kategori                                                    | Nama Jurnal *      |
| LUARAN DOSEN             | Select an option v<br>Program Studi *<br>Select an option v | ISSN/e-ISSN *      |
| арионказі<br>діз нкі     | Semester*                                                   | Volume "Nomor"     |
| 回 Forum Ilmiah           | Judul*                                                      | Bulan' Tahun'      |
| Pengabdian Kpd Masyrkt   |                                                             | Select an option   |
| KETERLIBATAN MAHASISWA ^ |                                                             | Select an option V |

Gambar 90 Luaran Publikasi - Form input data luaran publikasi

### 2. HKI

|              | Menu | Roles          |
|--------------|------|----------------|
| Group        | Nama | Notes          |
| LUARAN DOSEN | НКІ  | Admin, Program |
|              |      | studi, dosen   |

Pada bagian HKI ini, berisi keseluruhan data publikasi dosen yang didaftarkan sebagai Hak Kekayaan Intelektual. Untuk LPPM, akan ditampilkan keseluruhan HKI dosen dari semua Program Studi. Untuk Program Studi, akan ditampilkan keseluruhan data HKI dosen yang berada pada program studi tersebut. Untuk Dosen, akan ditampilkan keseluruhan data hasil HKI dari dosen yang bersangkutan.

Berikut di bawah ini adalah tampilan dari halaman utama publikasi.

| ≕ LPPM                                | Iprs / List                                                                                                    | Q s      | earch     |        | FN        |
|---------------------------------------|----------------------------------------------------------------------------------------------------|----------|-----------|--------|-----------|
| 🙆 Dashboard                           | Hak Kekayaan Intelektual                                                                                                    | (± 0     | wnload Ex | cel T  | ambah HKI |
| AKTIVITAS DOSEN へ<br>凸 Penelitian     |                                                                                                    | Q s      | earch     |        | <b>7</b>  |
| Pengabdian Kpd Masyrkt                | Tahun - Program Studi - Pemegang HKI Judul HKI                                                                                                    | File HKI | URL       |        |           |
| LUARAN DOSEN                          | 2023         Teknik Informatika         Agus Suheri, S.T.,<br>M.Kom.         Pengabdian kepada Masyarakat<br>Manual Book Sistem E-ADM<br>Pilkades Kabupaten Cianjur                                                                                                    | [File]   | [Link]    | 🖌 Edit | 1 Delete  |
| Publikasi                             | 2022         Teknik Informatika           Finsa Nurpandi, S.T.,         Sistem Informasi Geografis           M.T., Sri Widaningsih,         Pemetaan Pelayanan Publik di           S.T., M.Kom.         Kabupaten Cianjur                                                                        | [File]   | [Link]    | 🖌 Edit | Delete    |
| Buku     Forum Ilmiah     Media Massa | 2022         Teknik Industri         Bramantiyo Eko Putro,         Analsisi Karakteristik Limbah           2022         Teknik Industri         S.M.B., M.T., Isma         Waduk Cirata Dengan           Masrofah, S.S.T., M.T.         Masrofah, S.S.T., M.T.         Mengunakan Metode K-Means | [File]   | [Link]    | 🖌 Edit | u Delete  |
| Pengabdian Kpd Masyrkt                | 2022         Teknik Industri         Bramantiyo Eko Putro,<br>S.M.B., M.T., Anita         Model Efektivitas Knowledge           Untuk Meningkatkan Kinerja         Untuk Meningkatkan Kinerja                                                                                                    | [File]   | [Link]    | 🖌 Edit | Delete    |
| A Penelitian                          | 2022         Teknik Industri           M.T., Isma Masrofah,<br>S.ST., M.T.         Model Faktor Pendorong Inovasi<br>Derah Di Kabupaten Cianjur                                                                                                    | [File]   | [Link]    | 🖌 Edit | d Delete  |

Gambar 91 Luaran HKI - Halaman Depan

Untuk menambahkan data HKI, LPPM dapat menekan tombol "Tambah HKI". Fitur ini hanya dapat diakses oleh LPPM dan dosen yang memiliki role sebagai editor.

| ≕ LPPM                                                                                      | Iprs Create         |                     | Q Search                           | FN |
|---------------------------------------------------------------------------------------------|---------------------|---------------------|------------------------------------|----|
| 🟠 Dashboard                                                                                 | Tambah HKI          |                     |                                    |    |
| AKTIVITAS DOSEN へ<br>凸 Penelitian                                                           | Identitas HKI       |                     | Tahun HKI                          |    |
| 🔋 Pengabdian Kpd Masyrkt                                                                    | Judul *             |                     | Tahun *                            |    |
| LUARAN DOSEN ^                                                                              |                     |                     | Program Studi*<br>Select an option | ~  |
| Buku                                                                                        | Jenis HKI *         |                     | Select an option                   | ~  |
| <ul> <li>④ Forum Ilmiah</li> <li>④ Media Massa</li> <li>〇 Pengabdian Knd Masyrkt</li> </ul> | No HKI*             |                     |                                    |    |
|                                                                                             | Tanggal Permohonan* | Tanggal Diumumkan * |                                    |    |
| KETERLIBATAN MAHASISWA ^<br>A Penelitian<br>Publikasi                                       | Lokasi Diumumkan *  |                     |                                    |    |

Gambar 92 Luaran HKI - Form tambah data

#### 3. Buku

|              | Menu       | Roles          |
|--------------|------------|----------------|
| Group        | Group Nama |                |
| LUARAN DOSEN | Buku       | Admin, Program |
|              |            | studi, dosen   |

Pada bagian BUKU ini, berisi keseluruhan data publikasi dosen yang dipublikasikan dalam bentuk buku yang memiliki ISBN. Untuk LPPM, akan ditampilkan keseluruhan data buku dosen dari semua Program Studi. Untuk Program Studi, akan ditampilkan keseluruhan data buku dosen yang berada pada program studi tersebut. Untuk Dosen, akan ditampilkan keseluruhan data hasil publikasi buku dari dosen yang bersangkutan.

Berikut di bawah ini adalah tampilan dari halaman utama publikasi.

| ≡ LPPM                                                | Books / List                                                                                                    | Q Search                       | FN       |
|-------------------------------------------------------|----------------------------------------------------------------------------------------------------|--------------------------------|----------|
| 🔓 Dashboard                                           | Buku                                                                                                    | Jownload Excel                 | bah Buku |
| AKTIVITAS DOSEN ^<br>A Penelitian                     | Tahun - Bronram Shufi - Tina Buku - Banufa Judul Buku                                                                                                    | Q. Search                      |          |
| LUARAN DOSEN                                          | 2023         Teknik Informatika         Tidak teridentifikasi         Tarmin<br>Abdulphani,<br>S.T., M.T.         Teknologi<br>Pendidikan                                                              | Yayasan Cendikia Mulia Mandiri | 978-6    |
| 과 Penelitian<br>교 Publikasi<br>政 HKI                  | 2023         Teknik Informatika         Modul         Finsa<br>Nurpandi,<br>S.T., M.T.         Pembuatan Web<br>Sederhana                                                                              | Zahir Publishing               | 978-6:   |
| 🖸 Buku<br>🐺 Forum Ilmiah                              | 2022         Teknik Informatika         Tidak teridentifikasi         Finsa<br>Nurpandi,<br>S.T., M.T.         Modul Penrograman                                                                       | Zahir Publishing               | 978-6:   |
| <ul> <li>engabdian Kpd Masyrkt</li> </ul>             | 2022         Teknik Informatika         Tidak teridentifikas         Lalan<br>Jaelani,<br>K.T., Pemrograman Dasar                                                                                      | Zahir Publishing               | 978-6:   |
| KETERLIBATAN MAHASISWA ^<br>A Penelitian<br>Publikasi | 2022         Teknik Informatika         Tidak teridentifikasi         Farmin Jaringan Komputer           Berbasis Virtual Degan         Degan         Degan           S.T., M.T.         Mempergunakan | Zahir Publishing               | 978-6:   |

Gambar 93 Luaran Buku - Halaman Utama

Untuk menambahkan data Buku, LPPM dapat menekan tombol "Tambah Buku". Fitur ini hanya dapat diakses oleh LPPM dan/atau dosen yang memiliki role sebagai editor.

| ≕ LPPM                                                                                | Books Create                           | Q Search FN                                                      |
|---------------------------------------------------------------------------------------|----------------------------------------|------------------------------------------------------------------|
| 🙆 Dashboard                                                                           | Tambah Buku                            |                                                                  |
| AKTIVITAS DOSEN ~                                                                     | Identitas Buku                         | Tahun Terbit Buku                                                |
| Pengabdian Kpd Masyrkt                                                                | Tipe Buku *                            | Tahun '                                                          |
| LUARAN DOSEN ^<br>Penelitian<br>Publikasi<br>Ø HKI<br>Buku                            | Select an option V                     | Program Studi * Select an option  Semester * Select an option  V |
| <ul> <li>Forum Ilmiah</li> <li>Media Massa</li> <li>Pengabdian Kpd Masyrkt</li> </ul> | Penerbit *                             |                                                                  |
| KETERLIBATAN MAHASISWA ^                                                              | Kota Terbit Buku * Tanggal Terbit Buku |                                                                  |

Gambar 94 Luaran Buku - Form tambah data

# 4. Forum Ilmiah

|              | Roles        |                |  |  |
|--------------|--------------|----------------|--|--|
| Group        | Nama         | noics          |  |  |
| LUARAN DOSEN | Forum Ilmiah | Admin, Program |  |  |
|              |              | studi, dosen   |  |  |

Pada bagian Forum Ilmiah ini, berisi keseluruhan data publikasi dosen yang dipresentasikan di seminar tingkat Nasional maupun Internasional. Untuk LPPM, akan ditampilkan keseluruhan data forum ilmiah dosen dari semua Program Studi. Untuk Program Studi, akan ditampilkan keseluruhan data forum ilmiah dosen yang berada pada program studi tersebut. Untuk Dosen, akan ditampilkan keseluruhan data hasil pelaksanaan forum ilmiah dari dosen yang bersangkutan.

Berikut di bawah ini adalah tampilan dari halaman utama publikasi.

| ≕ LPPM                                                       |   | Scientific Forums / List |       |                    |          |                                                                         |                                                                                             |         | Search  |           | FN         |
|--------------------------------------------------------------|---|--------------------------|-------|--------------------|----------|-------------------------------------------------------------------------|---------------------------------------------------------------------------------------------|---------|---------|-----------|------------|
|                                                              |   | Forum Ilmiah             |       |                    |          |                                                                         |                                                                                             |         | Excel   | Tambah Fo | rum Ilmiah |
| АКТІVITAS DOSEN<br>Д Penelitian                              | ^ |                          |       |                    |          |                                                                         |                                                                                             | Q s     | iearch  |           | <b>7</b>   |
| Pengabdian Kpd Masyrkt                                       |   |                          | Tahun | Program Studi      | Tingkat  | Peserta                                                                 | Nama Forum                                                                                  | Website | Artikel |           |            |
| LUARAN DOSEN<br>凸 Penelitian                                 | ^ |                          | 2023  | Teknik Informatika | Nasional | Fietri Setiawati<br>Sulaeman, S.T.,<br>M.Kom.                           | Seminar Nasional<br>Industri Kreatif &<br>Humaniora, Universitas<br>Persada Indonesia Y.A.I | 3       |         | 🖌 Edit    | 1 Delete   |
| <ul> <li>Publikasi</li> <li>Аўх нкі</li> <li>Вики</li> </ul> |   |                          | 2023  | Teknik Informatika | Nasional | Siti Nazilah, S.T.,<br>M.Kom.                                           | Seminar Nasional<br>Industri Kreatif &<br>Humaniora, Universitas<br>Persada Indonesia Y.A.I | 2       | ş       | 🖌 Edit    | 1 Delete   |
| Forum Ilmiah                                                 |   |                          | 2023  | Teknik Industri    | Nasional | Bramantiyo Eko<br>Putro, S.M.B., M.T.,<br>Siti Nazilah, S.T.,<br>M.Kom. | Seminar Nasional<br>Industri Kreatif &<br>Humaniora, Universitas<br>Persada Indonesia Y.A.I | -       |         | 🖌 Edit    | u Delete   |
| Pengabdian Kpd Masyrkt<br>KETERLIBATAN MAHASISWA             | ^ |                          | 2023  | Teknik Informatika | Nasional | Ai Musrifah, S.T.,<br>M.Kom.                                            | Seminar Nasional<br>Teknologi universitas<br>Suryakancana<br>(SEMNASTEK-UNSUR)              | [Link]  | -       | 🖍 Edit    | 1 Delete   |
| 표 Penelitian<br>@ Publikasi                                  |   |                          | 2023  | Teknik Informatika | Nasional | Diny Syarifah Sany,<br>S.T., M.T.                                       | Seminar Nasional<br>Teknologi universitas<br>Suryakancana                                   |         |         | 🖌 Edit    | 1 Delete   |

Gambar 95 Luaran Forum Ilmiah - Halaman Utama

Untuk menambahkan data forum ilmiah, LPPM dapat menekan tombol "Tambah Forum Ilmiah". Fitur ini hanya dapat diakses oleh LPPM dan/atau dosen yang memiliki role sebagai editor.
| ≡ LPPM                                    | Scientific Forums Create         | Q. Search FN             |
|-------------------------------------------|----------------------------------|--------------------------|
| 🟠 Dashboard                               | Tambah Forum Ilmiah              |                          |
| AKTIVITAS DOSEN ~                         | Identitas Forum Ilmiah           | Pelaksanaan Forum Ilmiah |
| 🕄 Pengabdian Kpd Masyrkt                  | Tingkat * Status Keikutsertaan * | Tahun *                  |
| LUARAN DOSEN ~                            | Select an option V<br>Judul*     | Program Studi *          |
| ্রি Publikasi<br>মুঠ HKI                  |                                  | Semester *               |
| 🖽 Buku                                    |                                  | Select an option         |
| 图 Media Massa<br>② Pengabdian Kpd Masyrkt | Nama Forum *                     |                          |
| KETERLIBATAN MAHASISWA ^                  |                                  |                          |
| Publikasi                                 | Institusi*                       |                          |

Gambar 96 Luaran Forum Ilmiah - Form tambah data

## 5. Media Massa

|              | Roles       |                                |  |  |
|--------------|-------------|--------------------------------|--|--|
| Group        | Group Nama  |                                |  |  |
| LUARAN DOSEN | Media Massa | Admin, Program<br>studi, dosen |  |  |

Pada bagian Media Massa ini, berisi keseluruhan data publikasi dosen yang diterbitkan di media massa. Untuk LPPM, akan ditampilkan keseluruhan data publikasi media massa dosen dari semua Program Studi. Untuk Program Studi, akan ditampilkan keseluruhan data publikasi media massa dosen yang berada pada program studi tersebut. Untuk Dosen, akan ditampilkan keseluruhan data hasil publikasi media massa dari dosen yang bersangkutan.

Berikut di bawah ini adalah tampilan dari halaman utama publikasi.

| ≕ LPPM                                                |   | Mass Medias / List |                  |                    |          |                                             | C                              | λ Search         | FN              |                |
|-------------------------------------------------------|---|--------------------|------------------|--------------------|----------|---------------------------------------------|--------------------------------|------------------|-----------------|----------------|
| Dashboard                                             |   | Medi               | ia Massa         | i .                |          |                                             |                                | L Downle         | pad Excel       | ah Media Massa |
| AKTIVITAS DOSEN<br>凸 Penelitian                       | Ŷ |                    |                  |                    |          |                                             |                                | (                | 2, Search       | <b>v</b>       |
| Pengabdian Kpd Masyrkt                                |   |                    | Tahun -          | Program Studi      | Tingkat  | Penulis                                     | Judul Penelitian               | Nama Media Massa | Tanggal Rilis E | Bukti          |
| LUARAN DOSEN                                          | ^ |                    | 2024             | Teknik Informatika | Nasional | Lalan<br>Jaelani,<br>S.T.,<br>M.Kom.        | Sosialisasi<br>Budaya Cianjur  | Cianjur Express  | Jul 11, 2024    | 🖌 Edit         |
| <ul> <li>Publikasi</li> <li>й нкі</li> </ul>          |   |                    | 2024             | Teknik Industri    | Wilayah  | Bramantiyo<br>Eko Putro,<br>S.M.B.,<br>M.T. | Pengembangan<br>Sistem Pilkada | Cianjur Post     | Jul 3, 2024     | 🖌 Edit         |
| 🖽 Buku                                                |   | Show               | ring 1 to 2 of 3 | 2 results          |          | 10                                          | < ∽ per page                   |                  |                 |                |
| Media Massa     Pengabdian Kpd Masyrkt                |   |                    |                  |                    |          |                                             |                                |                  |                 |                |
| KETERLIBATAN MAHASISWA<br>🕘 Penelitian<br>🕞 Publikasi | ^ |                    |                  |                    |          |                                             |                                |                  |                 |                |

Gambar 97 Luaran Media Massa - Halaman Utama

Untuk menambahkan data publikasi media massa, LPPM dapat menekan tombol "Tambah Media Massa". Fitur ini hanya dapat diakses oleh LPPM dan/atau dosen yang memiliki role sebagai editor.

| ≕ LPPM                                                                 | Mass Medias Create                          |                                                            | Q Search | FN |
|------------------------------------------------------------------------|---------------------------------------------|------------------------------------------------------------|----------|----|
| Dashboard                                                              | Tambah Media Massa                          |                                                            |          |    |
| AKTIVITAS DOSEN                                                        | Identitas Media Massa                       | Tahun Terbit                                               |          |    |
| Pengabdian Kpd Masyrkt                                                 | Tingkat *                                   | Tahun *                                                    |          |    |
| LUARAN DOSEN  Penelitian Publikasi  HKI Buku Forum limiah  Media Massa | Select an option Judul * Nama Media Massa * | Program Studi* Select an option Semester* Select an option |          | ~  |
| 🕑 Pengabdian Kpd Masyrkt                                               | Halaman*                                    |                                                            |          |    |
| KETERLIBATAN MAHASISWA                                                 | Tanggal Terbit *                            |                                                            |          |    |

Gambar 98 Luaran Media Massa - Form tambah data